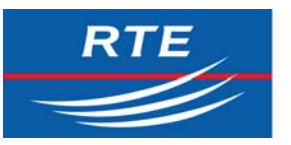

Gestionnaire du Réseau de Transport d'Electricit

# Access to RTE's IT system with digital certificates under Microsoft Windows XP

# **PKI User Manual**

Version3, 4/11/2008

This document is the property of RTE. All communication, reproduction or publication, even partial, is prohibited without authorisation in writing from RTE.

www.rte-france.com

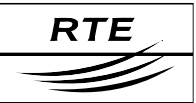

# CONTENTS

| 1. Intro | duction                                                   | 5  |
|----------|-----------------------------------------------------------|----|
| 1.1      | Document subject                                          | 5  |
| 1.2      | Context                                                   | 5  |
| 1.3      | A warning concerning security procedures                  | 5  |
| 1.4      | The stakeholders                                          | 6  |
| 1.4.′    | 1 The customer                                            | 6  |
| 1.4.2    | 2 The Registration Authority (RA)                         | 6  |
| 1.4.3    | 3 The Certification Authority (CA)                        | 7  |
| 1.5      | The certificate management process                        | 7  |
| 1.5.1    | I Issuance of a certificate                               | 7  |
| 1.5.2    | 2 Renewal of a certificate                                | 7  |
| 1.5.3    | 3 Revocation of a certificate                             | 7  |
| 2. Insta | allation and configuration of the workstation             | 8  |
| 2.1      | Network configuration                                     | 8  |
| 2.2      | Software configuration                                    | 8  |
| 3. Inter | net Explorer 6                                            | 10 |
| 3.1      | Configuration for SSL/TS protocols                        | 10 |
| 3.2      | Request for a digital certificate                         | 11 |
| 3.2.1    | Preliminary measures                                      | 11 |
| 3.2.2    | 2 Overall schematic                                       | 11 |
| 3.3      | Installation of the RTE CA root certificate               | 12 |
| 3.3.1    | 1 Download and installation                               | 12 |
| 3.3.2    | 2 Verification of the root certificate fingerprint        | 16 |
| 3.3.3    | 3 Contents of the RTE CA certificate                      | 16 |
| 3.4      | Downloading your certificate                              | 17 |
| 3.4.1    | 1 Generation of the key pair                              | 19 |
| 3.4.2    | 2 Installation of the certificate                         | 20 |
| 3.4.3    | 3 Contents and verification of your digital certificate   | 20 |
| 3.5      | Usage in your browser                                     | 22 |
| 3.5.1    | Authentication and encryption                             | 22 |
| 3.5.2    | 2 Example of accessing the "RTE Customer Services Portal" | 22 |
| 4. Inter | net Explorer 7                                            | 24 |
| 4.1      | Configuration for SSL/TS protocols                        | 24 |
| 4.2      | Request for a digital certificate                         | 25 |

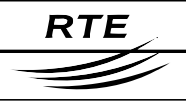

| 4    | 4.2.1   | Preliminary measures                                    | 25 |
|------|---------|---------------------------------------------------------|----|
|      | 4.2.2   | Overall schematic                                       | 25 |
| 4.3  | 3 I     | nstallation of the RTE CA root certificate              | 26 |
|      | 4.3.1   | Download and installation                               | 26 |
| 4    | 4.3.2   | Verification of the root certificate fingerprint        | 30 |
| 4    | 4.3.3   | Contents of the RTE CA certificate                      | 30 |
| 4.4  | 1 C     | Downloading your certificate                            | 31 |
| 4    | 4.4.1   | Generation of the key pair                              | 33 |
|      | 4.4.2   | Installation of the certificate                         | 34 |
| 4    | 4.4.3   | Contents and verification of your digital certificate   | 35 |
| 4.5  | 5 L     | Jsage in your browser                                   | 37 |
| 4    | 4.5.1   | Authentication and encryption                           | 37 |
| 4    | 4.5.2   | Example of accessing the "RTE Customer Services Portal" | 37 |
| 5. I | Mozill  | la Firefox                                              | 39 |
| 5.1  | I (     | Configuration for SSL/TS protocols                      |    |
| 5.2  | 2 F     | Request for a digital certificate                       |    |
| !    | 5.2.1   | Preliminary measures                                    |    |
| !    | 5.2.2   | Overall schematic                                       | 40 |
| 5.3  | 3 I     | nstallation of the RTE CA root certificate              | 40 |
| !    | 5.3.1   | Download and installation                               | 40 |
| !    | 5.3.2   | Verification of the root certificate fingerprint        | 41 |
| 5.4  | 1 C     | Downloading your certificate                            | 43 |
| !    | 5.4.1   | Generation of the key pair                              | 45 |
| !    | 5.4.2   | Installation of the certificate                         | 45 |
| !    | 5.4.3   | Viewing and verification of your digital certificate    | 46 |
| 5.5  | 5 L     | Jsage in your browser                                   | 48 |
| !    | 5.5.1   | Authentication and encryption                           | 48 |
| !    | 5.5.2   | Example of accessing the "RTE Customer Services Portal" | 48 |
| 6.   | Certifi | icates and email software                               | 50 |
| 6.1  | I C     | Dutlook 2000/XP/2003                                    | 50 |
| (    | 6.1.1   | Configuration                                           | 50 |
| (    | 6.1.2   | User Guide                                              | 54 |
| 6.2  | 2 (     | Outlook Express                                         | 58 |
| (    | 6.2.1   | Configuration                                           | 58 |
| (    | 6.2.2   | User Guide                                              | 61 |
| 6.3  | 3 N     | Mozilla Thunderbird                                     | 63 |
| (    | 6.3.1   | Configuration                                           | 63 |
| (    | 6.3.2   | User Guide                                              | 64 |
| 6.4  | 1 L     | _otus Notes                                             | 66 |

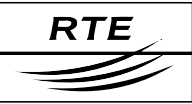

| 7.  | SSL  | . VPN  | ۷                                                      | 67 |
|-----|------|--------|--------------------------------------------------------|----|
| 7   | .1   | Fore   | eword                                                  | 67 |
| 7   | .2   | Initia | al configuration                                       | 67 |
|     | 7.2. | 1      | Prerequisites                                          | 67 |
|     | 7.2. | 2      | First connection                                       | 68 |
| 7   | .3   | Use    | r Guide                                                | 72 |
|     | 7.3. | 1      | Establishing a connection                              | 72 |
|     | 7.3. | 2      | Using SSL VPN to access hosted email folders           | 75 |
| 8.  | Ren  | ewal   | of certificates                                        | 76 |
| 9.  | Rev  | ocati  | on of certificates                                     | 77 |
| 9   | .1   | The    | revocation scenario                                    | 77 |
| 9   | .2   | The    | revocation request                                     | 77 |
| 10. | Inci | dent   | handling and support                                   | 78 |
| 1   | 0.1  | Erro   | or codes returned by email                             | 78 |
| 1   | 0.2  | Sup    | port                                                   | 79 |
| 11. | Арр  | endix  | x A – Importing and exporting certificates             | 80 |
| 1   | 1.1  | Ехр    | orting a certificate under Mozilla Firefox             | 80 |
| 1   | 1.2  | Ехр    | orting a certificate under Internet Explorer (Windows) | 83 |
| 1   | 1.3  | Imp    | orting a certificate into Mozilla Firefox              | 85 |
| 1   | 1.4  | Imp    | orting a certificate into Internet Explorer (Windows)  |    |
| 1   | 1.5  | Imp    | orting a certificate into Mozilla Thunderbird          | 91 |
| 12. | Арр  | endi   | x B – (PKI) secured environment                        | 95 |
| 1   | 2.1  | Cor    | cepts and objects generated by a PKI                   |    |
|     | 12.1 | 1.1    | What is a secured process?                             | 95 |
|     | 12.1 | .2     | The role of the key pair                               | 96 |
|     | 12.1 | 1.3    | The certificates                                       |    |
| 1   | 2.2  | Doc    | sumentation                                            |    |
| 13. | Арр  | endix  | x C – Glossary                                         |    |

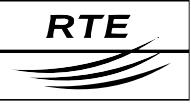

# 1. Introduction

## 1.1 Document subject

This document is intended for the end user who wishes to access the RTE's IT system with digital certificates.

This current document allows certificate holders to:

- know how to install and use their digital certificates in the following environments:
  - Windows XP,
  - Browsers: Mozilla Firefox and Internet Explorer for secure access using the HTTPS protocol,
  - Email clients: Mozilla Thunderbird, Outlook 2000/XP/2003 and Outlook Express for secure communications in the S/MIME format,
  - Lotus Notes: please refer to the following reference document "PKI User Manual - digital certificates - Windows XP Notes";
- understand the context and the principles of a secured environment, as well as the general operation of a public key infrastructure (IGC, or PKI in English).

#### NOTE

Throughout this document, the pronoun "you" is used to reference the certificate holder. References to he/him/his/himself are for brevity and are also implied to refer to she/her/herself wherever they occur.

## 1.2 Context

In the context of the February 10th 2000 legislation (2000-108) and the implementing decree 2001-630 of July 16th 2001, the administrator of a public transport network has an obligation to protect the confidentiality of all information of economic, commercial, industrial, financial or technical natures whose communication might adversely impact the rules of free and fair competition and non-discrimination as defined by the law.

## **1.3 A warning concerning security procedures**

Each holder of a digital certificate uses a cryptographic module to maintain their own securely-generated private key on the hard drive of their workstation. Therefore, every digital certificate holder must take the necessary precautions to prevent:

- the breach of their private key;
- the loss of their private key;

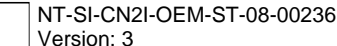

RTE

- the disclosure of their private key;
- the modification of their certificate;
- and any abusive use of their certificate.

Every certificate holder has, and recognises having, complete responsibility for the protection of their private key(s). The private keys and their associated certificates are stored on the hard disk, hence their being known as "digital" certificates; these private digital keys can be protected by a password only known by the certificate holder.

The Certification Authority (CA) of "RTE France" declines all responsibility relating to litigation arising or associated with inappropriate use of these private keys.

Please refer to:

• chapter 2 of the *Certification Policy of the RTE France CA*, which is found in the package that has been supplied to the company manager:

#### <PACKAGE>:\RTE Installation\fr\Politique de Certification RTE.pdf

the IT System access regulations.

#### <PACKAGE>:\Sécurité - Charte d'utilisation des certificats logiciels.pdf

#### 1.4 The stakeholders

Certificate lifecycle management revolves around three entities:

- the customer (*i.e.* your company);
- The Registration Authority (RA);
- The Certification Authority (CA).

## NOTE

To make things easier to understand, an analogy can be made with the allocation of official identity documents: a citizen requesting an identity document corresponds to the customer entity, the municipality acts as the registration authority, and the central Internal Affairs department as the certification authority.

#### 1.4.1 The customer

The customer makes certificate requests on behalf of the certificate holders. The customer can similarly issue requests for revocation of its certificates.

#### **1.4.2** The Registration Authority (RA)

The Registration Authority (the RTE customer relations officer for the Operator's team) receives a certificate request and verifies the identity of the certificate holders who will be using the certificates.

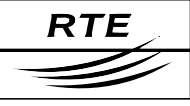

## **1.4.3 The Certification Authority (CA)**

The (RTE) Certification Authority is responsible for and vouches for the certificates signed in its name and for the smooth operation of the PKI. It defines its own policies for the administration and usage of its certificates.

The RTE certification authority is defined as:

CN = RTE Autorite de Certification, O = RESEAU DE TRANSPORT D ELECTRICITE

## **1.5** The certificate management process

The principle processes implemented to manage the combined collection of digital certificates delivered to certificate holders are as follows:

- the issuance of a certificate (issuance of one or more certificates),
- the renewal of a certificate (replacing someone's certificate with a new one for a new validity period and for a new key pair,
- the revocation of a certificate.

The RTE's certification policy is available on the RTE corporate internet site.

#### 1.5.1 Issuance of a certificate

Certificates are issued in compliance with the RTE Certification Policies upon the initiative of the representative of the company for contractual relationships with RTE.

The requests are issued by the customer through its RTE customer relations officer, who forwards them to the appropriate groups to register the certificate holder. Then the certificate holder himself registers on the site assigned for digital certificates. After that, the browser generates a key pair on the certificate holder's workstation and downloads the associated certificate.

#### 1.5.2 Renewal of a certificate

Forty days before the expiry of a certificate, an electronic message is sent to the certificate holder to inform him of the renewal of his digital certificate.

If modifications need to be made relating to the certificate holder's details, then the certificate holder's representative contacts the RTE customer relations officer to tell him what those changes are.

Otherwise an email is sent to the certificate holder with the information necessary for the retrieval of his new certificate.

#### **1.5.3** Revocation of a certificate

For scenarios involving a change of the certificate holder, loss or a compromised certificate, the customer directly contacts the RTE Hotline (see §10.2) to request the revocation of that certificate. The customer will be notified of the revocation of that certificate. The revocation request may originate from RTE itself in the event of fraud.

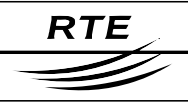

# 2. Installation and configuration of the workstation

All operations in this chapter are to be performed just once by computer staff with Administrative privileges over your workstation when you receive your RTE applications access kit.

In addition, note that **only a few chapters of this manual are of interest to the certificate holder:** those being the chapters relating to digital certificates.

## 2.1 Network configuration

Electronic messages (emails) passing between RTE and the certificate holder will be transported over the Internet (SMTP protocol, S/MIME format).

Access with web a browser employs – quite transparently to the certificate holder – an access authentication system for the RTE portal and encryption of data communicated over the Internet (HTTPS protocol).

#### **IMPORTANT NOTE**

The messaging and antivirus routers, firewalls and content analysers must be configured to not alter or refuse encrypted and signed messages in S/MIME format (application/x-pkcs7-mime, .p7s, .p7m), nor to block HTTP data traffic (port 443).

The network administrator can be consulted to perform these operations

## 2.2 Software configuration

The software configuration required for your workstation is as follows:

#### **Operating systems:**

• Windows XP,

#### Web browsers:

- Mozilla Firefox 1.5 or later,
- Internet Explorer 6.0 or later,

#### Email software:

- Mozilla Thunderbird 1.5 or later,
- Outlook 2000, XP and 2003,
- Outlook Express 6.0 or later,
- Lotus Notes 5 or later.

## NOTE

Generally speaking, reading messages over a webmail type interface does not permit messages to be signed.

## Microsoft software updates for 128-bit encryption

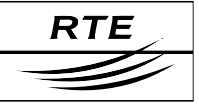

If you are not aware what these updates consist of, please contact your Windows system administrator so that he can perform the necessary tasks. Listed below are the web addresses for these updates as well as the path locations for them in the package supplied by RTE.

#### Outlook 2000:

Office 2000 Update: Service Pack 3 (optional)

<PACKAGE>\Windows Updates\Outlook 2000\Service Pack 3 (SP3)\

Office 2000 FR

<PACKAGE>\Windows Updates\Outlook 2000\frenchconfiguration.reg

**IMPORTANT** 

In order to retrieve your software certificate, you will need administration rights on your workstation.

During the retrieval of your certificate under Internet Explorer, two ActiveX controls are downloaded to your workstation, one from the "ConfigChkr" class (which verifies the cryptographic configuration of the browser) and "Cenroll" for the download itself. The network administrator must make sure that these ActiveX controls will not be blocked by network security measures.

In addition, Internet Explorer must be configured to accept the download and execution of signed ActiveX controls: Open the menu item "Tools > Internet options...", the "Security" tab, and click on the "Personalise the level... " button:

| <ul> <li>Connexion automatique uniquement dans la zone int</li> <li>Demander le nom d'utilisateur et le mot de passe</li> <li>Ouverture de session anonyme</li> <li>Contrôles ActiveX et plugins</li> <li>Contrôles ActiveX reconnus sûrs pour l'écriture de scripts</li> <li>Activer</li> <li>Demander</li> <li>Désactiver</li> <li>Contrôles d'initialisation et de script ActiveX non marqués</li> <li>Activer</li> <li>Demander</li> <li>Desactiver</li> <li>Exécuter les contrôles ActiveX et les plugins</li> <li>Activer</li> <li>Rétablir les paramètres personnalisés</li> </ul> | Exécuter les contrôles ActiveX et les plugins Activer Approuvé par l'administrateur Demander Désactiver Télécharger les contrôles ActiveX non signés Activer Demander Désactiver Télécharger les contrôles ActiveX signés Activer Télécharger les contrôles ActiveX signés Activer Demander Désactiver Télécharger les contrôles ActiveX signés Activer Demander Désactiver Félécharger les contrôles ActiveX signés Activer Félécharger les contrôles ActiveX signés Activer Perander Désactiver Télécharger les personnalisés |
|----------------------------------------------------------------------------------------------------|----------------------------------------------------------------------------------------------------|
| <u>R</u> établir : Moyen 💌 Réta <u>b</u> lir                                                                                                    | Rétablir : Moyen 💌 Réta <u>b</u> lir                                                                                                    |

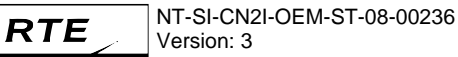

# 3. Internet Explorer 6

# 3.1 Configuration for SSL/TS protocols

In the browser, select the "Tools > Internet options..." menu item:

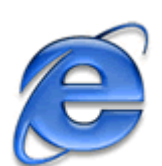

| 🚰 about:blank - Microsoft Internet Ex | plorer                                              |                   |
|---------------------------------------|-----------------------------------------------------|-------------------|
| Fichier Edition Affichage Favoris     | Outils ?                                            |                   |
| 🛛 🕞 Précédente 👻 📀 👻 💈                | Courrier et News   Synchroniser                     | ers 🥎 Favoris 🧭 🂙 |
| Adresse about:blank                   | Afficher les liens apparentés<br>Console Java (Sun) | 🔽 🔁 ок            |
|                                       | Rétablir les paramètres Web                         |                   |
|                                       | Options Internet                                    |                   |
|                                       | И                                                   | <b>•</b>          |
| Permet de modifier les paramètres.    |                                                     | li.               |

#### Select the "Advanced" tab:

| Options Internet                                                                                                    |  |  |
|----------------------------------------------------------------------------------------------------|--|--|
| Général   Sécurité   Confidentialité   Contenu   Connexions   Programmes   Avancé                                                                                                    |  |  |
| Para <u>m</u> ètres :                                                                                                    |  |  |
| Securité     Activer l'Assistant Profil                                                                                                    |  |  |
| <ul> <li>Activer l'authentification intégrée de Windows (nécessite un redémai</li> <li>Avertir en cas de changement entre mode sécurisé et non sécurisé</li> <li>Avertir pour les sites dont les certificats sont non valides</li> </ul> |  |  |
| Avenus sites formulaines sources sources and the disque     Ne pas enregistrer les pages cryptées sur le disque     SSL 2.0     SSL 3.0                                                                                                  |  |  |
| <ul> <li>TLS 1.0</li> <li>Vérifie les signatures des programmes téléchargés</li> <li>Vérifier la révocation des certificats (redémarrage nécessaire)</li> <li>Vérifier la révocation des certificats de l'éditeur</li> </ul>             |  |  |
| Vider le dossier Temporary Internet Files lorsque le navigateur est fer                                                                                                    |  |  |
| <u>Paramètres par défaut</u>                                                                                                    |  |  |
|                                                                                                    |  |  |
| OK Annuler Appliquer                                                                                                    |  |  |

In the section labelled "**Security**", makes sure that checkboxes for SSL 2.0, SSL 3.0 and TLS 1.0 have been checked, as shown above.

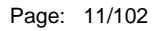

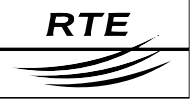

# 3.2 Request for a digital certificate

#### 3.2.1 Preliminary measures

The following steps must have been completed in advance:

#### • The company representative has made an access request:

The company representative must have filled out and signed the "RTE IT System and Applications Access Request Forms"; and must have sent them to the RTE customer relations officer:

#### • We have registered your request:

Upon reception of those forms, we will have created your application access account(s).

#### 3.2.2 Overall schematic

Once the certificate request has been registered and validated by our services (within 5 working days), a message will be sent to the company representative to acknowledge receipt of the forms and asking him to call us to fix a phone meeting with the certificate holder for the day of the certificate installation.

Then, a message will be sent to the certificate holder after this call, reminding him of the scheduled meeting and giving him the address of the download web site and the retrieval code which will allow him to download his certificate from his own workstation.

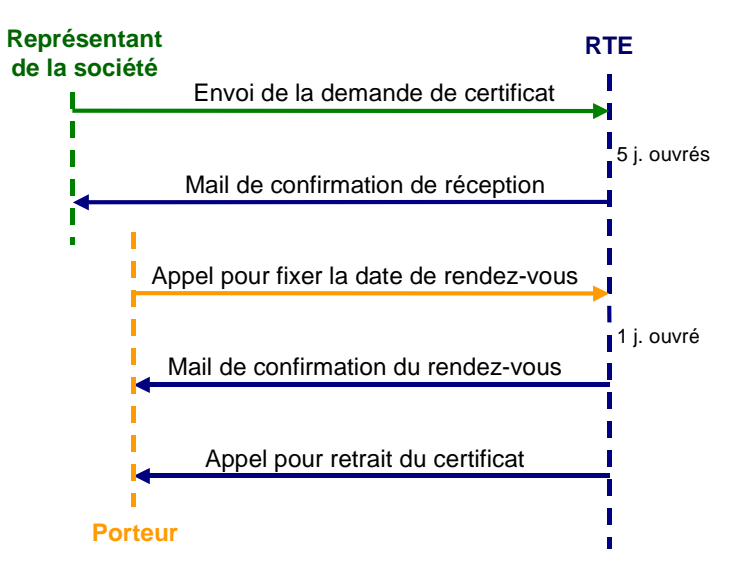

The certificate holder must then connect to the digital certificate administration web site from his workstation to fill out and validate the registration form online. At that moment, a key pair will be generated on his workstation and his certificate will be downloaded.

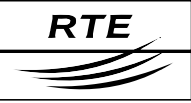

# 3.3 Installation of the RTE CA root certificate

#### 3.3.1 Download and installation

The RTE root certificate must now be installed in your browser so that RTE is known as the trusted Certification Authority.

To do this, please navigate to the RTE customer site at the following address:

http://rte.certplus.com/default.htm

The following page will be displayed.

| Portail des porteurs RTE - Microsoft Internet Explorer          |                                 |
|-----------------------------------------------------------------|---------------------------------|
| Eichier Edition Affichage Favoris Qutils 2                      | A                               |
| 🕒 🔆 Précédente 🔹 🕥 🗴 📓 🐔 🔎 Rechercher 📂 Dossiers                | 🔆 Favoris 🚱 🖃 🗟 • 🏝 🥌 🐨 • 🔏 📋 🚺 |
| Adresse 🖉 http://rte.certplus.com/default.htm                   | Э ок                            |
| RTE<br>du Réseau de Transport d Electricité                     |                                 |
| Certificats logiciels                                           | Cartes et tokens USB            |
| <u>Retrait de certificat</u>                                    | Acquittement de support         |
| Retrait par CSR                                                 |                                 |
| Test de certificat                                              | Test de support                 |
| Révocation de certificat                                        | Révocation de support           |
| Recherche                                                       | Recherche                       |
| Autorité de Certification Installer le certificat racine de RTE | _                               |
| ê                                                               | Internet                        |

Click on the link "Installer le certificat racine de RTE / Install the RTE root certificate"

The RTE CA root certificate will then be installed in the Windows certificate store, as per the process described below.

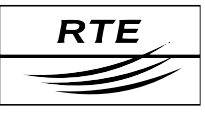

| Téléchar | gement de fichier 🛛 🗙                                                                                                    |
|----------|----------------------------------------------------------------------------------------------------|
| ?        | Certains fichiers peuvent endommager votre ordinateur. Si les<br>informations sur le fichier ci-dessous semblent suspectes, n'ouvrez<br>ou n'enregistrez pas ce fichier. |
|          | Nom du fichier : getcertif.p7b                                                                                                    |
|          | Type du fichier : Certificats PKCS #7                                                                                                    |
|          | De : rte.certplus.com                                                                                                    |
|          | Voulez vous ouvrir la fichier ou l'enregister aur votre preimeteur 2                                                                                                    |
|          | Voulez-vous ouvrir le richier ou renregistrer sur votre ordinateur ?                                                                                                    |
|          | Ouvrir         Enregistrer         Annuler         Informations                                                                                                    |
|          | ☑ Ioujours demander avant d'ouvrir ce type de fichier                                                                                                    |

Click on the "Open" button.

| 🚟 Certificats                                      |                               |                 |                   |
|----------------------------------------------------|-------------------------------|-----------------|-------------------|
| Eichier <u>A</u> ction Aff <u>i</u> chage <u>?</u> |                               |                 |                   |
| ← → € 🖬 🖻 🗟 🔮                                      |                               |                 |                   |
| 🗐 Certificats - Utilisateur actuel                 | Délivré à 🔺                   | Délivré par     | Date d'expiration |
| ⊡ C:\CERTIF~1\GETCER~1.P7B                         | RTE Autorite de Certification | RTE Autorite de | 29/05/2012        |
| I<br>Le magasin C:\CERTIF~1\GETCER~1.P7E           | Contient 1 certificat.        |                 |                   |

Double-click on "**RTE Autorite de Certification (RTE Certification Authority)**".

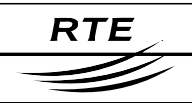

| Certi | ificat                                                                         |                                                         | <u>? ×</u> |  |  |
|-------|--------------------------------------------------------------------------------|---------------------------------------------------------|------------|--|--|
| Gé    | Général Détails Chemin d'accès de certification                                |                                                         |            |  |  |
|       |                                                                                |                                                         | _          |  |  |
|       | Informations                                                                   | sur le certificat                                       |            |  |  |
|       | Ce certificat est conç                                                         | u pour les rôles suivants :                             | _          |  |  |
|       | <ul> <li>Toutes les stratégies d'</li> <li>Toutes les stratégies d'</li> </ul> | émissions<br>application                                |            |  |  |
|       | ·····                                                                          |                                                         |            |  |  |
|       |                                                                                |                                                         |            |  |  |
|       |                                                                                |                                                         |            |  |  |
|       |                                                                                |                                                         |            |  |  |
|       | Délivré à :                                                                    | RTE Autorite de Certification                           |            |  |  |
|       | Délivré par :                                                                  | RTE Autorite de Certification                           |            |  |  |
|       | Valide à partir de                                                             | u 29/05/2002 j <b>usqu'au</b> 29/05/2012                |            |  |  |
|       |                                                                                |                                                         |            |  |  |
|       |                                                                                |                                                         |            |  |  |
|       | Installe                                                                       | r le <u>certificat</u> <u>D</u> éclaration de l'émetteu | <i>r</i>   |  |  |
|       |                                                                                |                                                         | ок         |  |  |
|       |                                                                                |                                                         |            |  |  |

Click on the "Install the certificate" button.

| Assistant Importation de certi | ificat                                                                                                    | × |
|--------------------------------|----------------------------------------------------------------------------------------------------|---|
|                                | Bienvenue !<br>Cet Assistant vous aide à copier des certificats, des listes de<br>certificats de confiance et des listes de révocation de<br>certificats depuis votre disque vers un magasin de<br>certificats.<br>Un certificat, émis par une Autorité de certification, est une<br>confirmation de votre identité et contient des informations<br>utilisées pour protéger vos données ou établir des<br>connexions réseau sécurisées. Le magasin de certificats est<br>la zone système où les certificats sont conservés.<br>Pour continuer, cliquez sur Suivant. |   |
|                                | < Précédent Suivant > Annuler                                                                                                    |   |

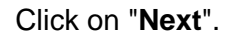

| Assistant Importation de certificat                                                              | ×                                |
|--------------------------------------------------------------------------------------------------|----------------------------------|
| Magasin de certificats                                                                           |                                  |
| Les magasins de certificats sont des zones système où les                                        | certificats sont stockés.        |
| Windows peut sélectionner automatiquement un magasin o<br>spécifier l'emplacement du certificat. | de certificats, ou vous pouvez   |
| Sélectionner automatiquement le magasin de certifie                                              | cats selon le type de certificat |
| C Placer tous les certificats dans le magasin suivant                                            |                                  |
| Magasin de certificats :                                                                         |                                  |
|                                                                                                  | Parc <u>o</u> urir               |
|                                                                                                  |                                  |
|                                                                                                  |                                  |
|                                                                                                  |                                  |
|                                                                                                  |                                  |
|                                                                                                  |                                  |
| < <u>P</u> récédent                                                                              | Suivant > Annuler                |

Leave the selected default option as it is and click on "Next".

| Assistant Importation de certificat                                               | ×                                                                   |
|-----------------------------------------------------------------------------------|---------------------------------------------------------------------|
| Fin de l'Assista<br>certificat<br>Vous avez terminé correct                       | nt Importation de                                                   |
| Certificat.<br>Vous avez spécifié les par<br>Magasin de certificats se<br>Contenu | amètres suivants :<br>ślectionné Déterminé automatiq.<br>Certificat |
| < Précéde                                                                         | nt Terminer Annuler                                                 |

Click on "**Finish**", and the following window then displays the contents of the root certificate to be imported.

| Magasin | de certificats principal 🔀                                                                                                    |  |  |  |  |
|---------|----------------------------------------------------------------------------------------------------|--|--|--|--|
| ⚠       | Voulez-vous ajouter le certificat suivant au magasin principal ?<br>Objet : RTE Autorite de Certification, RESEAU DE TRANSPORT D ELECTRICITE                                                                                                    |  |  |  |  |
|         | Émetteur : auto-émis<br>Limite de validité : de mercredi 29 mai 2002 à mardi 29 mai 2012<br>Numéro de série : 75230902 54AEC749 818427D3 8CCC21EB<br>Empreinte numérique (sha1) : A29A4FA1 77142C87 FA302DB0 8F2C0237 37C7AE37<br>Empreinte numérique (md5) : 53426A2E A510AB2A 2109EE88 1367A031 |  |  |  |  |
|         | <u>Oui</u> <u>N</u> on                                                                                                    |  |  |  |  |

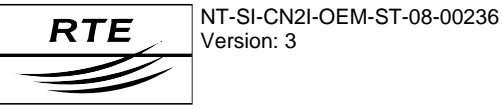

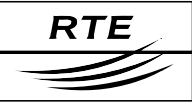

## 3.3.2 Verification of the root certificate fingerprint

To make sure that you have downloaded the genuine RTE AC root certificate, carefully check that the "SHA1" or "MD5" digital fingerprint displayed in the window shown is **identical** to that shown above.

 The root certificate digital fingerprints for RTE CA are listed here:

 SHA1
 A29A
 4FA1
 7714
 2C87
 FA30
 2DB0
 8F2C
 0237
 37C7
 AE37

 MD5
 53:42:6A:2E:A5:10:AB:2A:21:09:EE:88:13:67:A0:31

If the hash fingerprint is not identical, click on "No" and contact our support services.

If it is identical, click on "Yes" to finish the import.

| Assistan | t Importation de certificat          | ×      |
|----------|--------------------------------------|--------|
| (į)      | L'importation s'est terminée correct | ement. |
|          | ОК                                   |        |

Click on "OK".

## 3.3.3 Contents of the RTE CA certificate

The root certificate that you have just downloaded is stored in the certificate store appropriate to the browser used. For example, it can be viewed in Internet Explorer with:

Menu "Tools > Internet options...", "Contents" tab, "Certificates..." button, "Trusted root authorities" tab:

| Certificats                                                                      | ?× (      | ertificat                                                                                                    |                                  | <u>? ×</u> |
|----------------------------------------------------------------------------------|-----------|----------------------------------------------------------------------------------------------------|----------------------------------|------------|
| Rôle prévu : <pre><tout></tout></pre>                                            | -         | Général Détails Chemin d'accès d                                                                                                    | le certification                 |            |
| Autorités principales de confignee                                               |           | Contrain a contrain a contra |                                  | 1          |
| Autres personnes   Autorites internieulaires   Autorites principales de connunce |           | Afficher : <tout></tout>                                                                                                    | •                                |            |
| Délivré à Délivré par Date d'exp N                                               | lom con 🔺 |                                                                                                    |                                  | _          |
| PTT Post Root CA PTT Post Root CA 26/06/2019 K                                   | ieyMail   | Champ                                                                                                    | Valeur                           | ▲          |
| RTE Autorite de Certification RTE Autorite de Certifi 29/05/2012 «               | (Aucun>   | E Version                                                                                                    | V3                               |            |
| Saunalahden Serveri CA Saunalahden Serveri CA 26/06/2019 S                       | iaunala   | 🖃 Numéro de série                                                                                                    | 75 23 09 02 54 ae c7 49 81 84    |            |
| Saunalahden Serveri CA Saunalahden Serveri CA 26/06/2019 S                       | iaunala   | 🖃 Algorithme de signature                                                                                                    | sha1RSA                          |            |
| Secure Server Certificatio Secure Server Certific 08/01/2010                     | eriSign   | Émetteur                                                                                                    | RTE Autorite de Certification,   |            |
| SecureNet CA Class A SecureNet CA Class A 16/10/2009 S                           | iecureN   | 🖃 Valide à partir du                                                                                                    | mercredi 29 mai 2002 01:00:00    | -          |
| SecureNet CA Class B SecureNet CA Class B 16/10/2009 S                           | ecureN    | E Valide jusqu'au                                                                                                    | mardi 29 mai 2012 00:59:59       |            |
| SecureMet CA Root SecureMet CA Root 16/10/2010 S                                 | ecureiv   | Objet                                                                                                    | RTE Autorite de Certification    |            |
|                                                                                  |           |                                                                                                    | PSA (1024 Bitc)                  | -1         |
|                                                                                  |           |                                                                                                    | KOH (1024 bics)                  |            |
| Importer Exporter Supprimer                                                      | Avancé    | CN DTE Autorite de Cautification                                                                                                    |                                  | - 1        |
|                                                                                  |           | O = RESEAU DE TRANSPORT D EU                                                                                                    | ECTRICITE                        |            |
| Détails de certificat                                                            |           |                                                                                                    |                                  |            |
| <tout></tout>                                                                    |           |                                                                                                    |                                  |            |
|                                                                                  | Affichage |                                                                                                    |                                  |            |
|                                                                                  |           |                                                                                                    |                                  |            |
|                                                                                  |           |                                                                                                    |                                  |            |
|                                                                                  | Eermer    |                                                                                                    |                                  |            |
|                                                                                  |           |                                                                                                    | 1                                | - 1        |
|                                                                                  |           | Modifi <u>e</u> r les propriété                                                                                                    | s <u>C</u> opier dans un fichier |            |
| Click on the "Display!" butto                                                    | un and    |                                                                                                    |                                  |            |
| Click on the "Display"" butto                                                    | on, and   |                                                                                                    |                                  |            |
| then on the " <b>Details</b> " button                                            |           |                                                                                                    |                                  |            |
|                                                                                  |           |                                                                                                    |                                  | OK         |
|                                                                                  |           |                                                                                                    |                                  |            |

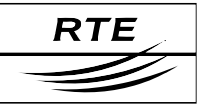

# 3.4 Downloading your certificate

To create your key pair and your certificate, you must then connect, on the RTE meeting day specified, to the following web site:

#### http://rte.certplus.com/default.htm

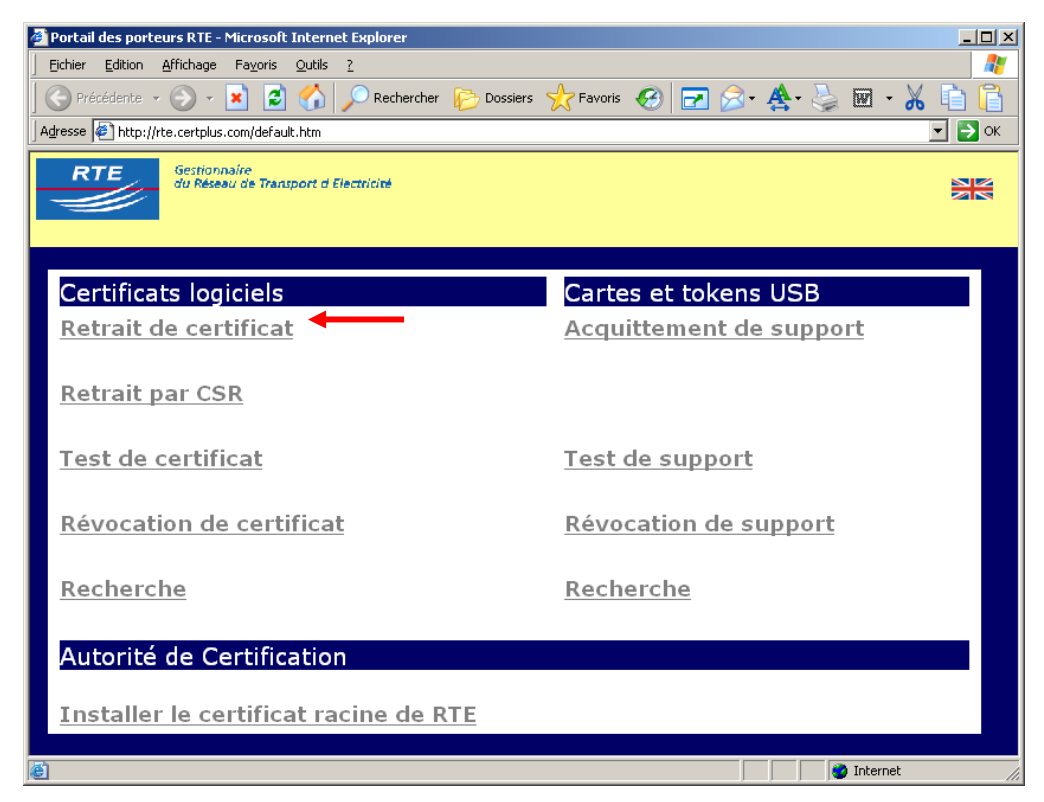

Click on the "Retrait de certificat / Retrieve the certificate" button.

It is possible that the following dialogue box might be displayed:

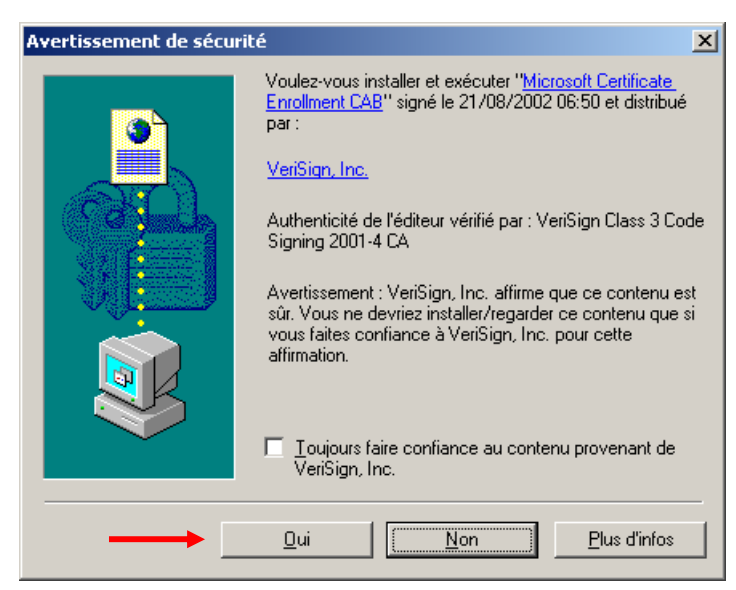

If it does, reply with "**Yes**" to make sure you have the correct encryption mechanism (key size) installed.

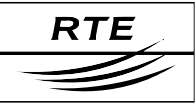

#### Fill out the following form:

| 🚳 Enregistrement u                   | tilisateur Microsoft - Microsoft Internet Explorer                                                       |                                                        |               |
|--------------------------------------|----------------------------------------------------------------------------------------------------|--------------------------------------------------------|---------------|
| Eichier Edition A                    | ffichage Fa <u>v</u> oris <u>O</u> utils <u>?</u>                                                        |                                                        |               |
| Précédente 👻                         | 🕥 - 💌 🙋 🏠 🔎 Rechercher 🎼 Doss                                                                            | siers 👷 Favoris 🚱 🖃 🖂 🛧 😓 📄                            | X 🗈 🔒         |
| Adresse 🖉 https://rt                 | e.soft-id.certplus.com/client/userEnrollMS.htm                                                           |                                                        | 💌 ラ ок        |
|                                      |                                                                                                    |                                                        |               |
| Informations                         | pour le certificat numérique                                                                             |                                                        |               |
| Remplissez tous<br>sont incluses dan | les champs. N'utilisez que l'alphabet latin, sans ca<br>s votre certificat et seront accessibles à tous. | aractères accentués. Les informations des champs précé | édés d'un "*" |
|                                      | Nom Complet : * (obligatoire)<br>Ex : DUPONT                                                             | Client RTE 2                                           |               |
|                                      | Adresse Email : * (obligatoire)<br>Ex: jean.dupont@societe.com                                           | client.rte@services.rte-france.com                     |               |
|                                      | Authentifiant PKI: (obligatoire)                                                                         | •••••                                                  |               |
|                                      | Code de retrait : (obligatoire)                                                                          | ABC123                                                 |               |
|                                      | Soumettre                                                                                                | Annuler                                                | -             |
| 🙋 Terminé                            |                                                                                                    | 📄 📄 😫 Intern                                           | et //         |

The fields marked with an asterisk must be completed **without diacritic marks** (i.e. accents, cedillas, ...) **or punctuation marks**; as they would also appear in the certificate that will be generated.

The **retrieval code** is the code supplied in the 2<sup>nd</sup> email that you received from us which allows you to authenticate yourself. To make things easier, you can do simple copy-paste commands to enter the data.

You must likewise enter your **Authentifiant Utilisateur PKI (PKI User Credentials)**, just as they were supplied in the RTE IT system access technical specifications; they will serve to authenticate you with the RTE Hotline any time that you contact them.

Lastly, click on "Submit" to send your request for the digital certificate.

A dialogue box will ask you to confirm your email address:

| Microsoft | Internet Explorer                                                                                            |
|-----------|----------------------------------------------------------------------------------------------------|
| 2         | Confirmez votre adresse e-mail :<br>client.rte@services.rte-france.com                                       |
|           | Si votre adresse e-mail est correcte, cliquez sur OK, sinon sur CANCEL et<br>corrigez là dans le formulaire. |
|           | Si votre adresse e-mail est incorrecte, vous ne pourrez pas utiliser votre Identification numérique          |
|           | OK Annuler                                                                                                   |

Click on the "**OK**" button, or "Cancel" to return to the form data entry screen.

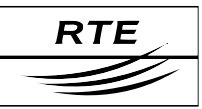

| Violation | de script potentielle                                                                                                    | $\times$ |
|-----------|----------------------------------------------------------------------------------------------------|----------|
| <u>.</u>  | Ce site Web nécessite in nouveau certificat de votre part. Vous ne devriez autoriser que les sites Web approuvés à demander u<br>certificat de votre part.<br>Voulez-vous demander un certificat maintenant ? | ΠL       |
|           | Qui <u>N</u> on                                                                                                    |          |

Click on the "Yes" button.

## 3.4.1 Generation of the key pair

The dialogue box shown below will then be displayed, indicating that an RSA key pair has been created by Internet Explorer on your workstation:

| Création d'une nouvelle clé d'échar                                            | nge RSA 📃 🛃                      | Création d'une nouvelle | clé d'échange RSA                                         |
|--------------------------------------------------------------------------------|----------------------------------|-------------------------|-----------------------------------------------------------|
| Une application crée<br>Dié privée CryptoAPI<br>Niveau de sécurité de<br>Moyen | sctuellement un élément protégé. |                         | Choisissez un niveau de sécurité approprié à cet élément. |
|                                                                                |                                  |                         | < Précédent Suivant > Annuler                             |

Click on the **"Define the security** Select the **"High**" option, then click on **level**" button. **"Next**".

The key pair that will be generated is, by default, at a "**medium security**" level, which means that each later use of this key pair will cause the display of a simple acknowledgement message: the certificate holder is also warned of this usage but no password is requested.

For protected use of your key pair, which we recommend, you should rather choose "**high security**", which will mean that a password, that you will choose here, will be asked of you for every later use of your key pair. The screens below describe the procedure to set this security level.

| Création d'une nouvelle | clé d'échange R5A                                | × | Création d'une | nouvelle clé d'échange R5A 🛛 🔀                                    |
|-------------------------|--------------------------------------------------|---|----------------|-------------------------------------------------------------------|
| <u>a</u> 0,             | Créer un mot de passe pour protéger cet élément. |   |                | Une application crée actuellement un élément protégé.             |
|                         | Créer un nouveau mot de passe pour cet élément.  |   |                | Clé privée CryptaAPI                                              |
|                         | Moi de passe pour . The privee cryptica.Pr       |   | A Cal          |                                                                   |
|                         | Mot de passe :                                   |   |                | Niveau de sécurité défini à Définir le <u>n</u> iveau de sécurité |
|                         | Confirmer :                                      |   |                | OK Annuler <u>D</u> étails                                        |
|                         |                                                  | 1 |                |                                                                   |
|                         |                                                  | 1 |                |                                                                   |

Enter a password, then click on the Click on the "**OK**" button. "**Finish**" button.

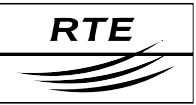

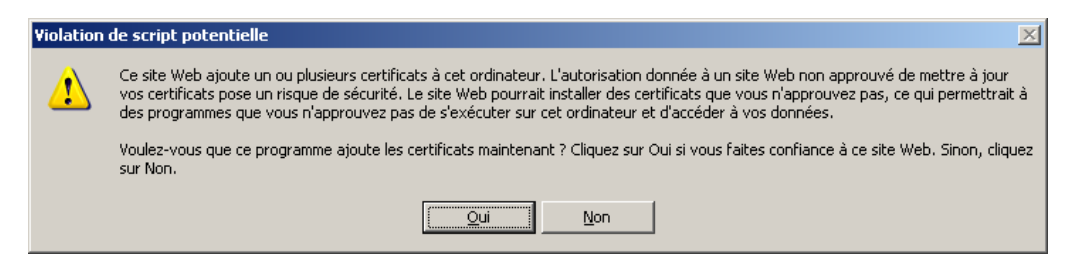

Click on the "Yes" button.

#### 3.4.2 Installation of the certificate

| 🗿 ID Download - Microsoft Internet Explorer                                    |                |
|--------------------------------------------------------------------------------|----------------|
| Eichier Edition Affichage Favoris Outils 2                                     | -              |
| 🛛 😋 Précédente 🔹 📀 🗸 😰 🏠 🔎 Rechercher 🌮 Dossiers 🤺 Favoris 🤣 🖃 😞 + 🌉 🕞 👗 💼     | <mark>1</mark> |
| Adresse 🖗 https://rte.soft-id.certplus.com/cgi-bin/sophialite.exe              | 🔰 ОК           |
|                                                                                |                |
| Félicitations !                                                                |                |
|                                                                                |                |
| Votre certificat numerique a ete telecharge et installe.                       |                |
|                                                                                |                |
| Informations sur votre Certificat numérique                                    |                |
|                                                                                | * <b>-</b>     |
|                                                                                |                |
|                                                                                |                |
| Organizational Unit= Soft ID                                                   |                |
| Organizational Unit = ISO 6523 - 0000 0000                                     |                |
| Common Name = Client RTE 2<br>Email Address = client de Meenices de france com |                |
|                                                                                |                |
| Numéro de Série = 2c5b4029165afe38928702cb25dd0a09                             |                |
|                                                                                |                |
| Torminá 🗛 🗿 Tokorost                                                           |                |
|                                                                                | 11.            |

Next, the certificate is automatically downloaded and installed in the Internet Explorer certificate store. The page opposite is displayed to indicate the end of this process.

#### IMPORTANT

Once downloaded, your certificate with its key pair and root certificate must be saved on a removable medium (e.g. a diskette) that you must store securely to prevent unauthorised access. Refer to the appendix for the certificate export procedure.

#### 3.4.3 Contents and verification of your digital certificate

Regardless of the browser used, the contents of the downloaded certificate will obviously be the same, only the presentation of the information on the screen will vary. For downloads with Internet Explorer, open the certificate store with the following menu choices:

"Tools > Internet options...", "Contents" tab, "Certificates..." button:

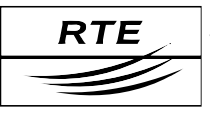

#### Page: 21/102

# Access to the IT system with digital certificates under Microsoft Windows XP PKI user manual

| Certificat <i>s</i>     |                                 |                      | <u>? ×</u>             |
|-------------------------|---------------------------------|----------------------|------------------------|
| Rôle prév <u>u</u> :    | <tout></tout>                   |                      | •                      |
| Personnel Autres pe     | rsonnes   Autorités intermédiai | res Autorités princi | pales de confiance া 🕨 |
| Délivré à               | Délivré par                     | Date d'expiration    | Nom convivial          |
| 🔛 Client RTE 2          | RTE Autorite de Certification   | 01/11/2007           | <aucun></aucun>        |
|                         |                                 |                      |                        |
| Importer                | orter <u>S</u> upprimer         |                      | <u>A</u> vancé         |
| Détails de certificat — |                                 |                      |                        |
| <tout></tout>           |                                 |                      | Affichage              |
|                         |                                 |                      | <u>E</u> ermer         |

Select your certificate, then click on "Display".

| Certificat                                                                                                    | ? × Certificat                                            | <u>?</u> × |
|----------------------------------------------------------------------------------------------------|-----------------------------------------------------------|------------|
| Général Détails Chemin d'accès de certification                                                                                                    | Général Détails Chemin d'accès de certification           | 1          |
| Informations sur le certificat<br>Ce certificat est conçu pour les rôles suivants :<br>•Toutes les stratégies d'application                                                         | Chemin d'accès de certification                           |            |
| Délivré à : Client RTE 2                                                                                                    |                                                           | 1          |
| Delivré par : RTE Autorite de Certification Valide à partir du 31/10/2005 jusqu'au 01/11/2007 P Vous avez une clé privée qui correspond à ce certificat.  Déclaration de l'émetteur | Etat <u>d</u> u certificat :<br>Ce certificat est valide. |            |

date.

It is valid for 2 years from the download This tab allows you to verify your certificate.

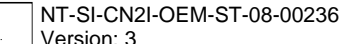

RTE

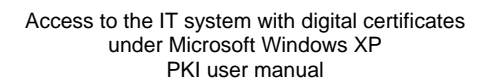

The "valid" status of your certificate, as well as the complete display of the certificate access path (2 levels), shows that your certificate has been correctly installed along with the root certificate, and therefore all the correct usage conditions for your certificate have been satisfied.

| Certificat                                                         |                                | ?× C | ertificat                                                                                                    |                                | ? × |
|--------------------------------------------------------------------|--------------------------------|------|----------------------------------------------------------------------------------------------------|--------------------------------|-----|
| Général Détails Chemin d'accès d                                   | le certification               |      | Général Détails Chemin d'accès                                                                                            | de certification               |     |
| ,                                                                  |                                |      |                                                                                                    |                                | 1   |
| Afficher : <tout></tout>                                           | •                              |      | Afficher : <a>Tout&gt;</a>                                                                                                | -                              |     |
|                                                                    |                                |      |                                                                                                    |                                |     |
| Champ                                                              | Valeur                         |      | Champ                                                                                                    | Valeur                         |     |
| Version                                                            | V3                             |      | Version                                                                                                    | V3                             |     |
| Numero de serie                                                    | 2c 5b 40 29 16 5a fe 38 92 87  |      | Numero de serie                                                                                                    | 2c 5b 40 29 16 5a fe 38 92 87  |     |
| Algorithme de signature                                            | sha1RSA                        |      | Algorithme de signature                                                                                                   | sha1R5A                        |     |
| Emetteur                                                           | RTE Autorite de Certification, |      | Emetteur                                                                                                    | RTE Autorite de Certification, |     |
| Valide à partir du                                                 | lundi 31 octobre 2005 01:00:00 |      | Valide à partir du                                                                                                    | lundi 31 octobre 2005 01:00:00 |     |
| Valide jusqu'au                                                    | jeudi 1 novembre 2007 00:59:59 |      | Valide jusqu'au                                                                                                    | jeudi 1 novembre 2007 00:59:59 |     |
| Objet                                                              | client.rte@services.rte-france |      | Objet                                                                                                    | client.rte@services.rte-france |     |
| Clé publique                                                       | RSA (1024 Bits)                |      | Clé publique                                                                                                    | RSA (1024 Bits)                |     |
| CN = RTE Autorite de Certification<br>O = RESEAU DE TRANSPORT D EL | ECTRICITE                      |      | E = client.rte@services.rte-franc<br>CN = Client RTE 2<br>OU = ISO 6523 - 0000 0000<br>OU = Soft ID<br>O = TEST<br>C = FR | e.com                          |     |
| Modifier les propriété                                             | s Copier dans un fichier       |      | Modifi <u>e</u> r les propriét                                                                                            | <u>C</u> opier dans un fichier |     |
|                                                                    | C                              | ж    |                                                                                                    |                                | ж   |

#### 3.5 Usage in your browser

#### 3.5.1 Authentication and encryption

#### Steps to follow:

- Start Internet Explorer;
- Enter the URL for the RTE application or for the "RTE Customer Services Portal" (this URL starts with "https://");
- During authentication, the browser will ask you to choose the certificate before attempting to authenticate you, and then prompt for the certificate store security password;
- If several certificates are offered to you, you should choose the one that was supplied to you for the application which you are currently attempting to access (use the "Display the certificate" button to look at their contents);
- Now all the data that you send and receive will be encrypted.

#### 3.5.2 Example of accessing the "RTE Customer Services Portal"

Whenever you access the welcome page with "https" as the prefix, you will have to select your certificate:

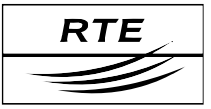

| Authentifi    | cation du                         | client                                           |                                                  | ? ×                 |
|---------------|-----------------------------------|--------------------------------------------------|--------------------------------------------------|---------------------|
|               | ation<br>Le site We<br>Sélectionn | b que vous voulez v<br>ez le certificat à utilis | isiter requiert une ider<br>er pour vous connect | itification.<br>er. |
| $\rightarrow$ | Client RT                         | 2                                                |                                                  |                     |
|               |                                   |                                                  |                                                  |                     |
|               | ·                                 | <u>P</u> lus d'infos                             | Afficher le cert                                 | ificat              |
|               |                                   |                                                  | <u>( 0K )</u>                                    | Annuler             |

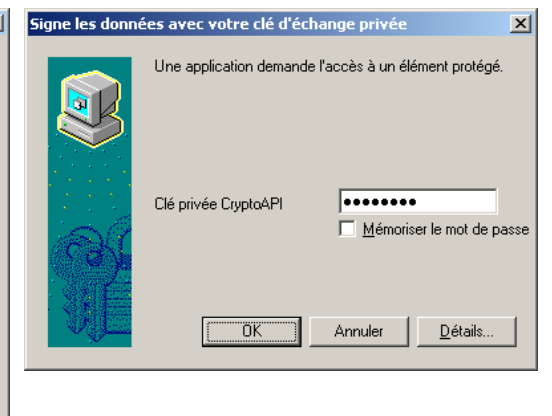

The contents of the selected certificate, certificate. then click on "OK".

"Display the certificate..." If necessary, this window will ask you button allows you to look at the for the store password for your

The welcome page will then be displayed in a secure setting:

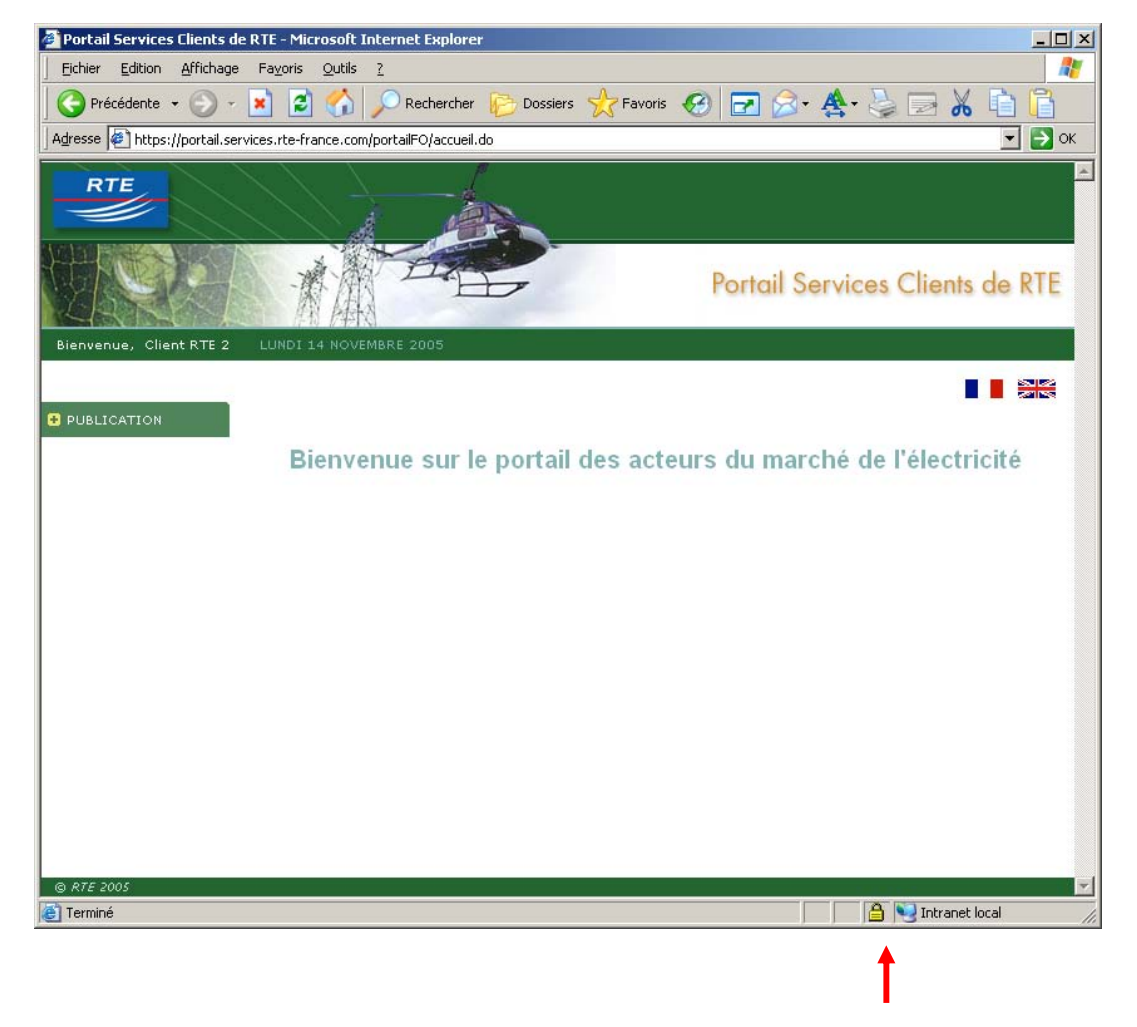

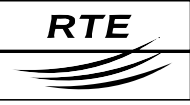

# 4. Internet Explorer 7

# 4.1 Configuration for SSL/TS protocols

In the browser, select the "**Tools > Internet options...**" menu options:

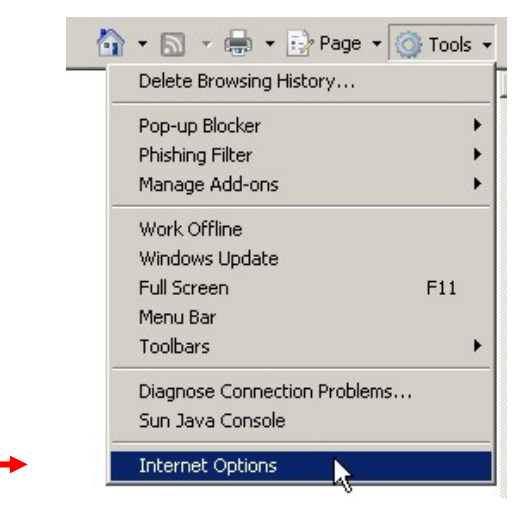

Select the "Advanced" tab:

| ernet Upti                                     | ions - Security A                                                                                                    | At Risk                                                                                                    |                                                                                                   |                                                         | <u> </u>             |
|------------------------------------------------|----------------------------------------------------------------------------------------------------|----------------------------------------------------------------------------------------------------|---------------------------------------------------------------------------------------------------|---------------------------------------------------------|----------------------|
| eneral   Se                                    | curity Privacy                                                                                                    | Content Con                                                                                                    | nections   F                                                                                      | programs                                                | Advanced             |
| Settinas —                                     |                                                                                                    |                                                                                                    |                                                                                                   |                                                         |                      |
| scongs                                         |                                                                                                    |                                                                                                    |                                                                                                   |                                                         |                      |
|                                                | Empty Temporary                                                                                                    | / Internet Files                                                                                                    | folder whe                                                                                        | n browse<br>*                                           | r is clc 🔺           |
|                                                | Enable Integrate                                                                                                    | a windows Aut                                                                                                    | nentication                                                                                       | Ŧ                                                       |                      |
|                                                | Phishing Filter                                                                                                    | CHITP Support                                                                                                    |                                                                                                   |                                                         |                      |
|                                                | O Disable Phishi                                                                                                    | ina Filter                                                                                                    |                                                                                                   |                                                         |                      |
|                                                | O Turn off auto                                                                                                    | matic website                                                                                                    | checking                                                                                          |                                                         |                      |
|                                                | O Turn on autor                                                                                                    | matic website o                                                                                                    | hecking                                                                                           |                                                         |                      |
|                                                | Use SSL 2.0                                                                                                    |                                                                                                    |                                                                                                   |                                                         |                      |
|                                                | Use SSL 3.0                                                                                                    |                                                                                                    |                                                                                                   |                                                         |                      |
|                                                |                                                                                                    |                                                                                                    |                                                                                                   |                                                         |                      |
|                                                | Use TLS 1.0                                                                                                    | o                                                                                                    |                                                                                                   |                                                         |                      |
|                                                | Use TLS 1.0<br>Warn about certil<br>Warn if changing                                                                                                    | ficate address                                                                                                    | mismatch*                                                                                         |                                                         |                      |
|                                                | Use TLS 1.0<br>Warn about certil<br>Warn if changing<br>Warn if POST sub                                                                                                    | ficate address<br>between secu<br>mittal is redire                                                                                 | mismatch*<br>re and not s<br>tted to a zo                                                         | secure mo                                               | bde                  |
|                                                | Use TLS 1.0<br>Warn about certii<br>Warn if changing<br>Warn if POST sub                                                                                                    | ficate address<br>between secu<br>pmittal is redire                                                                                | mismatch*<br>re and not s<br>cted to a zo                                                         | secure mo<br>one that d                                 |                      |
|                                                | Use TLS 1.0<br>Warn about certii<br>Warn if changing<br>Warn if POST sub                                                                                                    | ficate address<br>between secu<br>omittal is redire                                                                                | mismatch*<br>re and not s<br>cted to a zo                                                         | secure mo<br>one that d                                 |                      |
|                                                | Use TLS 1.0<br>Warn about certii<br>Warn if changing<br>Warn if POST sub                                                                                                    | ficate address<br>between secu<br>omittal is redire<br>estart Internet                                                             | mismatch*<br>re and not s<br>cted to a zo<br>Explorer                                             | secure mo                                               | ode<br>Joesky        |
| ♥<br>■<br>♥<br>*Takes                          | Use TLS 1.0<br>Warn about certi<br>Warn if changing<br>Warn if POST sub                                                                                                    | ficate address<br>between secu<br>omittal is redire<br>estart Internet                                                             | mismatch*<br>re and not s<br>tted to a zo<br>Explorer<br>Restore a                                | secure mo<br>one that d<br>dvanced                      | ode<br>Joes v        |
| *Takes                                         | Use TLS 1.0<br>Warn about certi<br>Warn if changing<br>Warn if POST sub                                                                                                    | ficate address<br>between secu<br>mittal is redire<br>estart Internet                                                              | mismatch*<br>re and not s<br>cted to a zo<br>Explorer<br>Restore a                                | secure mo<br>one that d<br>dvanced                      |                      |
| *Takes                                         | Use TLS 1.0<br>Warn about certi<br>Warn if changing<br>Warn if POST sub<br>effect after you re<br>net Explorer settii                                                                          | ficate address<br>between secu<br>mittal is redire<br>estart Internet                                                              | mismatch*<br>re and not s<br>ted to a zo<br>Explorer<br>Restore a                                 | secure mo<br>one that d<br>dvanced                      | settings             |
| *Takes                                         | Use TLS 1.0<br>Warn about certi<br>Warn if changing<br>Warn if POST sub<br>effect after you re<br>net Explorer setti<br>all temporary files,<br>, and resets all the                           | ficate address<br>between secu<br>mittal is redire<br>estart Internet<br>ngs<br>disables brow<br>e changed setti                   | mismatch*<br>re and not s<br>tted to a zo<br>Explorer<br>Restore a<br>ser<br>ngs.                 | secure mo<br>one that d<br>dvanced                      | settings             |
| Takes of add-ons,                              | Use TLS 1.0<br>Warn about certi<br>Warn if changing<br>Warn if POST sub<br>effect after you re<br>met Explorer setti<br>all temporary files,<br>and resets all the<br>id only use this if      | ficate address<br>between secu<br>mittal is redire<br>estart Internet<br>g<br>disables brow<br>changed setti                       | mismatch*<br>re and not s<br>cted to a zo<br>Explorer<br>Restore a<br>ser<br>ngs.<br>s in an unus | secure mo<br>one that d<br>dvanced<br>Res<br>sable stat | settings             |
| Takes of add-ons, You shou                     | Use TLS 1.0<br>Warn about certi<br>Warn if changing<br>Warn if POST sub<br>effect after you re<br>rnet Explorer setting<br>all temporary files,<br>and resets all the<br>uld only use this if  | ficate address<br>between secu<br>mittal is redire<br>estart Internet<br>ngs<br>disables brow<br>changed setti<br>your browser is  | mismatch*<br>re and not s<br>cted to a zo<br>Explorer<br>Restore a<br>ser<br>ngs.<br>s in an unus | dvanced<br>Res                                          | settings             |
| set Inter<br>Deletes a<br>add-ons,<br>You shou | Use TLS 1.0<br>Warn about certi<br>Warn if changing<br>Warn if POST sub<br>effect after you re<br>rnet Explorer settin<br>all temporary files,<br>, and resets all the<br>uld only use this if | ficate address<br>between secu<br>omittal is redire<br>estart Internet<br>ngs<br>disables brow<br>changed setti<br>your browser is | mismatch*<br>re and not s<br>cted to a zo<br>Explorer<br>Restore a<br>ser<br>ngs.<br>s in an unus | dvanced                                                 | settings             |
| set Inter<br>Deletes a<br>add-ons,<br>You shou | Use TLS 1.0<br>Warn about certi<br>Warn if changing<br>Warn if POST sub<br>effect after you re<br>rnet Explorer setti<br>all temporary files,<br>, and resets all the<br>uld only use this if  | ficate address<br>between secu<br>omittal is redire<br>estart Internet<br>disables brow<br>changed setti<br>your browser is        | mismatch*<br>re and not s<br>cted to a zo<br>Explorer<br>Restore a<br>ser<br>ngs.<br>s in an unus | dvanced                                                 | settings<br>settings |

In the section labelled "**Security**", makes sure that checkboxes for SSL 2.0, SSL 3.0 and TLS 1.0 have been checked, as shown above.

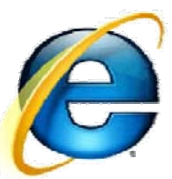

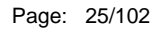

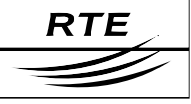

# 4.2 Request for a digital certificate

#### 4.2.1 Preliminary measures

The following steps must have been completed in advance:

#### • The company representative has made an access request:

The company representative must have filled out and signed the "RTE IT System and Applications Access Request Forms"; and must have sent them to the RTE customer relations officer:

#### • We have registered your request:

Upon reception of those forms, we will have created your application access account(s).

#### 4.2.2 Overall schematic

Once the certificate request has been registered and validated by our services (within 5 working days), a message will be sent to the company representative to acknowledge receipt of the forms and asking him to call us to fix a phone meeting with the certificate holder for the day of the certificate installation.

Then, a message will be sent to the certificate holder after this call, reminding him of the scheduled meeting and giving him the address of the download web site and the retrieval code which will allow him to download his certificate from his own workstation.

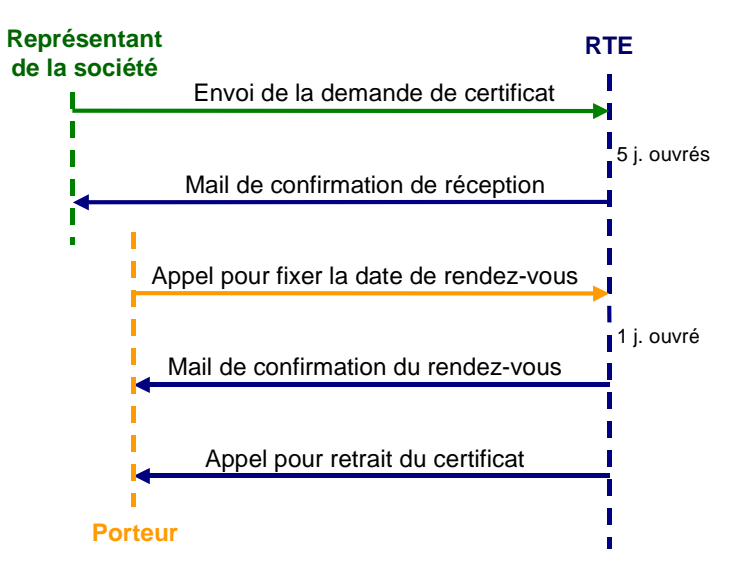

The certificate holder must then connect to the digital certificate administration web site from his workstation to fill out and validate the registration form online. At that moment, a key pair will be generated on his workstation and his certificate will be downloaded.

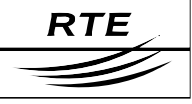

# 4.3 Installation of the RTE CA root certificate

#### 4.3.1 Download and installation

The RTE root certificate must now be installed in your browser so that RTE is known as the trusted Certification Authority.

To do this, please navigate to the RTE customer site at the following address:

http://rte.certplus.com/default.htm

The following page will be displayed.

| Portail des porteurs RTE - Wanadoo          | X                          |
|---------------------------------------------|----------------------------|
| S → M http://rte.certplus.com/default.htm   | Scoogle                    |
| 😭 🍻 🔃 Portail des porteurs RTE              | 🛐 🔻 🗟 👻 🖶 Page 👻 🎯 Tools 👻 |
| RTE<br>du Réseau de Transport d Electricité |                            |
| Certificats logiciels                       | Cartes et tokens USB       |
| Retrait de certificat                       | Acquittement de support    |
| Retrait par CSR                             |                            |
| Test de certificat                          | Test de support            |
| Révocation de certificat                    | Révocation de support      |
| Recherche                                   | Recherche                  |
| Autorité de Certification                   |                            |
| Installer le certificat rad                 | cine de RTE                |
|                                             |                            |
|                                             |                            |
|                                             | N Diternet 18:100% -       |
|                                             |                            |

Click on the link "Installer le certificat racine de RTE / Install the RTE root certificate"

The RTE CA root certificate will then be installed in the Windows certificate store, as per the process described below.

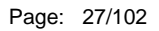

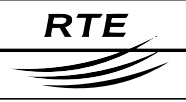

| File Dow | nload                                                               |                                                             |                                         | ×                                         |
|----------|---------------------------------------------------------------------|-------------------------------------------------------------|-----------------------------------------|-------------------------------------------|
| Do yo    | u want to open o                                                    | or save this fi                                             | le?                                     |                                           |
|          | Name: geto<br>Type: PKC<br>From: rte.                               | certif.p7b<br>:S #7 Certificate<br>certplus.com             | s, 694 bytes                            |                                           |
| 🔽 Alw    | ays ask before ope                                                  | Open                                                        | Save                                    | Cancel                                    |
| ?        | While files from th<br>harm your compu<br>save this file. <u>Wh</u> | he Internet can b<br>liter. If you do no<br>hat's the risk? | be useful, some f<br>t trust the source | iles can potentially<br>e, do not open or |

# Click on the "Open" button.

| 🚟 Certificats                       |                               |                 |                   |
|-------------------------------------|-------------------------------|-----------------|-------------------|
| Eichier Action Affichage ?          |                               |                 |                   |
|                                     |                               |                 |                   |
| 🗐 Certificats - Utilisateur actuel  | Délivré à 🔺                   | Délivré par     | Date d'expiration |
| ⊡⊡ C:\CERTIF~1\GETCER~1.P7B         | RTE Autorite de Certification | RTE Autorite de | 29/05/2012        |
| Le magasin C:\CERTIF~1\GETCER~1.P76 | 3 contient 1 certificat.      |                 |                   |

Double-click on "**RTE Autorite de Certification (RTE Certification Authority)**".

#### NT-SI-CN2I-OEM-ST-08-00236 Version: 3

RTE

#### Access to the IT system with digital certificates under Microsoft Windows XP PKI user manual

| Certificat                                             |                                                                                                    | ? ×  |
|--------------------------------------------------------|----------------------------------------------------------------------------------------------------|------|
| Général Détails Chemin d                               | accès de certification                                                                                                    |      |
|                                                        |                                                                                                    | — II |
| Informations                                           | sur le certificat                                                                                                    |      |
| Ce certificat est conç                                 | u pour les rôles suivants :                                                                                                    |      |
| •Toutes les stratégies d'<br>•Toutes les stratégies d' | émissions<br>application                                                                                                    |      |
|                                                        | approximite the second second s |      |
|                                                        |                                                                                                    |      |
|                                                        |                                                                                                    |      |
|                                                        |                                                                                                    |      |
| Délivré à :                                            | RTE Autorite de Certification                                                                                                    |      |
| Délivré par :                                          | RTE Autorite de Certification                                                                                                    |      |
| Valide à partir de                                     | u 29/05/2002 <b>jusqu'au</b> 29/05/2012                                                                                                    |      |
|                                                        |                                                                                                    |      |
|                                                        |                                                                                                    | .    |
| Installe                                               | er le <u>certificat</u> <u>D</u> éclaration de l'émetteur                                                                                                    |      |
|                                                        | (                                                                                                    | ж    |
|                                                        |                                                                                                    |      |

Click on the "Install the certificate" button.

| Assistant Importation de certificat                                       |                                                                                                    | × |
|---------------------------------------------------------------------------|----------------------------------------------------------------------------------------------------|---|
| Bie<br>Cet.<br>certi<br>certi<br>certi<br>utilis<br>conr<br>la zo<br>Pour | Assistant vous aide à copier des certificats, des listes de<br>ficats de confiance et des listes de révocation de<br>ficats depuis votre disque vers un magasin de<br>ficats.<br>ertificat, émis par une Autorité de certification, est une<br>irmation de votre identité et contient des informations<br>ées pour protéger vos données ou établir des<br>jexions réseau sécurisées. Le magasin de certificats est<br>ne système où les certificats sont conservés.<br>continuer, cliquez sur Suivant. |   |
|                                                                           | < Précédent Suivant > Annuler                                                                                                    |   |

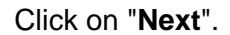

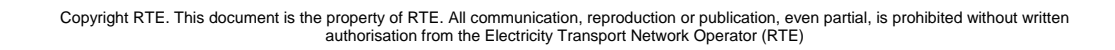

| Assistant Importation de certificat                                                                                           | × |
|----------------------------------------------------------------------------------------------------|---|
| Magasin de certificats                                                                                                    |   |
| Les magasins de certificats sont des zones système où les certificats sont stockés.                                           |   |
| Windows peut sélectionner automatiquement un magasin de certificats, ou vous pouvez<br>spécifier l'emplacement du certificat. |   |
| Sélectionner automatiquement le magasin de certificats selon le type de certificat                                            |   |
| Placer tous les certificats dans le magasin suivant                                                                           |   |
| Magasin de certificats :                                                                                                    |   |
| Parcourir                                                                                                    |   |
|                                                                                                    |   |
|                                                                                                    |   |
|                                                                                                    |   |
|                                                                                                    |   |
|                                                                                                    |   |
|                                                                                                    | _ |
| < <u>P</u> récédent <u>Suivant</u> Annuler                                                                                    |   |

Leave the selected default option as it is and click on "Next".

| Assistant Importation de cert | ificat                                                                                                    | × |
|-------------------------------|----------------------------------------------------------------------------------------------------|---|
|                               | Fin de l'Assistant Importation de<br>certificat<br>Vous avez terminé correctement l'Assistant Importation de<br>certificat.<br>Vous avez spécifié les paramètres suivants :<br>Magasin de certificats sélectionné Déterminé automatiqu<br>Contenu Certificat |   |
|                               | < Précédent Terminer Annuler                                                                                                    |   |

Click on "**Finish**", and the following window then displays the contents of the root certificate to be imported.

| Magasin | de certificats principal 🛛 🔀                                                                                                    |
|---------|----------------------------------------------------------------------------------------------------|
|         | Voulez-vous ajouter le certificat suivant au magasin principal ?<br>Objet : RTE Autorite de Certification, RESEAU DE TRANSPORT D ELECTRICITE<br>Émetteur : auto-émis<br>Limite de validité : de mercredi 29 mai 2002 à mardi 29 mai 2012<br>Numéro de série : 75230902 54AEC749 818427D3 8CCC21EB<br>Empreinte numérique (sha1) : A29A4FA1 77142C87 FA302DB0 8F2C0237 37C7AE37 |
|         | Empreinte numérique (md5) : 53426A2E A510AB2A 2109EE88 1367A031                                                                                                    |

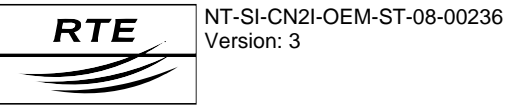

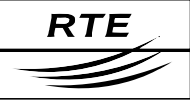

## 4.3.2 Verification of the root certificate fingerprint

To make sure that you have downloaded the genuine RTE AC root certificate, carefully check that the "SHA1" or "MD5" digital fingerprint displayed in the window shown is **identical** to that shown above.

 The root certificate digital fingerprints for RTE CA are listed here:

 SHA1
 A29A
 4FA1
 7714
 2C87
 FA30
 2DB0
 8F2C
 0237
 37C7
 AE37

 MD5
 53:42:6A:2E:A5:10:AB:2A:21:09:EE:88:13:67:A0:31

If the hash fingerprint is not identical, click on "No" and contact our support services.

If it is identical, click on "Yes" to finish the import.

| Assistant | Importation de certificat             | ×     |
|-----------|---------------------------------------|-------|
| (į)       | L'importation s'est terminée correcte | ment. |
|           | OK                                    |       |

Click on "OK".

## 4.3.3 Contents of the RTE CA certificate

The root certificate that you have just downloaded is stored in the certificate store appropriate to the browser used. It can be viewed in Internet Explorer, for example:

Use the menu option "Tools > Internet options...", "Contents" tab, "Certificates..." button, "Trusted root authorities" tab:

| Certificats                                                                                | ?X Certificat ?X                                                              |
|--------------------------------------------------------------------------------------------|-------------------------------------------------------------------------------|
| Rôle prévu : <pre></pre>                                                                   | Cénéral Détails Chemin d'accès de certification                               |
| Autoritée principales de configures 1 é la                                                 |                                                                               |
| Autres personnes   Autorites intermediaires   Autorites principales de connance   Editeurs | Afficher : <tout></tout>                                                      |
| Délivré à Délivré par Date d'exp Nom con                                                   |                                                                               |
| PTT Post Root CA PTT Post Root CA 26/06/2019 KeyMail                                       | . Champ Valeur                                                                |
| RTE Autorite de Certification RTE Autorite de Certifi 29/05/2012 <aucun></aucun>           | Version V3                                                                    |
| Saunalahden Serveri CA Saunalahden Serveri CA 26/06/2019 Saunala                           | <ul> <li>• ENuméro de série</li> <li>75 23 09 02 54 ae c7 49 81 84</li> </ul> |
| Saunalahden Serveri CA Saunalahden Serveri CA 26/06/2019 Saunala                           | · El Algorithme de signature sha1RSA                                          |
| Secure Server Certificatio Secure Server Certific 08/01/2010 VeriSign                      | Émetteur RTE Autorite de Certification,                                       |
| SecureNet CA Class A SecureNet CA Class A 16/10/2009 SecureN                               | Valide à partir du mercredi 29 mai 2002 01:00:00                              |
| SecureNet CA Class B SecureNet CA Class B 16/10/2009 SecureN                               | Valide jusqu'au mardi 29 mai 2012 00:59:59                                    |
| SecureNet CA SGC Root SecureNet CA SGC Root 16/10/2009 SecureN                             | Objet     RTE Autorite de Certification                                       |
|                                                                                            | Clé publique R5A (1024 Bits)                                                  |
|                                                                                            |                                                                               |
| Importer Exporter Supprimer Avan                                                           | ncé CN = RTE Autorite de Certification                                        |
| - Dátaile do covtificat                                                                    | O = RESEAU DE TRANSPORT D ELECTRICITE                                         |
| - Decais de Cercificat                                                                     |                                                                               |
| <tout></tout>                                                                              |                                                                               |
|                                                                                            | <u>19e</u>                                                                    |
|                                                                                            |                                                                               |
| Ferr                                                                                       | rmer                                                                          |
|                                                                                            |                                                                               |
|                                                                                            | Modifier les propriétés Copier dans un fichier                                |
|                                                                                            |                                                                               |
| Click on the "Display"" button,                                                            | and                                                                           |
| then on the "Details" button                                                               |                                                                               |
| then on the "Details" button.                                                              | ОК                                                                            |
|                                                                                            |                                                                               |

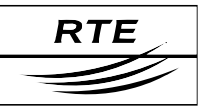

# 4.4 Downloading your certificate

To create your key pair and your certificate, you must then connect, on the RTE meeting day specified, to the web site:

## http://rte.certplus.com/default.htm

| 🖉 Portail des porteurs RTE - Wanadoo        |                                                                                                    | _ 8 ×              |
|---------------------------------------------|----------------------------------------------------------------------------------------------------|--------------------|
| 🕞 🕞 👻 http://rte.certplus.com/default.htm   | 💽 🏍 🗙 Google                                                                                                    | <b>₽</b> •         |
| 😪 🏟 🔟 Portail des porteurs RTE              | 🚹 • 🗟 - 🖶 • 🔂                                                                                                    | Page 🔹 🎯 Tools 👻 🎇 |
| RTE<br>du Réseau de Transport d'Electricité |                                                                                                    |                    |
| Certificats logiciels                       | Cartes et tokens USB                                                                                                    | 1                  |
| Retrait de certificat                       | Acquittement de support                                                                                                    |                    |
| Retrait par CSR                             |                                                                                                    |                    |
| Test de certificat                          | Test de support                                                                                                    |                    |
| Révocation de certificat                    | Révocation de support                                                                                                    |                    |
| Recherche                                   | Recherche                                                                                                    |                    |
| Autorité de Certification                   |                                                                                                    |                    |
| Installer le certificat racine de RTE       |                                                                                                    |                    |
|                                             |                                                                                                    |                    |
|                                             |                                                                                                    |                    |
|                                             |                                                                                                    |                    |
|                                             | Therefore the second second se | € 100% · //        |

Click on the "Retrait de certificat / Retrieve the certificate" button.

It is possible that a warning message might be displayed at the top of the web page (tagged with the following icon 0).

If it does, then click on the message and select "Add-on disabled" > "Run ActiveX control":

| 2) Your current security settings put your computer at risk. Click here to change your se <u>curity settings</u> |                             |                    |  |  |  |
|----------------------------------------------------------------------------------------------------|-----------------------------|--------------------|--|--|--|
|                                                                                                    | Add-on Disabled 🔹 🕨         | Run ActiveX Concor |  |  |  |
| Informations pour le certificat numériqu                                                                         | Security Settings at Risk 🕨 | What's the Risk?   |  |  |  |
|                                                                                                    | More information            |                    |  |  |  |
| Bassallana ing ing akanan kutuku ang Uning kutuku i                                                              |                             |                    |  |  |  |

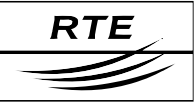

#### Fill out the following form:

| 🖉 Enregistrement utilisateur Microso | oft - Wanadoo                                                                                                    |                                                                     | _ 8 ×       |
|--------------------------------------|----------------------------------------------------------------------------------------------------|---------------------------------------------------------------------|-------------|
| COO - M https://rte.soft-id.certp    | olus.com/client/userEnrollMS.htm                                                                                                    | 🔽 🔒 😽 🗙 Google                                                      | P -         |
| 🙀 🕸 🔃 Enregistrement utilisateur M   | Microsoft                                                                                                    | 🟠 💌 🔝 👻 🖶 Page 💌                                                    | 🌀 Tools 👻 » |
| Informations<br>Remplissez tous      | s pour le certificat numérique<br>les champs. Nutilisez que l'alphabet latin, sans d<br>is votre certificat et seront accessibles à tous | caractères accentués. Les informations des champs précédés d'un "*" |             |
|                                      | Nom Complet : * (obligatoire)<br>Ex : DUPONT                                                                                             | Client-RTE1 TEST                                                    |             |
|                                      | Adresse Email : * (obligatoire)<br>Ex: jean.dupont@societe.com                                                                           | rte1.test@services.rte-france.com                                   |             |
|                                      | Authentifiant PKI: (obligatoire)                                                                                                    |                                                                     |             |
|                                      | Code de retrait : (obligatoire)                                                                                                    | 2V4AU0                                                              |             |
|                                      | Soumettre                                                                                                    | Annuler                                                             |             |
| -                                    |                                                                                                    |                                                                     |             |
|                                      |                                                                                                    |                                                                     |             |
|                                      |                                                                                                    |                                                                     |             |
|                                      |                                                                                                    |                                                                     |             |
|                                      |                                                                                                    |                                                                     |             |
|                                      |                                                                                                    |                                                                     |             |
|                                      |                                                                                                    |                                                                     | -           |
| Done                                 |                                                                                                    | 🛛 👔 🚱 Internet                                                      | 100% •      |

The fields marked with an asterisk must be completed **without diacritic marks** (i.e. accents, cedillas, ...) **or punctuation marks**; as they would also appear in the certificate that will be generated.

The **retrieval code** is the code supplied in the 2<sup>nd</sup> email that you received from us which allows you to authenticate yourself. To make things easier, you can do simple copy-paste commands to enter the data.

You must likewise enter your **Authentifiant Utilisateur PKI (PKI User Credentials)**, just as they were supplied in the RTE IT system access technical specifications; they will serve to authenticate you with the RTE Hotline any time that you contact them.

Lastly, click on "Submit" to send your request for the digital certificate.

A dialogue box will ask you to confirm your email address:

| Windows | Internet Explorer                                                                                            |
|---------|----------------------------------------------------------------------------------------------------|
| ?       | Confirmez votre adresse e-mail :<br>test-rte-client1@services.rte-france.com                                 |
|         | Si votre adresse e-mail est correcte, cliquez sur OK, sinon sur CANCEL et<br>corrigez là dans le formulaire. |
|         | Si votre adresse e-mail est incorrecte, vous ne pourrez pas utiliser votre Identification numérique          |
|         | OK Cancel                                                                                                    |

Click on the "**OK**" button, or "Cancel" to return to the form data entry screen.

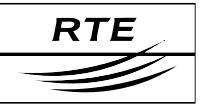

| Violation | de script potentielle                                                                                                    | $\times$ |
|-----------|----------------------------------------------------------------------------------------------------|----------|
| ⚠         | Ce site Web nécessite in nouveau certificat de votre part. Vous ne devriez autoriser que les sites Web approuvés à demander u<br>certificat de votre part.<br>Voulez-vous demander un certificat maintenant ? | IN       |
|           |                                                                                                    |          |

Click on the "Yes" button.

## 4.4.1 Generation of the key pair

The dialogue box shown below will then be displayed, indicating that an RSA key pair has been created by Internet Explorer on your workstation:

| Création d'une nouvelle clé d'échar                                            | nge RSA 📃 🛃                      | Création d'une nouvelle | clé d'échange RSA                                         |
|--------------------------------------------------------------------------------|----------------------------------|-------------------------|-----------------------------------------------------------|
| Une application crée<br>Dié privée CryptoAPI<br>Niveau de sécurité de<br>Moyen | sctuellement un élément protégé. |                         | Choisissez un niveau de sécurité approprié à cet élément. |
|                                                                                |                                  |                         | < Précédent Suivant > Annuler                             |

Click on the **"Define the security** Select the **"High**" option, then click on **level**" button. **"Next**".

The key pair that will be generated is, by default, at a "**medium security**" level, which means that each later use of this key pair will cause the display of a simple acknowledgement message: the certificate holder is also warned of this usage but no password is requested.

For protected use of your key pair, which we recommend, you should rather choose "**high security**", which will mean that a password, that you will choose here, will be asked of you for every later use of your key pair. The screens below describe the procedure to set this security level.

| Création d'une nouvelle | clé d'échange RSA                                | × | Création d'une | nouvelle clé d'échange RSA                                        | × |
|-------------------------|--------------------------------------------------|---|----------------|-------------------------------------------------------------------|---|
| <u>a</u>                | Créer un mot de passe pour protéger cet élément. |   |                | Une application crée actuellement un élément protégé.             |   |
|                         | Créer un nouveau mot de passe pour cet élément.  |   |                | Clé privée CryptoAPI                                              |   |
|                         | Mot de passe pour : Clé privée CryptoAPI         |   | Ca (           |                                                                   |   |
| Ť,                      | Mot de passe :                                   |   | S.E            | Niveau de sécurité défini à Définir le <u>n</u> iveau de sécurité |   |
|                         | Confirmer :                                      |   | V              | OK         Annuler         Détails                                |   |
|                         | < Précédent Terminer Annuler                     |   |                |                                                                   |   |

Enter a password, then click on the Click on the "**OK**" button. "**Finish**" button.

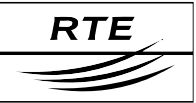

 Violation de script potentielle
 Image: Ce site Web ajoute un ou plusieurs certificats à cet ordinateur. L'autorisation donnée à un site Web non approuvé de mettre à jour vos certificats pose un risque de sécurité. Le site Web pourrait installer des certificats que vous n'approuvez pas, ce qui permettrait à des programmes que vous n'approuvez pas de s'exécuter sur cet ordinateur et d'accéder à vos données.

 Voulez-vous que ce programme ajoute les certificats maintenant ? Cliquez sur Oui si vous faites confiance à ce site Web. Sinon, cliquez sur Non.

Click on the "Yes" button.

## 4.4.2 Installation of the certificate

| 🖉 ID Download - Wanadoo           |                                                                                                    |                | _ 8 ×           |
|-----------------------------------|----------------------------------------------------------------------------------------------------|----------------|-----------------|
| COO - M https://rte.soft-id.certp | olus.com/cgi-bin/sophialite.exe                                                                                                    | 💌 🔒 🐓 🗙 Google | P -             |
| 😪 🕸 🔝 ID Download                 |                                                                                                    | 🟠 + 🗟 - 🖶 Pag  | e 🕶 🎯 Tools 👻 » |
| Félicitations                     |                                                                                                    |                |                 |
| Votre certificat nur              | nérique a été téléchargé et installé.                                                                                                    |                |                 |
|                                   |                                                                                                    |                |                 |
| Informations                      | s sur votre Certificat numerique                                                                                                    |                |                 |
|                                   | Country = FR<br>Organization = TEST<br>Organizational Unit = Soft ID<br>Organizational Unit = ISO 6523 - 0000 0000<br>Common Name = Client-RTE1 TEST<br>Email Address = test-fr-client1@services.de-france.com |                |                 |
|                                   | Numéro de Série = 7f9f03b2b43f89d21c9e8427091157db                                                                                                    |                |                 |
|                                   |                                                                                                    |                |                 |
|                                   |                                                                                                    |                |                 |
|                                   |                                                                                                    |                |                 |
|                                   |                                                                                                    |                |                 |
|                                   |                                                                                                    |                |                 |
|                                   |                                                                                                    |                |                 |
|                                   |                                                                                                    |                |                 |
|                                   |                                                                                                    |                |                 |
| Done                              |                                                                                                    | 🧊 🚱 Internet   | 100% - //       |

Next, the certificate is automatically downloaded and installed in the Internet Explorer certificate store. The page opposite is displayed to indicate the end of this process.

## IMPORTANT

Once downloaded, your certificate with its key pair and root certificate must be saved on a removable medium (e.g. a diskette) that you must store securely to prevent unauthorised access. Refer to the appendix for the certificate export procedure.

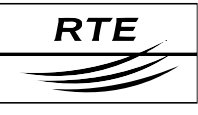

## 4.4.3 Contents and verification of your digital certificate

Regardless of the browser used, the contents of the downloaded certificate will obviously be the same, only the presentation of the information on the screen will vary. For downloads with Internet Explorer, open the certificate store with the following menu choices:

"Tools > Internet options...", "Contents" tab, "Certificates..." button:

| ificates                                                 |                                    |                  |                     | ?       |
|----------------------------------------------------------|------------------------------------|------------------|---------------------|---------|
| ended purpose:   <al<br>ersonal   Other People  </al<br> | l><br>Intermediate Certification A | uthorities   Tru | sted Root Certifica | atior 🔳 |
| Issued To                                                | Issued By                          | Expiratio        | Friendly Name       | •       |
| Client-RTE1 TEST                                         | RTE Autorite de Certif             | 23/04/2009       | <none></none>       |         |
|                                                          |                                    |                  |                     | -       |
|                                                          |                                    |                  |                     |         |
|                                                          |                                    |                  |                     |         |
|                                                          |                                    |                  |                     | Ţ       |
|                                                          |                                    |                  |                     |         |
| Import Export.                                           | Remove                             |                  | Adv                 | vanced  |
| ertificate intended purpo                                | ses                                |                  |                     |         |
| All>                                                     |                                    |                  |                     |         |
|                                                          |                                    |                  | Vi                  | 0141    |
|                                                          |                                    |                  |                     | C 11    |
|                                                          |                                    |                  |                     | -       |

Select your certificate, then click on "Display".

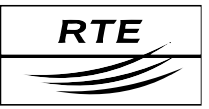

| Certificate                                                                                                  | <u>?</u> × | Certificate                                                                        | ? × |
|----------------------------------------------------------------------------------------------------|------------|------------------------------------------------------------------------------------|-----|
| General Details Certification Path                                                                           |            | General Details Certification Path                                                 | _   |
| Certificate Information This certificate is intended for the following purpose(s): •All application policies | -          | Certification path  Certification - RESEAU DE TRANSPORT D ELECTR  Client-RTE1 TEST | đ   |
| Issued to: Client-RTE1 TEST<br>Issued by: RTE Autorite de Certification                                      | -          | View Certificate                                                                   | 1   |
| Valid from 24/04/2007 to 23/04/2009                                                                          |            |                                                                                    | -   |
| $\mathscr{P}$ You have a private key that corresponds to this certificate.                                   |            | Certificate status:<br>This certificate is OK.                                     | -   |
| Issuer Stateme                                                                                               | nt K       |                                                                                    |     |

It is valid for 2 years from the download This tab allows you to verify your date.

The "valid" status of your certificate, as well as the complete display of the certificate access path (2 levels), shows that your certificate has been correctly installed along with the root certificate, and therefore all the correct usage conditions for your certificate have been satisfied.

| Certificate                                                                                                    | ?                                                                                                    | Eertificate                                                                                                    | ? ×                                                                                                    |
|----------------------------------------------------------------------------------------------------|----------------------------------------------------------------------------------------------------|----------------------------------------------------------------------------------------------------|----------------------------------------------------------------------------------------------------|
| General Details Certificatio                                                                                          | n Path ]                                                                                                    | General Details Certification F                                                                                            | Path                                                                                                    |
| Show: <all></all>                                                                                                    |                                                                                                    | Show: <all></all>                                                                                                    |                                                                                                    |
| Field<br>Version<br>Serial number<br>Signature algorithm<br>Issuer<br>Valid from<br>Valid to<br>Subject<br>Public key | Value         V3           7f 9f 03 b2 b4 3f 89 d2 1c 9e         sha1R5A           RTE Autorite de Certification,         mardi 24 avril 2007 17:55:54           jeudi 23 avril 2009 17:55:54         test-rte-client1@services.rte-f           RSA (1024 Bits) <ul> <li>Image: State State</li></ul> | Field Serial number Signature algorithm Sissuer Valid from Valid to Subject CRL Distribution Points                        | Value         7f 9f 03 b2 b4 3f 89 d2 1c 9e         sha1RSA         RTE Autorite de Certification,         mardi 24 avril 2007 17:55:54         test-rte-rtient1@services.rte-f         RSA (1024 Bits)         [1]CRL Distribution Point: Distr |
| CN = RTE Autorite de Certifi<br>O = RESEAU DE TRANSPORT                                                               |                                                                                                    | E = test-rte-client1@services.r<br>CN = Client-RTE1 TEST<br>OU = 150 6523 - 0000 0000<br>OU = 50f ID<br>O = TEST<br>C = FR | te-france.com                                                                                                    |
|                                                                                                    | Edit Properties Copy to File OK                                                                                                    |                                                                                                    | Edit Properties Copy to File OK                                                                                                    |
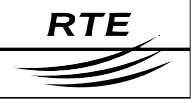

# 4.5 Usage in your browser

#### 4.5.1 Authentication and encryption

#### Steps to follow:

- Start Internet Explorer; •
- Enter the URL for the RTE application or for the "RTE Customer • Services Portal" (this URL starts with "https://");
- During authentication, the browser will ask you to choose the certificate • before attempting to authenticate you, and then prompt for the certificate store security password;
- If several certificates are offered to you, you should choose the one that • was supplied to you for the application which you are currently attempting to access (use the "Display the certificate" button to look at their contents);
- Now all the data that you send and receive will be encrypted. •

#### 4.5.2 Example of accessing the "RTE Customer Services Portal"

Whenever you access the welcome page with "https" as the prefix, you will have to select your certificate:

| ×        |
|----------|
| tégé.    |
|          |
| de passe |
| ils      |
| ai       |

The contents of the selected certificate, certificate. then click on "OK".

"Display the certificate..." If necessary, this window will ask you button allows you to look at the for the store password for your

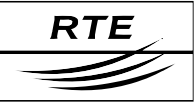

#### The welcome page will then be displayed in a secure setting:

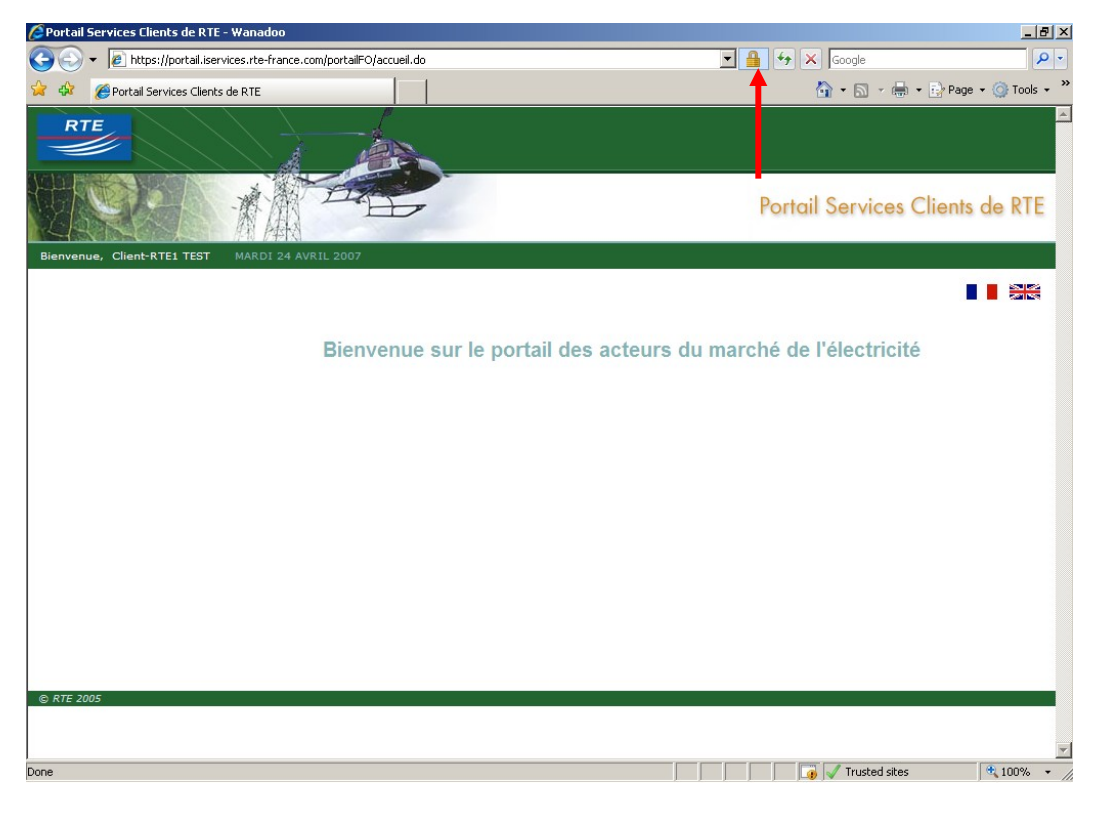

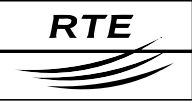

# 5. Mozilla Firefox

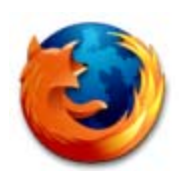

# 5.1 Configuration for SSL/TS protocols

From the "**Tools** > **Options...**" menu, select the "Advanced" section, and then the "Security" tab.

In this window, select the 3 checkboxes "Use SLL [...]" and "Use TLS 1.0":

| Options    |                         |               |                      |                          |               |                          | ×    |
|------------|-------------------------|---------------|----------------------|--------------------------|---------------|--------------------------|------|
| 7 3        |                         |               |                      | 4                        | 203           |                          |      |
| Général    | Vie privée              | Contenu       | Onglets              | Téléchargements          | Avancé        |                          |      |
| Général    | Mises à jour            | Sécurité      |                      |                          |               |                          |      |
| denorar    |                         | I             |                      |                          |               |                          | 1    |
| Protoco    | oles —                  |               |                      |                          |               |                          |      |
| Uti        | liser SSL <u>2</u> .0 < |               |                      | 🔽 Utiliser SSL           | <u>3</u> .0 🔶 |                          |      |
| Uti        | liser TLS <u>1</u> .0   | <u> </u>      |                      |                          |               |                          |      |
| _ Certific | ats ———                 |               |                      |                          |               |                          | [    |
| Lorsqu     | un site Web n           | écessite un c | ertificat :          |                          |               |                          |      |
| O En       | sél <u>e</u> ctionner u | un automatiq  | uement (             | Me demander à ch         | ague fois     |                          |      |
|            |                         |               |                      |                          |               |                          | _    |
| Affich     | er les certifica        | ts Listes     | ; de <u>r</u> évocat | ion <u>V</u> érification | Périphé       | rique <u>s</u> de sécuri | ité  |
|            |                         |               |                      |                          |               |                          |      |
|            |                         |               |                      |                          |               |                          |      |
|            |                         |               |                      |                          |               |                          |      |
|            |                         |               |                      |                          | ·····         |                          |      |
|            |                         |               |                      | OK                       | Ar            |                          | Aide |

# 5.2 Request for a digital certificate

#### 5.2.1 Preliminary measures

The following steps must have been completed in advance:

#### • The company representative has made an access request:

The company representative must have filled out and signed the "RTE IT System and Applications Access Request Forms"; and must have sent them to the RTE customer relations officer:

#### • We have registered your request:

Upon reception of those forms, we will have created your application access account(s).

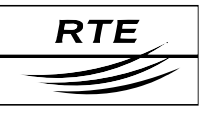

## 5.2.2 Overall schematic

Once the certificate request has been registered and validated by our services (within 5 working days), a message will be sent to the company representative to acknowledge receipt of the forms and asking him to call us to fix a phone meeting with the certificate holder for the day of the certificate installation.

Then, a message will be sent to the certificate holder after this call, reminding him of the scheduled meeting and giving him the address of the download web site and the retrieval code which will allow him to download his certificate from his own workstation.

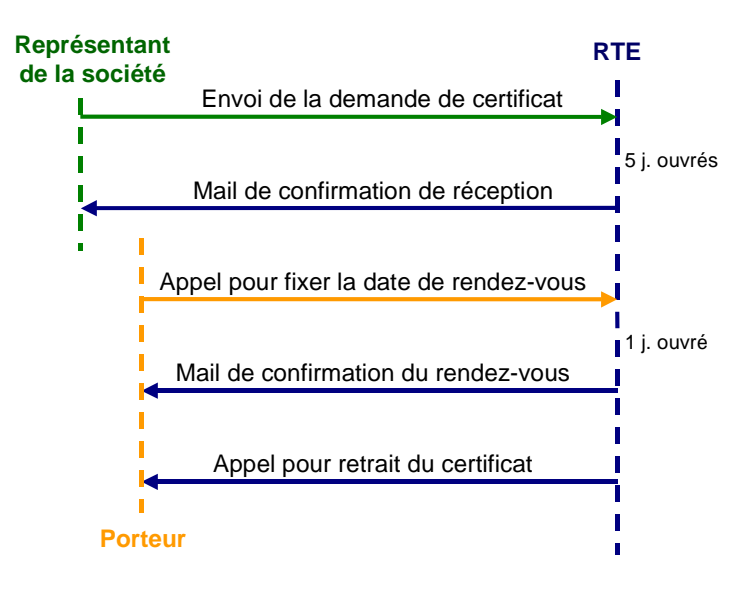

The certificate holder must then connect to the digital certificate administration web site from his workstation to fill out and validate the registration form online. At that moment, a key pair will be generated on his workstation and his certificate will be downloaded.

# 5.3 Installation of the RTE CA root certificate

#### 5.3.1 Download and installation

The RTE root certificate must now be installed in your browser so that RTE is known as the trusted Certification Authority.

To do this, please navigate to the RTE customer site at the following address:

#### http://rte.certplus.com/default.htm

| 🥹 Portail des porteurs RTE - Mozilla Firefox            |                         |
|---------------------------------------------------------|-------------------------|
| Eichier Edition Affichage Aller à Marque-pages Outils ? |                         |
| 🔶 - 🍌 - 🥞 🙁 🟠 🔟 http://rte.certplus.com/default.htm     | • О ок С.               |
| RTE<br>du Reseau de Transport d Electricité             |                         |
| Certificats logiciels                                   | Cartes et tokens USB    |
| Retrait de certificat                                   | Acquittement de support |
| Retrait par CSR                                         |                         |
| <u>Test de certificat</u>                               | <u>Test de support</u>  |
| Révocation de certificat                                | Révocation de support   |
| Recherche                                               | <u>Recherche</u>        |
| Autorité de Certification                               | _                       |
| Terminé                                                 |                         |

Click on the link "Installer le certificat racine de RTE / Install the RTE root certificate"

A dialogue box will be displayed, in which you must select the 3 checkboxes "Confirm this CA for identification [...]" to confirm confidence in the RTE CA:

| Téléchargement du certificat                                                                                                    | × |
|----------------------------------------------------------------------------------------------------|---|
| On vous a demandé de confirmer une nouvelle autorité de certification (AC).                                                                 |   |
| Voulez-vous faire confiance à « RTE Autorite de Certification » pour les actions suivantes ?                                                |   |
| Confirmer cette AC pour identifier des sites Web.                                                                                           |   |
| Confirmer cette AC pour identifier les utilisateurs de courrier.                                                                            |   |
| Confirmer cette AC pour identifier les développeurs de logiciels.                                                                           |   |
| Avant de confirmer cette AC pour quelque raison que ce soit, vous devriez l'examiner elle, ses<br>méthodes et ses procédures (si possible). |   |
| Voir Examiner le certificat d'AC                                                                                                    |   |
| OK Annuler                                                                                                    |   |

# 5.3.2 Verification of the root certificate fingerprint

Click on "**View**" to verify that the certificate to which you are about to grant trusted status is indeed the RTE root certificate:

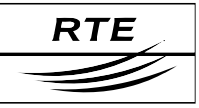

Page: 42/102

#### Access to the IT system with digital certificates under Microsoft Windows XP PKI user manual

To make sure that you have downloaded the genuine RTE AC root certificate, carefully check that the "SHA1" or "MD5" digital fingerprint displayed in the dialogue box shown is identical to that shown opposite.

|                                                                                                    | conce de certificación                                                                                                    | _ |
|----------------------------------------------------------------------------------------------------|----------------------------------------------------------------------------------------------------|---|
| Général Détails                                                                                                    |                                                                                                    |   |
| Impossible de vérifier ce                                                                                                    | certificat car son émetteur n'est pas digne de confiance.                                                                                                    |   |
| Émis pour<br>Nom commun (CN)<br>Organisation (O)<br>Unité d'organisation (OU)<br>Numéro de série<br>Émis par<br>Nom commun (CN) | RTE Autorite de Certification<br>RESEAU DE TRANSPORT D ELECTRICITE<br><ne certificat="" du="" fait="" partie="" pas=""><br/>75:23:09:02:54:AE:C7:49:81:84:27:D3:8C:CC:21:EB<br/>RTE Autorite de Certification</ne> |   |
| Organisation (O)<br>Unité d'organisation (OU)                                                                                   | RESEAU DE TRANSPORT D ELECTRICITE<br><ne certificat="" du="" fait="" partie="" pas=""></ne>                                                                                                    |   |
| <b>Validité</b><br>Émis le<br>Expire le                                                                                         | 29/05/2002<br>29/05/2012                                                                                                    |   |
| Empreintes numériques<br>Empreinte numérique SHA1<br>Empreinte numérique MD5                                                    | A2:9A:4F:A1:77:14:2C:87:FA:30:2D:80:8F:2C:02:37:37:C7:AE:37<br>53:42:6A:2E:A5:10:AB:2A:21:09:EE:88:13:67:A0:31                                                                                                    |   |
|                                                                                                    | Fermer                                                                                                    |   |

 The root certificate digital fingerprints for RTE CA are listed here:

 SHA1
 A29A
 4FA1
 7714
 2C87
 FA30
 2DB0
 8F2C
 0237
 37C7
 AE37

 MD5
 53:42:6A:2E:A5:10:AB:2A:21:09:EE:88:13:67:A0:31

If it is not identical, click on "Close" to return to the previous window where you should click on "Cancel" and contact our support services.

If it is identical, continue the process to finish the import. The "Details" tab:

| tails du certificat :"RTE Autorite de Certification"                        | X        | Détails du certificat :"RTE Autorite de Certification"                      | 2        |
|-----------------------------------------------------------------------------|----------|-----------------------------------------------------------------------------|----------|
| Général Détails                                                             |          | Général Détails                                                             |          |
| Hiérarchie des certificats                                                  |          | Hiérarchie des certificats                                                  |          |
| RTE Autorite de Certification                                               |          | RTE Autorite de Certification                                               |          |
| Champs du certificat                                                        |          | Champs du certificat                                                        |          |
| RTE Autorite de Certification                                               | <u>►</u> | Émetteur                                                                    |          |
| Certificat                                                                  |          | - Validité                                                                  |          |
| Version                                                                     |          | Pas avant                                                                   | _        |
| -Numéro de série                                                            |          | -Pas après                                                                  |          |
| Algorithme de signature des certificats                                     |          | Sujet                                                                       |          |
| -Émetteur                                                                   |          | Info clé publique du sujet                                                  |          |
| - Validité                                                                  |          | -Algorithme clé publique du sujet                                           |          |
| Pasavant                                                                    |          | Clé publique du sujet                                                       |          |
| Pas aprés                                                                   | <u> </u> | Extensions                                                                  | <b>_</b> |
| Valeur du champ                                                             |          | Valeur du champ                                                             |          |
| CN = RTE Autorite de Certification<br>O = RESEAU DE TRANSPORT D ELECTRICITE |          | CN = RTE Autorite de Certification<br>O = RESEAU DE TRANSPORT D ELECTRICITE |          |
|                                                                             |          |                                                                             |          |
|                                                                             |          |                                                                             |          |
|                                                                             |          |                                                                             |          |
|                                                                             |          |                                                                             |          |
| ]                                                                           |          |                                                                             |          |
|                                                                             |          | ·                                                                           |          |
|                                                                             | Fermer   |                                                                             | Fermer   |

Click on "Close" to return to the initial screen (see above) where you can click on "OK": the RTE CA root certificate is now installed in Mozilla Firefox.

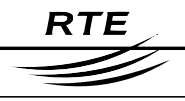

To view this certificate later in Mozilla Firefox, you must use the "**Tools** > **Options...**" menu, and select the "**Advanced**" section, and the "**Security**" tab.

| Dptions     |                       |               |                      |                          |                                   | × |
|-------------|-----------------------|---------------|----------------------|--------------------------|-----------------------------------|---|
|             |                       | <b>§</b>      |                      | 4                        | Sold State                        |   |
| Général     | Vie privée            | Contenu       | Onglets              | Téléchargements          | Avancé                            |   |
| Général   1 | Mises à jour          | Sécurité      |                      |                          |                                   | 1 |
| C Protoco   | oles ———              |               |                      |                          |                                   |   |
| 🔽 Uti       | liser SSL <u>2</u> .0 |               |                      | 🔽 Utiliser SSL           | 3.0                               |   |
| 🔽 Uti       | liser TLS 1.0         |               |                      |                          |                                   |   |
|             |                       |               |                      |                          | )                                 |   |
| Certific    | ats ———               |               |                      |                          |                                   |   |
| Lorsqu      | un site Web r         | écessite un c | ertificat :          |                          |                                   |   |
| O En        | sél <u>e</u> ctionner | un automatiq  | uement (             | Me demander à ch         | ague fois                         |   |
|             |                       |               |                      |                          |                                   |   |
| Affich      | er les certifica      | ats Listes    | ; de <u>r</u> évocat | ion <u>V</u> érification | Périphérique <u>s</u> de sécurité |   |
|             | 1                     |               |                      |                          |                                   |   |
|             |                       |               |                      |                          |                                   |   |
|             |                       |               |                      | OK                       | Annuler Aide                      |   |

In the previous window, you must click on the "Display the certificates" button.

| 🥹 Gestionnaire de certificats                                                                                                    |          |
|----------------------------------------------------------------------------------------------------|----------|
| Vos certificats Autres personnes Sites Web Autorités<br>Vous possédez des certificats enregistrés identifiant ces autorités de certificat | ion :    |
| Nom du certificat Périphérique de sécurité                                                                                                | E        |
| RESEAU DE TRANSPORT D ELECTRICITE                                                                                                    |          |
| ·RTE Autorite de Certification Sécurité personnelle                                                                                       |          |
| 🖃 RSA Data Security, Inc.                                                                                                    |          |
|                                                                                                    |          |
| Secure Server OCSP Responder Builtin Object Token                                                                                         | <b>_</b> |
| Voir Modifier Importer Supprimer                                                                                                    |          |
|                                                                                                    | ОК       |

In the "Authorities" tab, you can verify that the "RTE Autorite de Certification" root certificate has indeed been registered on your PC hard drive ("Personal security"), and view it by selecting it and clicking on "View".

## 5.4 Downloading your certificate

To create your key pair and certificate, you must connect to the following site:

http://rte.certplus.com/default.htm

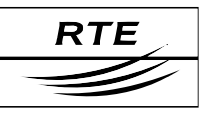

| 😻 Portail des p                | oorteurs RTE - Mozi          | la Firefox           |                          |         |                   |              |                    |   |
|--------------------------------|------------------------------|----------------------|--------------------------|---------|-------------------|--------------|--------------------|---|
| <u>Fichier</u> <u>E</u> dition | <u>A</u> ffichage Aller à    | <u>M</u> arque-pages | Ou <u>t</u> ils <u>?</u> |         |                   |              |                    | 0 |
| <                              | - 🛃 🛞 😚                      | http://rte.ce        | rtplus.com/defa          | ult.htm |                   | 🔹 🜔 oi       | < <mark>G</mark> . |   |
| RTE                            | Gestionnaire<br>du Réseau de | Transport d'Electric | iné                      |         |                   |              |                    |   |
| Certif                         | icats logicie                | els                  |                          |         | Cartes et         | tokens USB   |                    |   |
| Retra                          | it de certifi                | cat                  | _                        |         | Acquittem         | ient de supp | ort                |   |
| <u>Retrai</u>                  | it par CSR                   |                      |                          |         |                   |              |                    |   |
| <u>Test c</u>                  | le certifica                 | t                    |                          |         | <u>Test de su</u> | ipport       |                    |   |
| <u>Révoc</u>                   | ation de ce                  | ertificat            |                          |         | <u>Révocatio</u>  | n de suppor  | t                  |   |
| <u>Reche</u>                   | erche                        |                      |                          |         | <u>Recherch</u>   | 2            |                    |   |
| Autor                          | ité de Certi                 | fication             |                          |         |                   |              |                    |   |
| Insta                          | ler le certi                 | ficat racin          | e de RT                  | E       |                   |              |                    |   |
| Terminé                        |                              |                      |                          |         |                   |              |                    |   |

Click on the "Retrait de certificat / Retrieve the certificate" button to install your digital certificate.

| 🕲 Enregistrement u                   | utilisateur Netscape - Mozilla Firefox                                                                                                    |                                                                  |
|--------------------------------------|----------------------------------------------------------------------------------------------------|------------------------------------------------------------------|
| Eichier Edition Af                   | fichage Aller à Marque-pages Outils ?                                                                                                    |                                                                  |
|                                      | Image: Second Second | nt/userEnrollNS.htm 🔂 🔽 💿 OK 🔀                                   |
| Information                          | s pour le certificat numérique                                                                                                    |                                                                  |
| Remplissez tous<br>sont incluses dan | les champs. N'utilisez que l'alphabet latin, sans cai<br>is votre certificat et seront accessibles à tous.                                                                                                    | actères accentués. Les informations des champs précédés d'un "*" |
|                                      | Nom Complet : * (obligatoire)<br>Ex : DUPONT                                                                                                    | Client RTE 1                                                     |
|                                      | Adresse Email : * (obligatoire)<br>Ex : jean.dupont@societe.com                                                                                                    | client.rte@services.rte-france.con                               |
|                                      | Authentifiant PKI: (obligatoire)                                                                                                    |                                                                  |
|                                      | Code de retrait : (obligatoire)                                                                                                    | ABC123                                                           |
| Obligatoire :                        | Choisissez le niveau de chiffrement à                                                                                                    | 1024                                                             |
| Le niveau de crypt                   | tage indiqué ci-dessous est le maximum permis par                                                                                                    | votre navigateur. Nous vous recommandons de choisir 1024.        |
|                                      | Niveau de cryptage                                                                                                    | 1024 (Grade moyen) 💌                                             |
|                                      |                                                                                                    |                                                                  |
|                                      | Soumettre                                                                                                    | Annuler                                                          |
| Terminé                              |                                                                                                    | rte.soft-id.certplus.com 🔒                                       |

Copyright RTE. This document is the property of RTE. All communication, reproduction or publication, even partial, is prohibited without written authorisation from the Electricity Transport Network Operator (RTE)

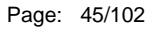

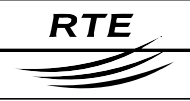

The fields marked with an asterisk must be completed **without diacritic marks** (i.e. accents, cedillas, ...) **or punctuation marks**; as they would also appear in the certificate that will be generated.

The **retrieval code** is the code supplied in the 2<sup>nd</sup> email that you received from us which allows you to authenticate yourself. To make things easier, you can do simple copy-paste commands to enter the data.

You must likewise enter your **Authentifiant Utilisateur PKI (PKI User Credentials)**, just as they were supplied in the RTE IT system access technical specifications; they will serve to authenticate you with the RTE Hotline any time that you contact them.

On this form, a dropdown list directly asks you to select the key size. You must **absolutely** select a size of **1024 bits**.

Lastly, click on "Submit" to send your request for the digital certificate.

A dialogue box will ask you to confirm your email address:

| https://i | te.soft-id.certplus.com                                                                                      | × |
|-----------|----------------------------------------------------------------------------------------------------|---|
| j         | Confirmez votre adresse e-mail :<br>client.rte@services.rte-france.com                                       |   |
|           | Si votre adresse e-mail est correcte, cliquez sur OK, sinon sur CANCEL et<br>corrigez là dans le formulaire. |   |
|           | Si votre adresse e-mail est incorrecte, vous ne pourrez pas utiliser votre Identification numérique          |   |
|           | OK Annuler                                                                                                   |   |

Click on "OK".

#### 5.4.1 Generation of the key pair

Finally, the RSA key pair is generated by Mozilla Firefox, and the following message is displayed:

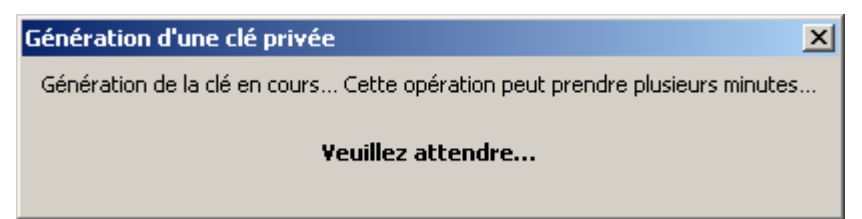

#### 5.4.2 Installation of the certificate

Your certificate is finally downloaded and installed in the Mozilla Firefox certificate store. The following page will then be displayed to indicate the end of the process:

# RTE

#### Access to the IT system with digital certificates under Microsoft Windows XP PKI user manual

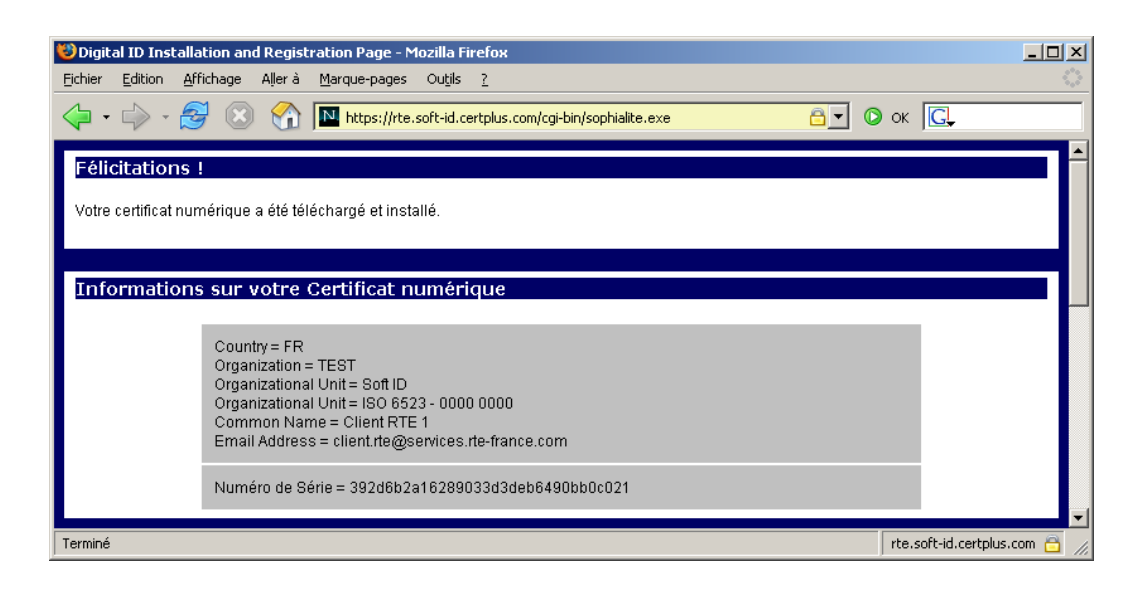

#### IMPORTANT

Once downloaded, your certificate with its key pair and root certificate must be saved on a removable medium (e.g. a diskette) that you must store securely to prevent unauthorised access. Refer to the appendix for the certificate export procedure.

## 5.4.3 Viewing and verification of your digital certificate

Regardless of the browser used, the contents of the downloaded certificate will obviously be the same, only the presentation of the information on the screen will vary.

For Mozilla Firefox, you must click on the "Advanced" section, and then on the "Security" tab:

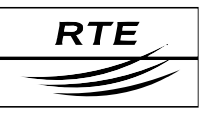

| Options       X         Image: Second state of the private of the private o |
|----------------------------------------------------------------------------------------------------|
| Image: Selection of the privée     Image: Selection of the privée     Image: Selection of the privée     Image: Selection of the privée       Général     Vie privée     Contenu     Onglets     Téléchargements     Avancé                                                                                                    |
| Général Vie privée Contenu Onglets Téléchargements Avancé                                                                                                    |
|                                                                                                    |
| Général Mises à jour Sécurité                                                                                                    |
| C Protocoles                                                                                                    |
| ✓ Utiliser SSL 2.0                                                                                                    |
| ✓ Utiliser TLS 1.0                                                                                                    |
|                                                                                                    |
| Certificats                                                                                                    |
| Lorsqu'un site Web nécessite un certificat :                                                                                                    |
| C En sél <u>e</u> ctionner un automatiquement         Me demander à chague fois                                                                                                    |
|                                                                                                    |
| Afficher les certificats         Listes de révocation         Vérification         Périphériques de sécurité                                                                                                    |
|                                                                                                    |
|                                                                                                    |
|                                                                                                    |
|                                                                                                    |
| OK Appuler Aide                                                                                                    |
|                                                                                                    |

Click on the "Display the certificates" button.

| 😻 Gestionnaire de certificats                                                                                                    | - D × |
|----------------------------------------------------------------------------------------------------|-------|
| Vos certificats Autres personnes Sites Web Autorités<br>Vous possédez des certificats de ces organisations qui vous identifient : |       |
| Nom du certificat Périphérique de Sujets Numéro de Expire                                                                         | e 🖽   |
| Client RTE 1 Sécurité personnelle Client,Signature,Chiffr 39:2D:6B:2A 29/10/2                                                     | 007   |
|                                                                                                    |       |
| Voir         Exporter         Tout exporter         Importer         Supprimer                                                    |       |
|                                                                                                    | ОК    |

## The "Your certificates" tab.

The certificate is a digital certificate: once installed, it will be described as "Personal security". You can view it by selecting it and clicking on "View".

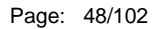

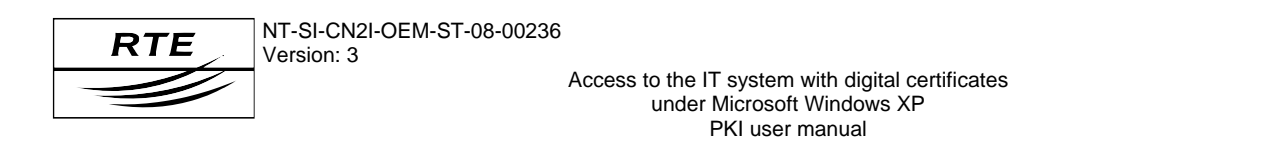

| Détails du certificat :"Client RTE 1's RESEAU DE TRANSPORT D ELECTRICITE ID"                                                                                                    | Détails du certificat :"Client RTE 1's RESEAU DE TRANSPORT D ELECTRICITE ID"                                                                                                    |
|----------------------------------------------------------------------------------------------------|----------------------------------------------------------------------------------------------------|
| Général       Détails         Ce certificat a été vérifié pour les utilisations suivantes :         Certificat clerk S3.         Certificat de signature de courrier         Certificat de réception de courrier                                                                                                    | Général Détais Hiérarchie des certificats RTE Autorite de CertificationClient RTE 1                                                                                                    |
| Émis pour         Client RTE 1           Organisation (0)         TEST           Unité d'organisation (0)         Soft ID           Numéro de série         392/DE82A11628/90133:D3:DE:B6149:08:80:C0:21           Émis par         Nom commun (CN)           Nom commun (CN)         RTE Autorité de Certification           Organisation (0)         RESEAU DE TRANSPORT D ELECTRICITE           Unité d'organisation (0)         RESEAU DE TRANSPORT D ELECTRICITE           Unité d'organisation (0)         Ven faits par partie du certificat.>           Validité         Ense le           Expre le         29/10/2005           Expre le         29/910/2007           Empreintes numérique MD5         49/2F/C8/E1/2F/36/0C6/75/19/D1:60/86/CC149/E5:1C | Champs du certificat Champs du certificat Champs du certificat Certificat Certificat Certificat Certificat Certificat Certificat Certificat Certificat Certificat Certification Certification Certific |
| Fermer                                                                                                    | Fermer                                                                                                    |

The 1<sup>st</sup> tab displays the message "This certificate has been verified for the following uses". The 2<sup>nd</sup> tab displays the certification hierarchy with the RTE CA root certificate. This ensures that all the certificates have been correctly installed, and that all the correct usage conditions for your certificate have been satisfied.

## 5.5 Usage in your browser

## 5.5.1 Authentication and encryption

#### Steps to follow:

- Start Mozilla Firefox;
- Enter the URL for the RTE application or for the "RTE Customer Services Portal" (this URL starts with "https://");
- During authentication, the browser will ask you to choose the certificate before attempting to authenticate you, and then prompt for the certificate store security password;
- If several certificates are offered to you, you should choose the one that was supplied to you for the application which you are currently attempting to access (the contents of the selected certificate from the dropdown list are displayed beneath the list);
- Now all the data that you send and receive will be encrypted.

#### 5.5.2 Example of accessing the "RTE Customer Services Portal"

Whenever you access the welcome page with "https" as the prefix, you will be requested to select your certificate:

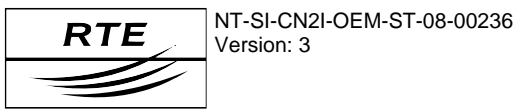

| Organisation : « RTE »<br>Émis sous : « RSA Data Security, Inc. »<br>Choisir un certificat à présenter comme identification :<br>Client RTE 1's RESEAU DE TRANSPORT D ELECTRICITE ID [39:2D:6B:2A:16:28:90:33:D3:DE:B6:49:0B:B0:C0<br>Détails du certificat sélectionné :<br>Émis pour : E=client.rte@services.rte-france.com,CN=Client RTE 1,OU=ISO 6523 - 0000 0000,OU=Soft<br>ID,O=TEST,C=FR<br>Numéro de série: 39:2D:6B:2A:16:28:90:33:D3:DE:B6:49:0B:B0:C0:21 |
|----------------------------------------------------------------------------------------------------|
| Émis sous : « RSA Data Security, Inc. »  Choisir un certificat à présenter comme identification :  Client RTE 1's RESEAU DE TRANSPORT D ELECTRICITE ID [39:2D:6B:2A:16:28:90:33:D3:DE:B6:49:0B:B0:C0 Détails du certificat sélectionné :  Émis pour : E=client.rte@services.rte-france.com,CN=Client RTE 1,OU=ISO 6523 - 0000 0000,OU=Soft ID,O=TEST,C=FR Numéro de série: 39:2D:6B:2A:16:28:90:33:D3:DE:B6:49:0B:B0:C0:21                                          |
| Choisir un certificat à présenter comme identification :         Client RTE 1's RESEAU DE TRANSPORT D ELECTRICITE ID [39:2D:6B:2A:16:28:90:33:D3:DE:B6:49:0B:B0:C0         Détails du certificat sélectionné :         Émis pour : E=client.rte@services.rte-france.com,CN=Client RTE 1,OU=ISO 6523 - 0000 0000,OU=Soft ID,O=TEST,C=FR         Numéro de sérvice: 39:2D:6B:2A:16:28:90:33:D3:DE:B6:49:0B:B0:C0:21                                                   |
| Client RTE 1'S RESEAU DE TRANSPORT D ELECTRICITE ID [39:2D:68:2A:16:28:90:33:D3:DE:86:49:08:80:C0<br>Détails du certificat sélectionné :<br>Émis pour : E=client.rte@services.rte-france.com,CN=Client RTE 1,OU=ISO 6523 - 0000 0000,OU=Soft<br>ID,O=TEST,C=FR<br>Numéro de série: 39:2D:68:2A:16:28:90:33:D3:DE:86:49:08:80:C0:21                                                                                                    |
| Détails du certificat sélectionné :<br>Émis pour : E=client.rte@services.rte-france.com,CN=Client RTE 1,OU=ISO 6523 - 0000 0000,OU=Soft<br>ID,O=TEST,C=FR<br>Numéro de série: 39:2D:68:2A:16:28:90:33:D3:DE:86:49:08:80:C0:21                                                                                                    |
| Émis pour : E=client.rte@services.rte-france.com,CN=Client RTE 1,OU=ISO 6523 - 0000 0000,OU=Soft<br>ID,O=TEST,C=FR<br>Numéro de série: 39:2D:68:2A:16:28:90:33:D3:DE:86:49:08:80:C0:21                                                                                                    |
| Valide de 28/10/2005 02:00:00 pour 29/10/2007 00:59:59<br>Sujets: Client, Signature, Chiffrement<br>Émis par : CN=RTE Autorite de Certification,O=RESEAU DE TRANSPORT D ELECTRICITE<br>Stocké dans : Sécurité personnelle                                                                                                    |

Select your certificate from the dropdown list labelled "Choose a certificate to present as identification" and click on "OK". If necessary, this window will ask you for the password to the Mozilla Firefox certificate store.

| Invite | ×                                                                  |
|--------|--------------------------------------------------------------------|
| j      | Veuillez saisir le mot de passe principal de Sécurité personnelle. |
|        | *****                                                              |
|        | OK                                                                 |

The welcome page will then be displayed in a secure setting:

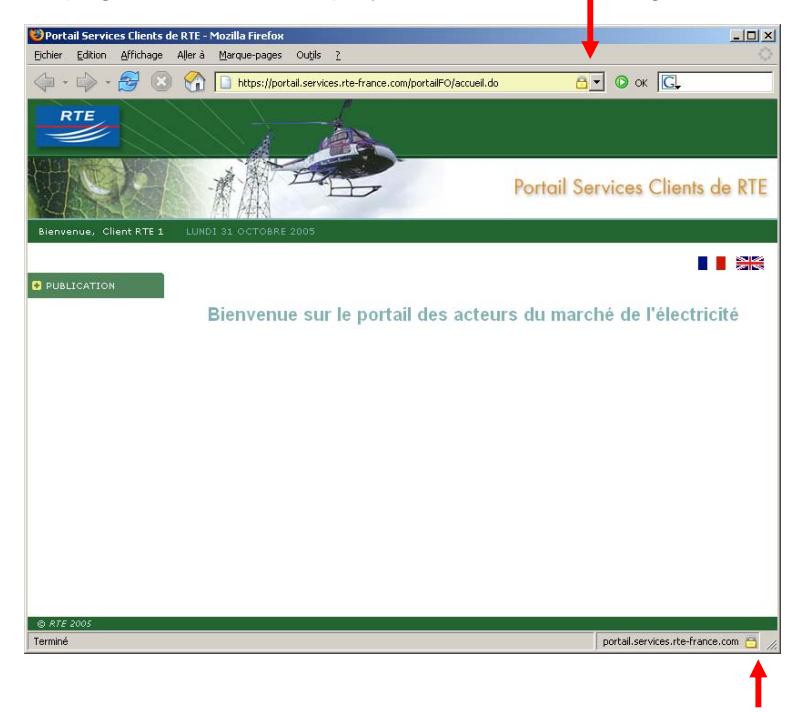

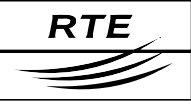

# 6. Certificates and email software

Depending on the email client that you use (Outlook 2000/XP/2003, Outlook Express, Mozilla Thunderbird), we suggest that you refer to the appropriate one of the following sections.

## Steps to follow:

- install the "RTE Autorité de Certification" root certificate, so that the email software trusts your certificates and the applications' certificates (refer to the installation of the RTE root certificate in the associated web browser);
- configure your email account assigned for communications with RTE, so that the email software always encrypts and signs your messages (being sent from the RTE IT system);
- install the application certificate(s), so that messages that you send to those applications are encrypted.

Here are the associated web browsers that you should configure (if they have not already been done), in order that your email client is correctly configured and operational:

| Email client         | Associated web browser                   |
|----------------------|------------------------------------------|
| Outlook 2000/XP/2003 | Internet Explorer                        |
| Outlook Express      | Internet Explorer                        |
| Mozilla Thunderbird  | Mozilla Firefox (similar configuration)  |
| Lotus Notes          | Configuration is specific to Lotus Notes |

# 6.1 Outlook 2000/XP/2003

# 6.1.1 Configuration

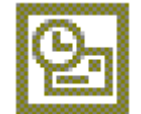

#### IMPORTANT

Before starting Outlook 2000 (French version), run the following command:

## <PACKAGE>\Windows Updates\Outlook 2000\french-configuration.reg

Doing this will make Outlook 2000 conformant with the most recent cryptographic standards in use in France.

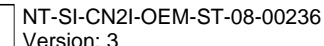

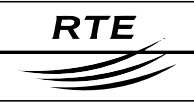

To be able to associate your certificate with your email account under Outlook, your certificate must be installed under Internet Explorer. This is automatically the case if you have downloaded it in Internet Explorer; but if you downloaded it with Mozilla Firefox, you must export it from that browser and import it into Internet Explorer, with the corresponding private key and the RTE CA root certificate. Refer to the section at the end of this document.

Start up Outlook and click on the "?", and then on "About Microsoft Outlook 2000".

If the Outlook installation is of the "Internet Email only" type, as shown below:

| À propos de l                                                                                               | Microsoft Outlook                                                                                                    | <u>? ×</u>                                                                                                    |
|----------------------------------------------------------------------------------------------------|----------------------------------------------------------------------------------------------------|----------------------------------------------------------------------------------------------------|
| ß                                                                                                    | Microsoft® Outlook® 2000 SR-(9.0.0.3821)<br>Messagerie Internet uniquement<br>Copyright © 1995-1999 Microsoft Corp. Tous droit                                                                                                    | ts réservés.                                                                                                    |
|                                                                                                    | Inipole 2, 2010 Construction of the serves of the serves o | set vérificateur<br>ent, Toulouse (France). Tous<br>ipell™ spelling correction<br>ducts N.V. All rights reserved.<br>998. Two-Level Compiler: ©<br>Spelling ©1996-1997.<br>echten voorbehouden.<br>se taal, © Nederlandse<br>du Uitgevers. Arabic spelling<br>n, Egypt. |
|                                                                                                    | Administrateur<br>cgey<br>Product ID: 51097-335-8958336-02612                                                                                                    |                                                                                                    |
| Avertissemen<br>d'auteur et pa<br>distribution pa<br>soit, est stricte<br>dispositions se<br>sanctions péna | : : Ce logiciel est protégé par la loi relative au droit<br>r les conventions internationales. Toute reproduction ou<br>tielle ou totale du logiciel, par quelque moyen que ce<br>ment interdite. Toute personne ne respectant pas ces<br>rendra coupable du délit de contrefaçon et des<br>les prévues par la loi.                                                                                                    | OK<br>Infos système<br>Support technique<br>Informations de sécurité                                                                                                    |

Then open the "Tools -> Accounts" menu option:

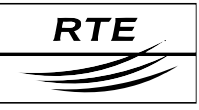

| Comptes Int | ternet                   |                                   |                              | ? ×                 |
|-------------|--------------------------|-----------------------------------|------------------------------|---------------------|
| Tout C      | ourrier Servi            | ce d'annuaire                     |                              | <u>Ajouter</u>      |
| Compte      |                          | Туре                              | Connexion                    | Supprimer           |
|             | )iapason]<br>Publication | Courrier (par défaut)<br>Courrier | Réseau local<br>Réseau local | <u>P</u> ropriétés  |
|             |                          |                                   |                              | Par dé <u>f</u> aut |
|             |                          |                                   |                              | Importer            |
|             |                          |                                   |                              | Exporter            |
|             |                          |                                   |                              | Définir l'ordre     |
|             |                          |                                   |                              | Fermer              |

In the "Email" tab, select your RTE communications account, then click on the "By default" button, and finally click on the "Close" button,

On the other hand, if the Outlook installation is of the "Company or workgroup" type" as below:

| À propos de                                                                                                | Microsoft Outlook                                                                                                    | ? ×                                                                                                    |  |  |
|----------------------------------------------------------------------------------------------------|----------------------------------------------------------------------------------------------------|----------------------------------------------------------------------------------------------------|--|--|
|                                                                                                    | Microsoft® Outlook® 2000 SR-(9.0.0.3821)<br>Société ou groupe de travail<br>Copyright © 1995-1999 Microsoft Corp. Tous dro<br>Import/Export Converters © 1988-1999 DataViz,<br>(203) 268-0300 Tous droite récervés Dictionnaire                                                                                                    | its réservés.<br>Inc. à www.dataviz.com ou                                                                                                    |  |  |
|                                                                                                    | orthographique © 1994-98 SYNAPSE Développem<br>droits réservés. Portions of International Correct?<br>system © 1993 by Lernout & Hauspie Speech Pro<br>Deutsche Rechtschreibprüfung: © Lingsoft, Inc. 1<br>Xerox Corporation 1994. Alle Rechte vorbehalten<br>Polderland Language & Speech Technology. Alle r<br>Gebaseerd op de officiële Woordenlijst Nederland<br>Taalunie/Instituut voor Nederlandse Lexicologie/S<br>checker developed by COLTEC Consultancy Group<br>Licence d'utilisation accordée à : | set venificated<br>ient, Toulouse (France). Tous<br>5pell™ spelling correction<br>ducts N.V. All rights reserved.<br>1998. Two-Level Compiler: ©<br>. Spelling ©1996-1997.<br>echten voorbehouden.<br>se taal, © Nederlandse<br>idu Uitgevers. Arabic spelling<br>o, Egypt. |  |  |
|                                                                                                    | Planchephi<br>GRT<br>Product ID: 34503-OEM-0099665-66611                                                                                                    |                                                                                                    |  |  |
| Avertissemer<br>d'auteur et pa<br>distribution pa<br>soit, est stricte<br>dispositions se<br>sanctions pén | it : Ce logiciel est protégé par la loi relative au droit<br>ir les conventions internationales. Toute reproduction ou<br>irtielle ou totale du logiciel, par quelque moyen que ce<br>ement interdite. Toute personne ne respectant pas ces<br>e rendra coupable du délit de contrefaçon et des<br>ales prévues par la loi.                                                                                                    | OK<br>Infos système<br>Support technique<br>Informations de sécurité                                                                                                    |  |  |

You do not need to do anything more in particular at the account level.

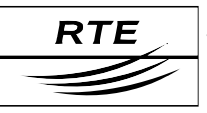

# Concerning all types of Outlook installations.

Still from within Outlook, start the "Tools > Options..." menu:

|          | électronique                                                                                                    | sécurisé —<br>ter le content                                                                      | u des messages e                                                                          | t des pièces ioint                             | es pour les messa                                                                           | des sortants                                                                                       |
|----------|----------------------------------------------------------------------------------------------------|---------------------------------------------------------------------------------------------------|-------------------------------------------------------------------------------------------|------------------------------------------------|---------------------------------------------------------------------------------------------|----------------------------------------------------------------------------------------------------|
| X        | Ajoute                                                                                                    | r la signature                                                                                    | numérique au me                                                                           | essage sortant                                 |                                                                                             |                                                                                                    |
|          | Envoy                                                                                                    | er un messag                                                                                      | e en <u>t</u> exte clair si                                                               | gné lors de l'envoi                            | i de messages sigi                                                                          | nés                                                                                                |
|          |                                                                                                    |                                                                                                   |                                                                                           |                                                |                                                                                             |                                                                                                    |
|          | Paramètre                                                                                                    | s par dé <u>f</u> aut                                                                             | :                                                                                         |                                                | 7                                                                                           | Paramètres                                                                                         |
|          |                                                                                                    |                                                                                                   |                                                                                           |                                                |                                                                                             |                                                                                                    |
| Protéger | le contenu                                                                                                    |                                                                                                   |                                                                                           |                                                |                                                                                             |                                                                                                    |
| Protéger | le contenu<br>Les zones<br>contenus                                                                              | de sécurité vi<br>dans des mes                                                                    | ous permettent d<br>sages HTML. Séle                                                      | e personnaliser l'a<br>ctionnez la zone c      | ictivation ou non (<br>le sécurité Intern                                                   | de scripts ou de<br>et Explorer à                                                                  |
| Protéger | Les zones<br>contenus<br>utiliser.<br>Zon <u>e</u> :                                                             | de sécurité vo<br>dans des mes:                                                                   | ous permettent d<br>sages HTML, Séle                                                      | e personnaliser l'a<br>ctionnez la zone d      | ictivation ou non (<br>le sécurité Intern<br>Paramètre                                      | de scripts ou de<br>et Explorer à<br>es de la zo <u>n</u> e                                        |
| Protéger | r le contenu<br>Les zones<br>contenus<br>utiliser.<br>Zon <u>e</u> :                                             | de sécurité v<br>dans des mes<br>Internet                                                         | ous permettent d<br>sages HTML, Séle                                                      | e personnaliser l'a<br>ctionnez la zone o<br>v | ictivation ou non (<br>le sécurité Intern<br>Paramètre<br>Sécurité des                      | de scripts ou de<br>et Explorer à<br>es de la zo <u>n</u> e…<br>s pièces jointes…                  |
| Protéger | le contenu<br>Les zones<br>contenus<br>utiliser.<br>Zon <u>e</u> :                                               | de sécurité v.<br>dans des mes<br>Internet<br>iques (certific                                     | ous permettent d<br>sages HTML. Séle<br>ats) —————————————————————                        | e personnaliser l'a<br>ctionnez la zone o<br>v | ictivation ou non (<br>le sécurité Intern<br>Paramètre<br><u>S</u> écurité des              | de scripts ou de<br>et Explorer à<br>es de la zo <u>n</u> e<br>s pièces jointes                    |
| Protéger | le contenu<br>Les zones<br>contenus<br>utiliser.<br>Zon <u>e</u> :<br>Zon <u>e</u> :<br>Les identif<br>prouver v | de sécurité vi<br>dans des mes<br>Internet<br>iques (certific<br>ications numé<br>otre identité c | ous permettent d<br>sages HTML. Séle<br>ats)<br>riques ou les cert<br>lans les transactio | e personnaliser l'a<br>ctionnez la zone d      | ictivation ou non d<br>le sécurité Intern<br>Paramètre<br>Sécurité des<br>ocuments qui vous | de scripts ou de<br>et Explorer à<br>es de la zo <u>n</u> e<br>s pièces jointes<br>s permettent de |

Select the "Security" tab, then click on the "Parameters..." button:

| Changer les paramètres de sécurité                                         | ×   |
|----------------------------------------------------------------------------|-----|
| Préférences des paramètres de sécurité                                     |     |
| Nom des paramètres de sécurité : Mes paramètres S/MIME (client1.services@s | -   |
| Eormat de message sécurisé :                                               |     |
| Paramètre de sécurité par défaut pour ce format de message sécurisé        | -   |
| Paramètre de sécurité par défaut pour tous les messages sécurisés          |     |
| Nouveau Supprimer Mot de passe.                                            |     |
|                                                                            |     |
| Certificats et algorithmes                                                 |     |
| Certificat de signature : Utilisateur TEST1 Choisir                        |     |
| Alexikhere back :                                                          | -   |
|                                                                            |     |
| Certificat de chiffrement : Utilisateur TEST1 Choisir                      | _ ← |
| Algorithme de chiffrement : 30ES                                           |     |
|                                                                            |     |
| Envoyer ces certificats avec les messages signés                           |     |
| OK Annuler                                                                 |     |
|                                                                            |     |

Version: 3

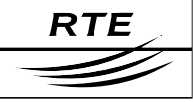

#### Access to the IT system with digital certificates under Microsoft Windows XP PKI user manual

Click on the two "Select..." buttons in order to select your certificate for signing and encryption from the list of selectable certificates that is presented to you (you can also display any certificate in the list to view its contents and assure yourself that you have chosen the right one). Finally, verify that the data is the same as that above (S/MIME, boxes checked, certificates, algorithms); if the "Name of the security parameters" field is empty, enter a name like "RTE Certification". At last, click on "OK". The following window will then be displayed:

| Options ?X                                                                                                    |  |  |  |  |
|----------------------------------------------------------------------------------------------------|--|--|--|--|
| Préférences Remise du courrier Format du courrier Orthographe Sécurité Autre                                                                                                    |  |  |  |  |
| Courrier électronique sécurisé                                                                                                    |  |  |  |  |
| 🖸 💽 🚾 Encrypter le contenu des messages et des pièces jointes pour les messages sortants                                                                                                    |  |  |  |  |
| Ajouter la signature numérique au message sortant 🛛 🛶 🔤 🔤                                                                                                    |  |  |  |  |
| Envoyer un message en <u>t</u> exte clair signé lors de l'envoi de messages signés                                                                                                    |  |  |  |  |
|                                                                                                    |  |  |  |  |
| Paramètres par défaut : Mes paramètres S/MIME (client1.services@se 💌 Paramètres                                                                                                    |  |  |  |  |
|                                                                                                    |  |  |  |  |
| Proteger le contenu                                                                                                    |  |  |  |  |
| Les zones de sécurité vous permettent de personnaliser l'activation ou non de scripts ou de<br>contenus dans des messages HTML. Sélectionnez la zone de sécurité Internet Explorer à<br>utiliser. |  |  |  |  |
| Zon <u>e</u> : 😰 Internet 💽 💽 Paramètres de la zo <u>n</u> e                                                                                                    |  |  |  |  |
| Sécurité des pièces jointes                                                                                                    |  |  |  |  |
| Identifications numériques (certificats)                                                                                                    |  |  |  |  |
| Les identifications numériques ou les certificats sont des documents qui vous permettent de prouver votre identité dans les transactions électroniques.                                           |  |  |  |  |
| Importer/Exporter                                                                                                    |  |  |  |  |
| OK Annuler Appliquer                                                                                                    |  |  |  |  |

Check the "Encrypt the contents of messages and attached documents for outgoing messages" and "Add the digital signature to outgoing messages" boxes and click on "OK".

All your emails destined for RTE applications sent from the default account will now be encrypted and signed.

## 6.1.2 User Guide

#### 6.1.2.1 When to use the certificate

By using your certificate, you can:

- authenticate yourself to RTE applications;
- sign and encrypt emails destined for RTE applications;
- decrypt electronic messages that have been sent to you by RTE applications.

The encryption and signature of a message are two distinct processes: you sign a message with your own certificate whereas you encrypt it with the recipient's certificate. The recipient's certificate can be obtained in several

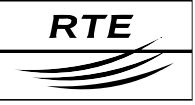

ways. The RTE applications send you their certificates by sending you a signed message: this is the way that you recover their certificates.

To do this, when you receive a signed message, use the "Add to contacts" function to save its certificate as you read it, and you can then use it later to send the application encrypted messages.

The decryption of a message is done in an automatic manner when you already have the email sender's certificate and if you open that message with a message client that supports S/MIME format secured messages, which Outlook does.

#### **IMPORTANT NOTE**

The encryption of a message is dependent on the possession of a valid certificate corresponding to the recipient's email address.

#### 6.1.2.2 Application certificates

Upon receiving the first signed and encrypted message from an application, you should install the sending application's certificate. To do so, you must add the application's email address to your address book by clicking on "Add to contacts" with the right mouse button when positioned over the sender's name of the message received:

| 🔀 REJ - Message (Texte brut)                              |                                                                                                    |                              |
|-----------------------------------------------------------|----------------------------------------------------------------------------------------------------|------------------------------|
| Eichier Edition Affichage Insertion                       | Forma <u>t</u> <u>O</u> utils Action <u>s</u> <u>?</u>                                                     |                              |
| Sev Répondre Sev Répondre à tous                          | 📢 Transférer 🛛 🚑 🗎  🤻                                                                                      | ' 📴 🗙 🔺 • 🔹 • 🔏 😰 🗸          |
| De : RTE - DIAPASON [diapason@serv<br>À : CLIENT1<br>Cc : | iros eta fespos com <sup>1</sup><br>Propriétés<br>Ajouter aux contacts <b>eta</b><br>Rechercher un contact | Date : lun. 03/05/2004 16:55 |
| Sécurité : Signé & crypté                                 | Couper<br>Copier                                                                                           | <b>₽ 6</b>                   |
| Madame, Monsieur,                                         | Coller<br>Effacer                                                                                          | <b></b>                      |
| Votre mail a bien été rec<br>lun. 03/05/04 à 16:54.       | Sélectionner tout                                                                                          | aux lettres RTE le           |

#### The "General" tab:

| Etwegstrer et fermer 🗗 🗃 🕯 🔻                                                               | Ø 30                                 |                  |
|--------------------------------------------------------------------------------------------|--------------------------------------|------------------|
| Général Détails Activités Centifici                                                        | ets   Champs                         |                  |
| Rest Non cogplet]  RTE - DGAPASON<br>Tage 1<br>Scogle 1<br>Gaster sous 1   CLAPASON, RTE - | Donacie Streau<br>Télécopie (bureau) |                  |
| Adresse                                                                                    | Adresse de messagerie 🔔              | dessenderrices 👖 |
| C Adresse gostale                                                                          | Page 2001                            | 2                |
|                                                                                            |                                      |                  |

#### The "Certificates" tab:

| ERTE - DIAPASON - Contact                                                                                                    |                                             |
|----------------------------------------------------------------------------------------------------|---------------------------------------------|
| Echier Edition Affichage Insertion Format Qubis Actions 2                                                                                                    |                                             |
| 📓 treegstrer et fenner 🛃 🗃 📋 🔻 🔣 🖓 + 🔺 + 🕈 +                                                                                                    |                                             |
| Général Détais Activités Certificats Champs                                                                                                    |                                             |
| In de ces certificats sera utilisé pour envoyer du courrier crypté à ce contact,<br>lous pouver obtenir un certificat en recevant de ce contact du courrier signé<br>numériquement ou en important un fichier de certificats de ce contact. |                                             |
| Gertificats (Identifications numériques) :                                                                                                    | -                                           |
| ILTE-DUARASON(bar default)                                                                                                    | Broprietofs                                 |
|                                                                                                    |                                             |
|                                                                                                    | Differ partition                            |
|                                                                                                    | befor participat                            |
|                                                                                                    | thifter partiting t<br>Igporter<br>Egporter |

"Ctrl+S" to save.

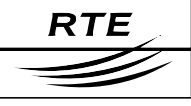

## 6.1.2.3 Message encryption and signing

To encrypt and sign a message with Outlook, first create a new message by clicking on "New" (or Ctrl+N),

| 🔀 Objet - Message (Texte brut)                              |          |
|-------------------------------------------------------------|----------|
| Eichier Edition Affichage Insertion Format Outils Actions ? |          |
| ] 🖃 Envoyer 🗸 🔚 🐰 👫 💼 🚦 💺 🔻 🔝 Options 😰 🏹                   | • *      |
|                                                             |          |
| À diapason@services.rte-france.com                          |          |
| <u></u>                                                     |          |
| Objet : Objet                                               |          |
| Contenu                                                     | <u>_</u> |
|                                                             | -        |

To verify the security parameters, click on the "**Options...**" button.

In Outlook 2000 with XP, verify that the "Encrypt the contents of messages and attached documents" and "Add the digital signature to outgoing messages" boxes have been checked by default.

| Options des messages                                  | <u>? ×</u>                   |
|-------------------------------------------------------|------------------------------|
| Paramètres Sécurité                                   |                              |
| Importance : Normale 🔽 😥 Krypter le contenu et le     | es pièces jointes du message |
| Critère de diffusion : Normal                         | nerique au message sortant   |
| Options d'envoi                                       |                              |
| Envoyer les réponses à :                              | Sélectionner des noms        |
| Enregistrer le message envoyé dans : Éléments envoyés | Parcourir                    |
| Ne pas envoyer avant :                                |                              |
| Expire après :                                        |                              |
| Envoyer le message en utilisant : RTE Diapason        |                              |
| Options de suivi                                      |                              |
| Demander une confirmation de lecture pour ce message  |                              |
| <u>Contacts</u>                                       |                              |
| Catégories                                            |                              |
|                                                       | Fermer                       |

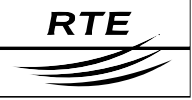

In Outlook 2003, click on the "Security parameters"" button, then verify that the "Encrypt the contents of messages and attached documents" and "Add the digital signature to outgoing messages" boxes have been checked by default.

| Options des messages                                                                                             |                                                                                    | ×                     |
|----------------------------------------------------------------------------------------------------|------------------------------------------------------------------------------------|-----------------------|
| Paramètres                                                                                                    | Sécurité                                                                           |                       |
| Importance : Normale                                                                                             | Modifier les paramètres de sécurité pour ce messa           Paramètres de sécurité | ige.                  |
| Options de vote et de suivi                                                                                      |                                                                                    |                       |
| Utiliser les boutons de vote :<br>Demander un accusé de réception pour<br>Demander une confirmation de lecture p | ce message<br>pour ce message                                                      | ×                     |
| Options de remise                                                                                                |                                                                                    |                       |
| Envoyer les réponses à :                                                                                         |                                                                                    | Sélectionner des noms |
| Enregistrer le message envoyé dans :                                                                             | Éléments envoyés                                                                   | Parcourir             |
| 🔲 Ne pas envoyer avant :                                                                                         | Néant 🗸 00:00                                                                      |                       |
| 🔲 Expire après :                                                                                                 | Néant 🗸 00:00                                                                      |                       |
| Format des pièces jointes :                                                                                      | Par défaut                                                                         |                       |
| Codage :                                                                                                    | Sélection automatique                                                              |                       |
| Contacts                                                                                                    |                                                                                    |                       |
| Catégories                                                                                                    |                                                                                    |                       |
|                                                                                                    |                                                                                    | Fermer                |

| Propriétés de séc                                                                                   | urité                                                                                                    | × |
|----------------------------------------------------------------------------------------------------|----------------------------------------------------------------------------------------------------|---|
| Crypter le cont<br>Ajouter une sig<br>Envoyer le<br>Demander<br>Paramètres de séc                   | renu et les pièces jointes du message<br>gnature numérique au message<br>e message en clair signé<br>r un accusé S/MIME pour ce message<br>urité |   |
| Paramètre<br>de sécurité :                                                                          | <automatique> Modifier les paramètres</automatique>                                                                                              |   |
| Étiquette de sécu<br>Module de<br>stratégie :<br>Classification :<br>Marque de<br>confidentialité ; | urité <a href="mailto:Aucun">Configurer</a>                                                                                                    |   |
|                                                                                                    | OK Annuler                                                                                                    | _ |

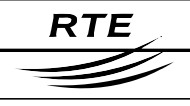

# 6.2 Outlook Express

### 6.2.1 Configuration

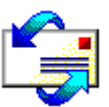

To associate your certificate with your email account under Outlook Express, your certificate must be installed under Internet Explorer. This is automatically the case if you have downloaded it in Internet Explorer; but

if you downloaded it with Mozilla Firefox, you must export it from that browser and import it into Internet Explorer, with the corresponding private key and the RTE CA root certificate. Refer to the section at the end of this document.

Outlook Express automatically associates an account with the certificate carrying the same email address in order to sign messages.

To configure Outlook Express, start the "Tools > Accounts..." menu option and select the "Email" tab:

| Comptes Internet  |                                   |                          |                     |  |
|-------------------|-----------------------------------|--------------------------|---------------------|--|
| Tout Courrier New | vs   Service d'annuaire           | L .                      | Ajouter             |  |
| Compte            | Туре                              | Connexion                | Supprimer           |  |
| RTE Diapason      | Courrier (par défaut)<br>Courrier | Disponible<br>Disponible | Propriétés          |  |
| -                 |                                   |                          | Par dé <u>f</u> aut |  |
|                   |                                   |                          | Importer            |  |
|                   |                                   |                          | Exporter            |  |
|                   |                                   |                          |                     |  |
|                   |                                   |                          | Définir l'ordre     |  |
|                   |                                   |                          | Eermer              |  |
|                   |                                   |                          | renner              |  |

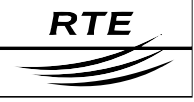

#### Select your RTE communications account and click on "Properties":

| 😤 Propriétés de RTE Diapason                                                                                                    | ? X    |  |
|----------------------------------------------------------------------------------------------------|--------|--|
| Général Serveurs Connexion Sécurité Avancé                                                                                                    |        |  |
| Certificat de signature                                                                                                    |        |  |
| Sélectionnez le certificat de signature ci-dessous. Il sert à<br>déterminer l'identificateur numérique utilisé lors de la signature des<br>messages en utilisant ce compte.                                                    |        |  |
| Certificat : Utilisateur TEST1 Sélectionner                                                                                                    |        |  |
| Préférences de cryptage                                                                                                    |        |  |
| Sélectionnez le certificat et l'algorithme de cryptage. Ils sont<br>inclus dans vos messages signés numériquement de façon à ce<br>que d'autres personnes puissent vous envoyer des courriers<br>cryptés selon ces paramètres. |        |  |
| C <u>e</u> rtificat : Utilisateur TEST1 Sélectionner                                                                                                    |        |  |
| Algorithme : 3DES                                                                                                    |        |  |
|                                                                                                    |        |  |
|                                                                                                    |        |  |
| (ÖK Annuler App                                                                                                    | liquer |  |

Then click on the "Security" tab, and use the two "Select..." buttons to select your certificate for signing and encryption. Then click on "OK".

Still from within Outlook Express, start the "Tools > Options..." menu:

| General     | Lecture                                                                                                    | <ul> <li>Confirmations de lect</li> </ul> | ure Envois                 | Message                 | Signatures   |
|-------------|----------------------------------------------------------------------------------------------------|-------------------------------------------|----------------------------|-------------------------|--------------|
| Orth        | nographe                                                                                                    | Sécurité                                  | Connexion                  | Mair                    | ntenance     |
| Protection  | antivirus ———                                                                                                    |                                           |                            |                         |              |
|             | Sélectionnez la zone de sécurité Internet Explorer à utiliser :                                                              |                                           |                            |                         |              |
| I           | 🗹 <u>M</u> 'avertir lorsq                                                                                                    | ue d'autres applications ess              | aient d'envoyer des mé     | essages électroniq      | ues de ma pa |
| I           | Ne pas autoris<br>virus.                                                                                                    | er l'ouverture ou l'enregistre            | ement des pièces jointe    | es susceptibles de (    | contenir un  |
| Courrier sé | écurisé ———                                                                                                    |                                           |                            |                         |              |
| On !        | Les identificateurs                                                                                                    | numériques (appelées aus                  | si certificats) sont des - | <u>E</u> n savoi        | ir plus      |
|             | transactions électi                                                                                                    | roniques.                                 |                            | <u>I</u> dentificateurs | numériques   |
| l           | Pour signer électroniquement des messages ou recevoir des<br>messages cryptés, vous devez avoir un identificateur numérique. |                                           |                            |                         |              |
| → İ         | Crypter le con                                                                                                    | tenu et les pièces jointes de             | e tous les messages so     | tants                   |              |
| → I         | 🔽 Signer <u>n</u> umérie                                                                                                    | quement tous les messages                 | sortants                   |                         |              |
|             |                                                                                                    |                                           |                            |                         |              |
|             |                                                                                                    |                                           |                            | Auan                    | cá           |

Select the "Security" tab, check the two checkboxes labelled "Encrypt the contents of messages and attached documents for outgoing messages"

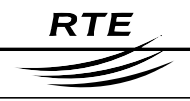

and "**Digitally sign all outgoing messages**", and then click on the "Advanced" button:

| Paramè     | tres de sécurité avancés                                               | ? × |
|------------|------------------------------------------------------------------------|-----|
| Messag     | ges cryptés                                                            | _   |
| മ          | Avertir lors du <u>c</u> ryptage de messages à un niveau inférieur à : |     |
|            | 128 bits                                                               |     |
|            | ▼ Toujours crypter <u>m</u> a copie lors de l'envoi de courrier crypté |     |
| Messag     | jes signés numériquement                                               |     |
| <b>_</b>   | Inclure l'identificateur numérique lors de l'envoi de messages sign    | iés |
|            | Coder le message avant de le signer (signature opaque)                 |     |
| F          | Ajouter le certificat des expéditeurs au Carnet d'adresses             |     |
| Vérificati | ion de révocation                                                      |     |
|            | Vérifier les identificateurs numériques révoqués :                     |     |
| <u></u>    | ◯ <u>U</u> niquement en ligne                                          |     |
|            | 💿 Jamais                                                               |     |
|            | OK Annuler                                                             |     |

Verify that the configuration is identical to that above; please specifically check the two boxes labelled "Include the digital identification when sending messages" and "Add the certificate of senders to the address book" have been checked; then click on "OK".

All your emails destined for RTE applications and sent from this account will now be encrypted and signed.

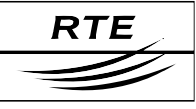

#### 6.2.2 User Guide

#### 6.2.2.1 When to use the certificate

By using your certificate, you can:

- authenticate yourself to RTE applications;
- sign and encrypt emails destined for RTE applications;
- decrypt electronic messages that have been sent to you by RTE applications.

The encryption and signature of a message are two distinct processes: you sign a message with your own certificate whereas you encrypt it with the recipient's certificate. The recipient's certificate can be obtained in several ways. The RTE applications send you their certificates by sending you a signed message: this is the way that you obtain a copy of their certificates.

To do this, when you receive a signed message, use the "Add to contacts" function to save its certificate as you read it, and you can then use it later to send the application encrypted messages.

The decryption of a message is done in an automatic manner when you already have the email sender's certificate and if you open that message with a message client that supports S/MIME format secured messages, which Outlook 2000 does.

#### **IMPORTANT NOTE**

The encryption of a message is dependent on the possession of a valid certificate corresponding to the recipient's email address.

#### 6.2.2.2 Application certificates

Upon receiving the first signed and encrypted message from an application, you should install the sending application's certificate. To do so, you must add the application's email address to your address book by clicking on "Add to the address book" with the right mouse button when positioned over the sender's name of the message received:

| 🙈 REJ                                                                                                    |                                                                                                    |               |
|----------------------------------------------------------------------------------------------------|----------------------------------------------------------------------------------------------------|---------------|
| Fichier Edition Affichag                                                                                    | e Outils Message ?                                                                                                    | <b>.</b>      |
| Répondre Répondre                                                                                           | VS         Imprimer         X         Imprimer         Y           Transférer         Imprimer         Supprimer         Précédent         Suivant | M<br>Adresses |
| De: <u>RTE - DIAPASO</u><br>Date: lundi 3 mai 2004<br>À: CLIENT1<br>Objet: REJ<br>Sécurité: Signé numérique | Ajouter au Carnet d'adresses<br>Rechercher<br>Bloquer l'expéditeur<br>Copier                                                                       | <b>유</b><br>8 |
| Madame, Monsieur,<br>Votre mail a bien été re                                                               | Propriétés<br>çu sur notre boîte aux lettres RTE le lun. 03/05/04 à 17:41.                                                                         | ×             |

The "Summary" tab:

The "Digital identifiers" tab:

Copyright RTE. This document is the property of RTE. All communication, reproduction or publication, even partial, is prohibited without written authorisation from the Electricity Transport Network Operator (RTE)

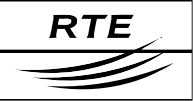

| opriétés de RTE - DIAPAS    | ion                                                                           | <u>. 1</u> 13     |
|-----------------------------|-------------------------------------------------------------------------------|-------------------|
| Résumé   Nom   Domicile     | Buresu   Personnel   Autre   NetMeeting   Identific<br>nations sur ce contact | ateurs numériques |
| Nom :                       | RTE - DIAPASON                                                                |                   |
| Adresse de                  | dapason@services.ite-france.com                                               |                   |
| Téléphone personnel :       |                                                                               |                   |
| Radomessagerie :            |                                                                               |                   |
| Téléphone mobile :          |                                                                               |                   |
| Page Web (domicile) :       |                                                                               |                   |
| Téléphone professionnel     |                                                                               |                   |
| Télécopie professionnelle : |                                                                               |                   |
| Ttre :                      |                                                                               |                   |
| Service :                   |                                                                               |                   |
| Bureau :                    |                                                                               |                   |
| Nom de la société :         |                                                                               |                   |
| Page Web (bureau) :         |                                                                               |                   |
|                             |                                                                               | K Arnuler         |

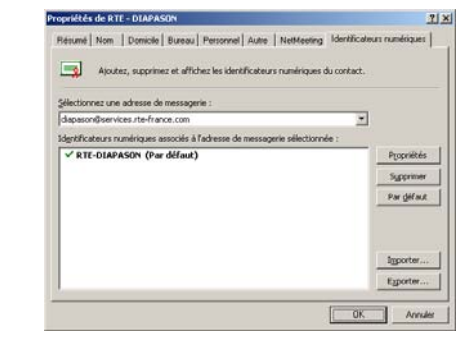

Click on the "OK" button to validate.

## 6.2.2.3 Message encryption and signing

To encrypt and sign a message with Outlook Express, first create a new message by clicking on "New" (or Ctrl+N),

| 👔 Objet                                        |                                                                                |              |               |         |                           |               |                  |            |            |
|------------------------------------------------|--------------------------------------------------------------------------------|--------------|---------------|---------|---------------------------|---------------|------------------|------------|------------|
| Fichier                                        | Edition                                                                        | Affichage    | Insertion     | Format  | Outils                    | Message       | ?                |            | - <b>2</b> |
|                                                |                                                                                | X            |               |         | Orth                      | ographe       |                  | F7         | »          |
| Envoye                                         | r                                                                              | Couper       | Copier        | Coller  | Dem                       | ander une co  | nfirmation de le | cture      |            |
| Dev                                            | -track d                                                                       |              |               |         | Vérif                     | er les noms   |                  | Ctrl+K     |            |
| De.                                            |                                                                                | services@ser | vices.rte-rra | nce.com | Sélec                     | tionner les d | estinataires     |            | <b>A</b>   |
| 🔮 À :                                          | diapaso                                                                        | n@services.r | te-france.co  | m       | Carn                      | et d'adresses | s                | Ctrl+Maj+B | -  ₿←      |
| 🛐 Co :                                         |                                                                                |              |               |         | - Cryp                    | or            |                  |            | -          |
| Objet :                                        | Objet                                                                          |              |               |         | <ul> <li>Siane</li> </ul> | r numériaue   | ment             |            |            |
|                                                |                                                                                |              |               |         | Dem                       | ander un reçi | u de sécurité    |            |            |
| Arial IIII E G I E A SA A F F F E E E E E SA * |                                                                                |              |               |         |                           |               |                  |            |            |
|                                                |                                                                                |              |               |         |                           |               |                  |            |            |
| Contenu                                        | Contenu 🔽                                                                      |              |               |         |                           |               |                  |            |            |
| Contient des                                   | Contient des commandes utiles lors de l'utilisation des courriers et des news. |              |               |         |                           |               |                  |            |            |

Verify that the two boxes "Encrypt" and "Sign digitally" have been checked,

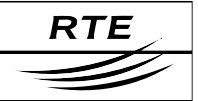

# 6.3 Mozilla Thunderbird

### 6.3.1 Configuration

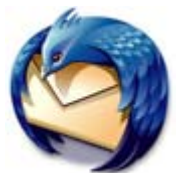

To be able to associate your certificate with your email account

under Mozilla Thunderbird, your certificate must be installed under Mozilla Thunderbird. To do this, you must export it from the browser that you installed it into, and import it into Mozilla Thunderbird, with the corresponding private key and the RTE CA root certificate. Refer to the section at the end of this document.

Start Mozilla Thunderbird, and open the "**Tools > Account parameters...**" menu, then select the "**Security**" item of the RTE communications accounts (e.g. "Client RTE 1"):

| amètres des comptes                                                                                                    |                                                                                                    |                                                                                                    |
|----------------------------------------------------------------------------------------------------|----------------------------------------------------------------------------------------------------|----------------------------------------------------------------------------------------------------|
| Client RTE  Paramètres serveur Copies et dossiers Rédaction et adressage Espace disque Accusés de réception Sécurité Dossiers locaux Espace disque Serveur sortant (SMTP) | Sécurité         Pour envoyer et recevoir des messages signés ou chiffrés, il a certificat de signature numérique et un certificat de chiffreme.         Signature         Certificat personnel pour signer numériquement les message         Client RTE 1's RESEAU DE TRANSPORT D ELECTRICITE         Image: Signer les messages numériquement         Chiffrement         Certificat personnel pour chiffrer et déchiffrer les message         Client RTE 1's RESEAU DE TRANSPORT D ELECTRICITE         Utiliser le chiffrement pour chiffrer et déchiffrer les messages :         Image: Damais         Toujours chiffrer les messages         Certificats         Afficher les certificats         Lériphériques de sécurité | est nécessaire de spécifier à la fois un<br>int.<br>jes envoyés :<br>Sélectionner un certificat Effacer<br>s envoyés :<br>Sélectionner un certificat Effacer |
| Ajouter un compte                                                                                                    |                                                                                                    |                                                                                                    |
| Compte par dé <u>f</u> aut                                                                                                    |                                                                                                    |                                                                                                    |
|                                                                                                    |                                                                                                    |                                                                                                    |

Click on "Select a certificate" to select (see above) your certificate for signing and encryption. Then check the two boxes labelled "Sign messages digitally" and "Always encrypt messages", then click on "OK".

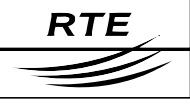

| Sélection d'u                                                                    | ın certificat                                                                                                    | x |
|----------------------------------------------------------------------------------|----------------------------------------------------------------------------------------------------|---|
| Certificat :<br>Détails du c                                                     | Client RTE 1's RESEAU DE TRANSPORT D ELECTRICITE ID [39:2D:6B:2A:16:28:90:33:D3:DE:B6:49:0B:B0:C0:21]<br>ertificat sélectionné :                                                                                                    | • |
| Émis pour :<br>Numéro d<br>Valide de<br>Sujets: Cl<br>Émis par : (<br>Stocké dan | E=client.rte@services.rte-france.com,CN=Client RTE 1,OU=ISO 6523 - 0000 0000,OU=Soft ID,O=TEST,C=FR<br>e série: 39:2D:6B:2A:16:28:90:33:D3:DE:86:49:0B:80:C0:21<br>28/10/2005 02:00:00 pour 29/10/2007 00:59:59<br>ient,Signature,Chiffrement<br>ZN=RTE Autorite de Certification,O=RESEAU DE TRANSPORT D ELECTRICITE<br>s : Sécurité personnelle |   |
|                                                                                  | OK Annule                                                                                                    | , |

All your emails destined for RTE applications sent from this account will now be encrypted and signed.

#### 6.3.2 User Guide

#### 6.3.2.1 When to use the certificate

By using your certificate, you can:

- authenticate yourself to RTE applications;
- sign and encrypt emails destined for RTE applications;
- decrypt electronic messages that have been sent to you by RTE applications.

The encryption and signature of a message are two distinct processes: you sign a message with your own certificate whereas you encrypt it with the recipient's certificate. The recipient's certificate can be obtained in several ways. The RTE applications send you their certificates by sending you a signed message: this is the way that you obtain a copy of their certificates.

To do this, when you receive a signed message, use the "Add to contacts" function to save its certificate as you read it, and you can then use it later to send the application encrypted messages.

The decryption of a message is done in an automatic manner when you already have the email sender's certificate and if you open that message with a message client that supports S/MIME format secured messages, which Mozilla Thunderbird does.

#### **IMPORTANT NOTE**

The encryption of a message is dependent on the possession of a valid certificate corresponding to the recipient's email address.

#### 6.3.2.2 Application certificates

The installation of an application certificate is done automatically when the first email signed and encrypted sent by that application is read.

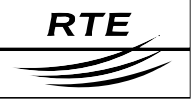

Nevertheless, you can add the application's email address to your address book by clicking on "Add this address to the address book".

| 💐 Courrier entrant pour client | .rte@services.rte-france.com - Thunderbird                                                                                                  |      | _ 0      | ×        |
|--------------------------------|----------------------------------------------------------------------------------------------------|------|----------|----------|
| Eichier Edition Affighage Al   | lerà <u>M</u> essages Ou <u>t</u> ils Ai <u>d</u> e                                                                                         |      |          |          |
| Relever Écrire Adresses        | Répondre Rép. à tous Transférer Supprimer Indésirable                                                                                       |      |          | 0        |
| Dossiers                       | Voir : Tous                                                                                                    | ,    |          |          |
| 🗉 🥔 Client RTE                 | 🗨 🕖 Sujet 😽 Expéditeur                                                                                                    | 0    | Date 🛆   | EŞ.      |
| Courrier entrant (3)           | 🔀 RTE - Ouverture de service (hotline : 01 58 79 50 50) 🔹 RTE - ENVOI-NEB-SITES-RPD                                                         | • 1  | 7:30     |          |
| Brouillons                     | 🖄 RTE - Ouverture de service (hotline : 01 58 79 50 50) 🔹 RTE - REFERENTIEL GRD                                                             | · 1  | 7:30     |          |
| -La Modèles                    | 🖄 RTE - Ouverture de service (hotline : 01 58 79 50 50) 🔹 RTE - DIAPASON TEST                                                               | • 1  | 7:29     |          |
| Envoyés                        | RTE - Ouverture de service (hotline : 01 58 79 50 50) • RTE - DIAPASON                                                                      | • 1  | 7:29     |          |
| Corbeille                      | RTE - Ouverture de service (hotline : 01 58 79 50 50) • RTE - PUBLICATION                                                                   | · 1  | 7:29     |          |
| 🛿 🥪 Dossiers locaux            | RTE - Confirmation de prise de rendez-vous                                                                                                  | • 1  | 7:27     |          |
| Messages en attente            | RTE - Accusé de réception de dossier d'inscription <ul> <li>RTE Hotline</li> </ul>                                                          | • 1  | 7:24     |          |
| Brouillons                     |                                                                                                    |      |          |          |
| Envoyes                        | Sujet : RTE - Ouverture de service (hotline : 01 58 79 50 50)                                                                               |      |          | <u>^</u> |
| Corbelle                       | De: RTE - DIAPASON <diapason@services.rte-france.com></diapason@services.rte-france.com>                                                    |      | . 6      |          |
|                                | Date: 17:29 diapason@services.rte-france.com                                                                                                |      | 6        | 5        |
|                                | Pour : client.rte@services.rte-france.com Ajouter l'adresse au carnet d'adresse                                                             | es . | 1        |          |
|                                | Envoyer un courrier à                                                                                                    | 5    |          | _        |
|                                | Madame, Monsieur, Copier l'adresse                                                                                                    |      |          |          |
|                                | Pour accéder au service DIARASON veuillez Crégunfiltre                                                                                      |      |          |          |
|                                | message au carnet d'adresses de votre client de messagerie.                                                                                 |      |          |          |
|                                |                                                                                                    |      |          |          |
|                                | Cette procédure est décrite au chapitre 5 du Manuel Utilisateur PKI<br>auquel vous pouvez vous reporter (voir sur le CD-ROM d'installation) |      |          |          |
|                                | En cas de difficulté, n'hésitez pas à contacter la Hotline RTE (tél.<br>Ol 58 79 50 50, jours ouvrés de 9h à 18h), qui saura vous assister. | . :  |          |          |
|                                | Cordialement,                                                                                                    |      |          |          |
|                                | <br>Service DIAPASON                                                                                                    |      |          |          |
| 2                              | Non lus : 3                                                                                                    | 3 T  | otal : 7 |          |
| 0                              |                                                                                                    |      |          | 14       |

Whenever you see the window "New file for [RTE - DIAPASON]" appearing, just click on "OK".

To verify that the application certificate (e.g. "RTE - DIAPASON") is correctly installed, open the "Tools > Options..." menu, select the "Confidentiality" section and the "Security" tab, then click on "View the certificates" and finally click on the "Other people" tab.

| 🥞 Gestionnaire de certifica                               | Gestionnaire de certificats                                        |                                              |    |  |  |
|-----------------------------------------------------------|--------------------------------------------------------------------|----------------------------------------------|----|--|--|
| Vos certificats Autres pers<br>Vous possédez des certific | onnes   Sites Web   Autorités<br>ats enregistrés identifiant ces p | ersonnes :                                   |    |  |  |
| Nom du certificat                                         | Sujets                                                             | Adresse électronique                         | E. |  |  |
| E RESEAU DE TRANSP                                        |                                                                    |                                              |    |  |  |
| RTE-DIAPASON                                              | Client, Signature, Chiffrement                                     | diapason@services.rte-france.com             |    |  |  |
| RTE-PUBLICATION                                           | Client, Signature, Chiffrement                                     | publication-comptage@services.rte-france.com | י  |  |  |
| Voir Modifie                                              | r Importer Suppr                                                   | imer                                         |    |  |  |
|                                                           |                                                                    |                                              | ОК |  |  |

### 6.3.2.3 Message encryption and signing

To encrypt and sign a message with Mozilla Thunderbird, first create a new message by clicking on "Write" (or Ctrl+M),

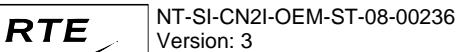

Click on the "Security" button to make sure the two options "**Encrypt this message**" and "**Digitally sign this message**" have been selected (these options ought to be selected by default).

| 🥳 Réda          | ction : Su      | ıjet                                                                                                    |                   |                |               |                                                                                                    |                            | <u> </u>  |
|-----------------|-----------------|----------------------------------------------------------------------------------------------------|-------------------|----------------|---------------|----------------------------------------------------------------------------------------------------|----------------------------|-----------|
| Eichier         | <u>E</u> dition | Affi <u>c</u> hage                                                                                                    | Options           | <u>O</u> utils | Ai <u>d</u> e | s de la companya de la companya de l |                            |           |
| Envoyer         | Con             | J<br>tacts O                                                                                                    | ABC<br>rthographe | ÷.             | Ooindre -     | Sécurité 📐                                                                                                    | Enregistrer                |           |
| Expédite        | ur : Cli        | ent RTE <cli< td=""><td>ent.rte@ser</td><td>vices.rt</td><td>e-france.c</td><td>Ne <u>p</u>as chift<br/>• Chiff<u>r</u>er ce</td><td>frer ce message<br/>message</td><td></td></cli<> | ent.rte@ser       | vices.rt       | e-france.c    | Ne <u>p</u> as chift<br>• Chiff <u>r</u> er ce                                                                                                    | frer ce message<br>message |           |
| H               | Pour            | : 🛃 RIE-<br>: 🔝                                                                                                    | DIAPASON          | IESI <         | alapason-     | ✓ Signer num                                                                                                    | ériquement ce message      |           |
| <u> </u>        | , oai           |                                                                                                    |                   |                |               | Voir les info                                                                                                    | rmations de sécurité       |           |
|                 |                 |                                                                                                    |                   |                |               |                                                                                                    |                            |           |
| <u>S</u> ujet : | Sujet           |                                                                                                    |                   |                |               |                                                                                                    |                            |           |
| Conte           | Contenu         |                                                                                                    |                   |                |               |                                                                                                    |                            |           |
|                 |                 |                                                                                                    |                   |                |               |                                                                                                    |                            |           |
|                 |                 |                                                                                                    |                   |                |               |                                                                                                    | ]]                         | 🖉 🌽 //,   |
|                 |                 |                                                                                                    |                   |                |               |                                                                                                    |                            | <b>††</b> |

### 6.4 Lotus Notes

Please refer to the document titled: "PKI User Manual - digital certificates - Windows XP Notes".

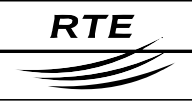

# 7. SSL VPN

## 7.1 Foreword

Connection via SSL VPN is a service which offers the establishment of a secured communications channel to RTE FrontOffice through the Internet. This channel is established after authentication of your certificate with a dedicated site.

The use of SSL VPN requires the installation of a special tool which is installed during your first connection to the site. This application is called **Windows Secure Application Manager** (WSAM).

The SSL VPN makes it possible to access email folders hosted in RTE FrontOffice.

The connection URL for the SSL VPN is:

#### https://secure.iservices.rte-france.com

# 7.2 Initial configuration

## 7.2.1 Prerequisites

Even before making your first connection, you must have:

- configured your workstation (§2),
- configured your browser and retrieved your certificate:
  - o §5 for Mozilla Firefox (max version: 2.0.0.14),
  - §3 for Internet Explorer 6,
  - §4 for Internet Explorer 7,

You must also verify that your workstation is able to resolve and access the address: **secure.iservices.rte-france.com**. To do this, open your Start menu and click on Run. In the window that appears, enter this command:

#### cmd /k ping secure.iservices.rte-france.com

|          | Entrez le nom d'un programme, dossier, document ou d'une<br>ressource Internet, et Windows l'ouvrira pour vous. |
|----------|----------------------------------------------------------------------------------------------------|
| Ouvrir : | cmd /k ping secure.iservices.rte-france.com                                                                     |
|          |                                                                                                    |
|          | OK Annuler Parcourir                                                                                            |

Click on the "**OK**" button.

A window will appear containing some information:

• If the first line starts with "Sending a ping request to secure.iservices.rte-france.com", then the address

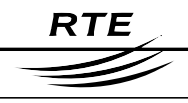

**secure.iservices.rte-france.com** has been resolved. Your workstation is correctly configured.

• If the first line starts with "The ping request could not locate the server secure.iservices.rte-france.com", then the address secure.iservices.rte-france.com has not been resolved. Please contact your IT support desk so that they can make the necessary changes to enable the ping/address resolution.

### IMPORTANT

For your first connection, you must have an account with administrative rights so that the WSAM application installation can be made.

#### 7.2.2 First connection

#### 7.2.2.1 Internet Explorer

Start your browser and enter the following URL:

#### https://secure.iservices.rte-france.com

This window will be displayed:

|          | Authentification du client                                                                                                    |
|----------|----------------------------------------------------------------------------------------------------|
|          | Identification<br>Le site Web que vous voulez visiter requiert une identification.<br>Sélectionnez le certificat à utiliser pour vous connecter. |
| <b>→</b> | Client RTE 2                                                                                                    |
|          |                                                                                                    |
|          | <u>Plus d'infos</u> Affic <u>h</u> er le certificat                                                                                              |
|          | OK Annuler                                                                                                    |

Select your certificate, then click on the "OK" button.

If necessary, this window will ask you for the store password for your certificate.

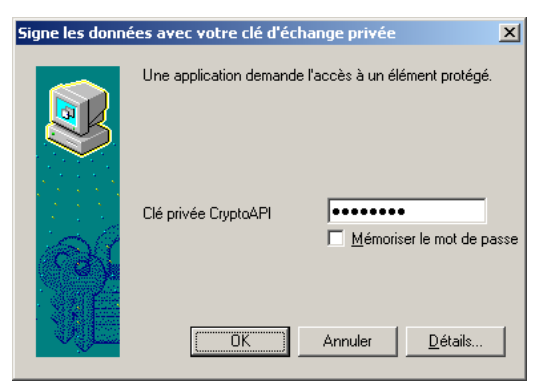

Copyright RTE. This document is the property of RTE. All communication, reproduction or publication, even partial, is prohibited without written authorisation from the Electricity Transport Network Operator (RTE)

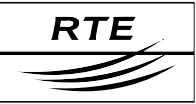

## Then the WSAM application installation will start:

| RTE                                                                                                    |                                              |   |
|----------------------------------------------------------------------------------------------------|----------------------------------------------|---|
| Veuillez patienter                                                                                                    |                                              |   |
| Lancement de Secure Application Manager.                                                                                                    | L'opération peut demander plusieurs minutes. |   |
|                                                                                                    |                                              |   |
| Installati                                                                                                    | on                                           | [ |
|                                                                                                    | Téléchargement de l'application. Patientez   |   |
|                                                                                                    | Téléchargement de 131056 sur 792000          |   |
|                                                                                                    |                                              |   |
| Si une erreur ne permet pas le chargeme<br>• <u>vérifier la compatibilité de votre systèn</u><br>• <u>poursuivre</u> . Il est possible que toutes le | Annuler                                      |   |
|                                                                                                    |                                              |   |

Please be patient through the entire installation procedure.

If your Internet access requires authentication with a proxy, a window will appear asking you for your connection identification credentials. Enter them and validate.

Once the installation has completed, the following page will be displayed:

| RTE |                                                                              |                | Déconnexion |
|-----|------------------------------------------------------------------------------|----------------|-------------|
|     |                                                                              | Page d accuell | Deconnexion |
|     | Bienvenue dans l'espace sécurisé RTE - Accès Messagerie Espace sécurisé RTE. |                |             |
|     | Signets Web                                                                  | Þ              |             |
|     | Sessions des applications clientes                                           | -              |             |
|     | A Windows Secure Application Manager                                         | émarrer        |             |
|     |                                                                              |                |             |
|     |                                                                              |                |             |
|     |                                                                              |                |             |

Finally, the 🚵 icon will appear in your task bar,

Click on the **Disconnect** button (on the top right of the page) to terminate the session:

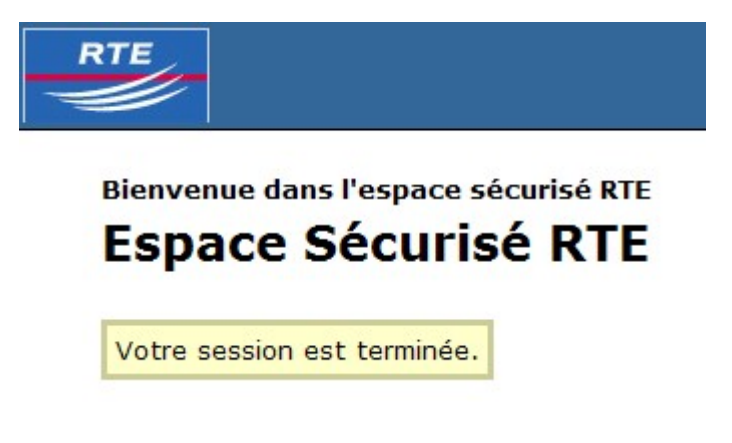

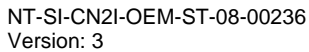

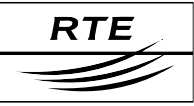

### 7.2.2.2 Mozilla Firefox

Start your browser and enter the following URL:

#### https://secure.iservices.rte-france.com

This window will be displayed:

|                        | mande que vous vous identifiiez avec un certificat de sécurité :                                  |  |  |  |
|------------------------|---------------------------------------------------------------------------------------------------|--|--|--|
| portail.serv           | ices.rte-france.com                                                                               |  |  |  |
| Organisation : « RTE » |                                                                                                   |  |  |  |
| Émis sous :            | « RSA Data Security, Inc. »                                                                       |  |  |  |
| Choicir u              | cartificat à présenter comme identification :                                                     |  |  |  |
| Client RTI             | 1's RESEAU DE TRANSPORT DEI ECTRICITE ID [39:20:68:24:16:28:90:33:D3:DE:86:49:08:80:C0:21]        |  |  |  |
| Détails du             | ertificat sélectionné :                                                                           |  |  |  |
| Émis pour              | E=client.rte@services.rte-france.com,CN=Client RTE 1,OU=ISO 6523 - 0000 0000,OU=Soft              |  |  |  |
| ID,O=TES<br>Numérou    | ,C=FR<br>e série: 39:2D:6B:2∆:16:28:9D:33:D3:DE:B6:49:0B:80:C0:21                                 |  |  |  |
| Valide de              | 28/10/2005 02:00:00 pour 29/10/2007 00:59:59                                                      |  |  |  |
| Sujets: C              | ent, Signature, Chiffrement                                                                       |  |  |  |
| Emis par :             | INERTE Autorité de Certification, OERESEAU DE TRANSPORT D'ELECTRICITE<br>s : Sécurité dersonnelle |  |  |  |
| Stocké da              |                                                                                                   |  |  |  |
| Stocké da              |                                                                                                   |  |  |  |

Select your certificate from the dropdown list labelled "Choose a certificate to present as identification" and click on "OK". If necessary, this window will ask you for the password to the Mozilla Firefox certificate store.

| Invite | ×                                                                  |
|--------|--------------------------------------------------------------------|
| i      | Veuillez saisir le mot de passe principal de Sécurité personnelle. |
|        | *****                                                              |
|        | OK Annuler                                                         |

Then the following page will be displayed:

|                                                                              | 1              |             |
|------------------------------------------------------------------------------|----------------|-------------|
|                                                                              | Page d'accueil | Déconnexion |
|                                                                              |                |             |
| Bienvenue dans l'espace sécurisé RTE - Accès Messagerie Espace sécurisé RTE. |                |             |
|                                                                              |                |             |
| Signets Web                                                                  |                |             |
| Sessions des applications clientes                                           | -              |             |
| 🐴 Windows Secure Application Manager                                         | Démarrer       |             |
|                                                                              |                |             |
|                                                                              |                |             |
|                                                                              |                |             |

Click on the "Start" button to commence the installation.

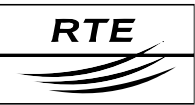

#### If this window below appears, just click on Yes.

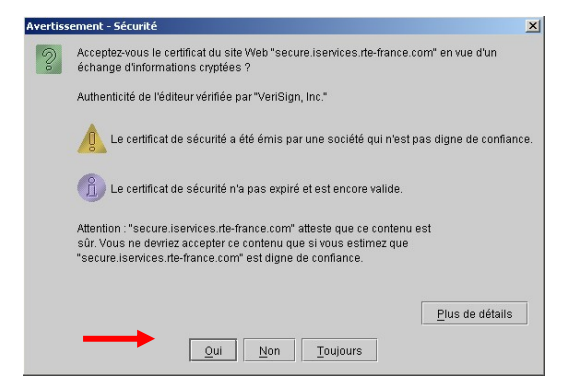

Please be patient through the entire installation procedure:

| Création du dossier : C:\Documents and Sett                                                                                                    | ings\All Users\Start Menu\Proç                       |
|----------------------------------------------------------------------------------------------------|------------------------------------------------------|
| Extraction : dsWinClentResource_E5.dl 100%<br>Extraction : dsWinClentResource_F1.dl 100%<br>Extraction : dsWinClentResource_J7.dl 100%<br>Extraction : dsWinClentResource_J7.dl 100%<br>Extraction : dsWinClentResource_J7.dl 100%<br>Extraction : dsWinClentResource_J7.dl 100%<br>Extraction : estranginfi.nl 100%<br>Extraction : semspi.dl 100%<br>Extraction : estranginfi.nl 100%<br>Crédetion du dosein : c.(3)Program Files/Jun<br>Crédetion du dosein : c.(3)Program Files/Jun | %<br>s(Secure Application Ma<br>iper Networks(Secure |

If your Internet access requires authentication with a proxy, a window will appear asking you for your connection identification credentials. Enter them and validate.

Once the installation has finished, the welcome page will be shown again:

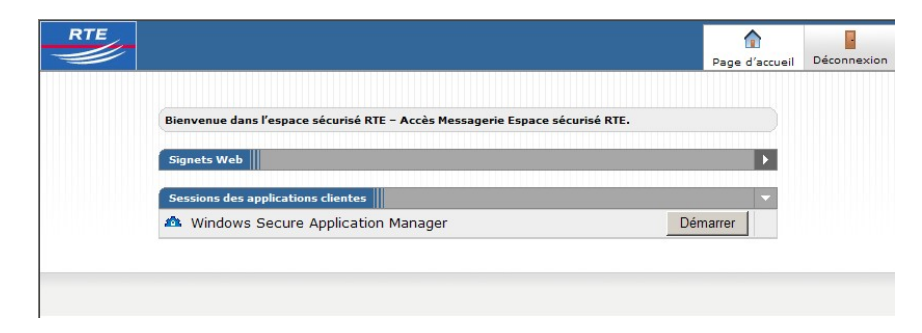

In addition, the 🚨 icon will appear in your task bar,

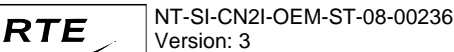

Click on the **Disconnect** button (on the top right of the page) to terminate the session:

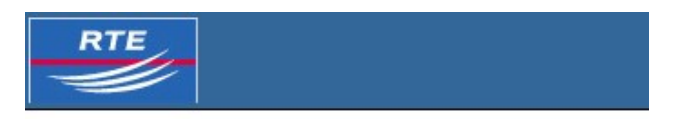

Bienvenue dans l'espace sécurisé RTE Espace Sécurisé RTE

Votre session est terminée.

# 7.3 User Guide

## 7.3.1 Establishing a connection

## 7.3.1.1 Internet Explorer

Start your browser and enter the following URL:

#### https://secure.iservices.rte-france.com

This window will be displayed:

| Authentification du client                                                                                                    |
|----------------------------------------------------------------------------------------------------|
| Identification<br>Le site Web que vous voulez visiter requiert une identification.<br>Sélectionnez le certificat à utiliser pour vous connecter. |
| <br>Client RTE 2                                                                                                    |
|                                                                                                    |
| <u>Plus d'infos</u> <u>Afficher le certificat</u>                                                                                                |
| OK Annuler                                                                                                    |

Select your certificate, then click on the "**OK**" button.

If necessary, this window will ask you for the store password for your certificate.

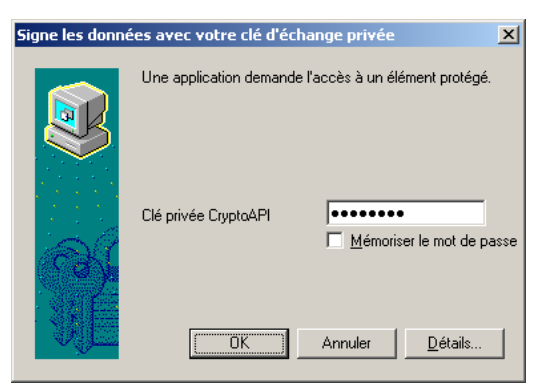

Copyright RTE. This document is the property of RTE. All communication, reproduction or publication, even partial, is prohibited without written authorisation from the Electricity Transport Network Operator (RTE)
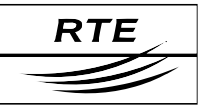

The WSAM application automatically starts and the following page is displayed:

| Page d'accueil | Déconnexion   |
|----------------|---------------|
|                |               |
|                |               |
|                |               |
| Þ              |               |
| -              |               |
| Démarrer       |               |
|                |               |
|                |               |
|                | Þ<br>Démarrer |

In addition, the 🚨 icon will appear in your task bar,

## Notes:

- The certificate is only used to establish the SSL VPN connection.
- To close the SSL VPN session, click on the Disconnect button (on the top right of the page).

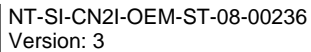

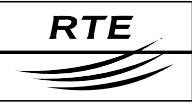

## 7.3.1.2 Mozilla Firefox

Start your browser and enter the following URL:

#### https://secure.iservices.rte-france.com

This window will be displayed:

|                     | mande que vous vous identifiiez avec un certificat de sécurité :                                  |
|---------------------|---------------------------------------------------------------------------------------------------|
| portail.serv        | ices.rte-france.com                                                                               |
| Organisati          | n : « RTE »                                                                                       |
| Émis sous :         | « RSA Data Security, Inc. »                                                                       |
| Choicir u           | cartificat à présenter comme identification :                                                     |
| Client RTI          | 1's RESEAU DE TRANSPORT DEI ECTRICITE ID [39:20:68:24:16:28:90:33:D3:DE:86:49:08:80:C0:21]        |
| Détails du          | ertificat sélectionné :                                                                           |
| Émis pour           | E=client.rte@services.rte-france.com,CN=Client RTE 1,OU=ISO 6523 - 0000 0000,OU=Soft              |
| ID,O=TES<br>Numérou | ,C=FR<br>e série: 39:2D:6B:2∆:16:28:9D:33:D3:DE:B6:49:0B:80:C0:21                                 |
| Valide de           | 28/10/2005 02:00:00 pour 29/10/2007 00:59:59                                                      |
| Sujets: C           | ent, Signature, Chiffrement                                                                       |
| Emis par :          | INERTE Autorité de Certification, OERESEAU DE TRANSPORT D'ELECTRICITE<br>s : Sécurité dersonnelle |
| Stocké da           |                                                                                                   |
| Stocké da           |                                                                                                   |

Select your certificate from the dropdown list labelled "Choose a certificate to present as identification" and click on "OK". If necessary, this window will ask you for the password to the Mozilla Firefox certificate store.

| Invite | ×                                                                  |
|--------|--------------------------------------------------------------------|
| j      | Veuillez saisir le mot de passe principal de Sécurité personnelle. |
|        | ****                                                               |
|        | OK Annuler                                                         |

Then the following page will be displayed:

|                                                                              | 1              |             |
|------------------------------------------------------------------------------|----------------|-------------|
|                                                                              | Page d'accueil | Déconnexion |
|                                                                              |                |             |
| Bienvenue dans l'espace sécurisé RTE - Accès Messagerie Espace sécurisé RTE. |                |             |
|                                                                              |                |             |
| Signets Web                                                                  |                |             |
| Sessions des applications clientes                                           | -              |             |
| 🐴 Windows Secure Application Manager                                         | Démarrer       |             |
|                                                                              |                |             |
|                                                                              |                |             |
|                                                                              |                |             |

Click on the "Start" button to start the WSAM application.

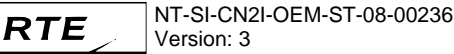

## If this window below appears, just click on **Yes**.

| Avertis | sement - Sécurité                                                                                                    |
|---------|----------------------------------------------------------------------------------------------------|
| 0       | Acceptez-vous le certificat du site Web "secure iservices rte-france.com" en vue d'un<br>échange d'informations cryptées ?                                                                                |
|         | Authenticité de l'éditeur vérifiée par "VeriSign, Inc."                                                                                                    |
|         | Le certificat de sécurité a été émis par une société qui n'est pas digne de confiance.                                                                                                    |
|         | Le certificat de sécurité n'a pas expiré et est encore valide.                                                                                                    |
|         | Attention : "secure iservices rte-france.com" atteste que ce contenu est<br>sûr. Vous ne devriez accepter ce contenu que si vous estimez que<br>"secure iservices ite-france.com" est digne de conflance. |
|         | <u>P</u> lus de défails                                                                                                    |
|         | Qui Non Toujours                                                                                                    |

If your Internet access is protected by a proxy, a window will appear asking you for your connection identification credentials. Enter them and validate.

Once the application has started, the 🚵 icon will display in your task bar.

#### Notes:

- The certificate is only used to establish the SSL VPN connection.
- To close the SSL VPN session, click on the Disconnect button (on the top right of the page).

#### 7.3.2 Using SSL VPN to access hosted email folders

SSL VPN can be used to access email folders hosted in FrontOffice with the use of a standard email client.

Access to the hosted email folders requires that the SSL VPN connection has been established (see §7.3.1).

The configuration of the email account in your email client software is made in the normal fashion with the following parameters:

- Email server type: POP server
- POP server address: pop.services.rte-france.com
- SMTP server address: smtp.services.rte-france.com

When your access to RTE FrontOffice is supplied to you, you will receive your login identifier, your password and your email address.

#### NOTE

Given that the messages are being forwarded through a secure channel, the sending and receipt of emails does not require the use of a certificate for message encryption.

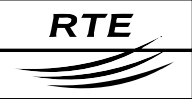

# 8. Renewal of certificates

Certificates have a validity of two years so that a high level of security can be delivered with them.

Forty days before the expiry of a certificate, an electronic message is sent to the certificate holder to inform him of the renewal of his digital certificate.

If modifications need to be made relating to the certificate holder's details, then the certificate holder's representative contacts the RTE customer relations officer to tell him what those changes are.

Otherwise an email is sent to the certificate holder with the information necessary for the retrieval of his new certificate.

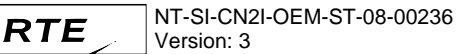

# 9. Revocation of certificates

## 9.1 The revocation scenario

The customer must issue a revocation request whenever one of the following circumstances arises:

- change of the certificate holder;
- loss, theft, compromise, or suspicion of possible, probable or certain compromise of the private key associated with the holder's certificate;
- death or discontinuation of employment of the certificate holder;
- loss of the activation data, or defective or lost removable media.

## 9.2 The revocation request

To revoke your certificate, you should call the RTE Hotline and supply your **PKI User Authentication**, such as was provided in the forms for requesting access to the RTE IT systems.

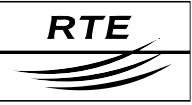

# **10.** Incident handling and support

In the event of a problem, the customer contacts the RTE Hotline (see §10.2), who will diagnose the problem and forward it to the corresponding technical expert concerned. The Hotline will forward the solution to the customer and assist them where necessary to apply the procedures indicated to regain access to the RTE IT systems.

## **10.1** Error codes returned by email

During an exchange of electronic messages. it is possible that a functionality error may occur. In such events, the component (e.g. a server, a router) in question returns an error code by email.

The subjects of the error messages returned by the cryptographic router are of the form:

| <err:nnn!!<fr< th=""><th>Description&gt;!!<en< th=""><th>Description&gt;&gt;</th><th><subject-of-the-< th=""></subject-of-the-<></th></en<></th></err:nnn!!<fr<> | Description>!! <en< th=""><th>Description&gt;&gt;</th><th><subject-of-the-< th=""></subject-of-the-<></th></en<> | Description>> | <subject-of-the-< th=""></subject-of-the-<> |
|----------------------------------------------------------------------------------------------------|----------------------------------------------------------------------------------------------------|---------------|---------------------------------------------|
|                                                                                                    | original-                                                                                                    | message>      |                                             |

| nnn | Description                                                                                                | Possible cause                                                                                                    |
|-----|----------------------------------------------------------------------------------------------------|----------------------------------------------------------------------------------------------------|
| 001 | The email sent by the customer<br>has not been signed nor<br>encrypted                                     | You have not checked the signing and<br>encrypting boxes in your email software<br>when you sent the email                                    |
| 002 | The email sent by the customer has only been encrypted                                                     | You did not check the signing box in your email software                                                                                      |
| 003 | The email sent by the customer has only been signed                                                        | You did not check the encrypt box in your email software                                                                                      |
| 004 | The email sent by the customer<br>has only been signed and the<br>signature used is incorrect              | You did not check the encrypt box in your<br>email software and the certificate that you<br>used to sign the message is invalid or<br>unknown |
| 005 | The email sent by the customer<br>has been signed and<br>encrypted, but the signature<br>used is incorrect | The signature certificate that you used is invalid or unknown                                                                                 |
| 006 | The email sent by the customer could not be decrypted by RTE                                               | That certificate that you used to encrypt the email is invalid                                                                                |
| 007 | The email sent by RTE did not reach the customer because of a security problem                             | This is an internal RTE problem                                                                                                    |

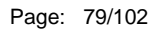

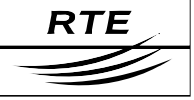

| <fr-description></fr-description>                                   | Description of the error in French.                                           |
|---------------------------------------------------------------------|-------------------------------------------------------------------------------|
| <en-description></en-description>                                   | Description of the error in English.                                          |
| <subject-of-the-original-message></subject-of-the-original-message> | The subject header of the original message that caused the error in question. |

## 10.2 Support

For any information or assistance, the customer can contact the RTE Hotline at:

## +800 80 50 50 50

or from within France at:

# 01 55 69 79 52

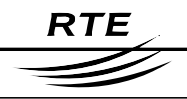

# 11. Appendix A – Importing and exporting certificates

The export of your digital certificate, from the navigator under which you downloaded it, with the associated private key and the RTE CA root certificate, constitutes a backup of these elements. The result will be a file in the PKCS\*12 standard format, that you will be asked to protect with a password, and that will be required to be put on a removable media and stored in a physically protected location.

This PKCS#12 file can then be imported into the browser of your choice, or into Lotus Notes, in order to either change browser, email client or PC, or to restore your certificate, your key pair and the root certificate in the event of a disk *crash*.

#### IMPORTANT

When re-importing into Internet Explorer, do not check the checkbox labelled "Mark the key as being exportable", so that no one can later perform an export of your private key without your knowledge from this workstation.

## **11.1 Exporting a certificate under Mozilla Firefox**

Under Mozilla Firefox, export of a certificate with the private key and the root certificate. Once finished, generation of a file in the PKCS#12 (.p12) format protected with a password.

From the **"Tools > Options...**" menu:

| Op | otions      |                         |               |               |                  |                           | X |
|----|-------------|-------------------------|---------------|---------------|------------------|---------------------------|---|
|    | 1           | •                       | <b>(</b>      |               | <u> </u>         | No.                       |   |
|    | Général     | Vie privée              | Contenu       | Onglets       | Téléchargements  | Avancé                    |   |
|    | Général   N | 1ises à jour            | Sécurité      |               |                  |                           |   |
|    | rotoco      | les ———                 |               |               |                  |                           |   |
|    | 🔽 Uti       | iser SSL <u>2</u> .0    |               |               | 🔽 Utiliser SSL   | <u>3</u> .0               |   |
|    | 🔽 Uti       | iser TLS <u>1</u> .0    |               |               |                  |                           |   |
|    |             |                         |               |               |                  |                           |   |
|    | Certifica   | ats —                   |               |               |                  |                           |   |
|    | Lorsqui     | un site wed n           | ecessite un c | ertiricat :   | •                | and faile                 |   |
|    |             | sel <u>e</u> ctionner i | un automatiq  | uement (•     | Me demander a ch | ague rois                 |   |
|    | Affich      | er les certifica        | ts Listes     | ; de révocati | on Vérification  | Périphériques de sécurité |   |
|    |             |                         |               |               |                  |                           |   |
|    | T           |                         |               |               |                  |                           |   |
|    |             |                         |               |               |                  |                           |   |
|    |             |                         |               |               |                  |                           | _ |
|    |             |                         |               |               | ОК               | Annuler Aide              | 1 |
|    |             |                         |               |               |                  |                           |   |

Select "Advanced" > "Security", and click on "Display the certificates".

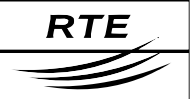

| 🕹 Gestionnaire de certificats                                                                                                    |   |
|----------------------------------------------------------------------------------------------------|---|
| Vos certificats Autres personnes Sites Web Autorités                                                                                    |   |
| Nom du certificat         Périphérique de         Sujets         Numéro de         Expire le         I <ul> <li>RESEAU DE TR</li> </ul> | Ę |
| Client RTE 1 Sécurité personnelle Client, Signature, Chiffr 39:2D:6B:2A 29/10/2007                                                      |   |
| Voir Exporter Tout exporter Importer Supprimer                                                                                          |   |
| ОК                                                                                                    |   |

Select your certificate and click on "Export".

Choose a location and a name for the generated file in the PKCS#12 (.p12) format:

| Nom de fichier à           | sauvegarder      |                      |                    |         | <u>? ×</u>  |
|----------------------------|------------------|----------------------|--------------------|---------|-------------|
| Enregistrer <u>d</u> ans : | Certificats      |                      | - 🔾 💋              | i 📂 🛄 - |             |
|                            |                  |                      |                    |         |             |
| Mes documents              |                  |                      |                    |         |             |
| récents                    |                  |                      |                    |         |             |
|                            |                  |                      |                    |         |             |
| Bureau                     |                  |                      |                    |         |             |
| 6                          |                  |                      |                    |         |             |
| Mes documents              |                  |                      |                    |         |             |
| <b></b>                    |                  |                      |                    |         |             |
| Poste de travail           |                  |                      |                    |         |             |
| <b>S</b>                   | <u> </u>         |                      |                    |         |             |
| Favoris réseau             | Nom du fichier : | RTE_client.rte@servi | ces.rte-france.com | .p12 💌  | Enregistrer |
|                            | Type:            | Fichiers PKCS12      |                    | i       | Annuler     |
|                            | <b>—</b> ·       | 1                    |                    |         | ///         |

Click on the "Save" button.

If necessary, this window will ask you for the password to the Mozilla Firefox certificate store:

| Invite | ×                                                                  |
|--------|--------------------------------------------------------------------|
| ?      | Veuillez saisir le mot de passe principal de Sécurité personnelle. |
|        | *****                                                              |
|        | OK Annuler                                                         |

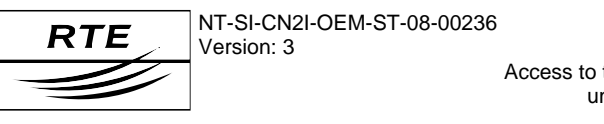

| Access to the IT system with digital certificates |
|---------------------------------------------------|
| under Microsoft Windows XP                        |
| PKI user manual                                   |

|                                                                                                    | _ |
|----------------------------------------------------------------------------------------------------|---|
| Choix d'un mot de passe de sauvegarde du certificat                                                                                                    | × |
| Le mot de passe de sauvegarde du certificat que vous venez de définir protège le fichier de sauvegarde<br>que vous allez créer. Vous devez donner le mot de passe pour commencer cette sauvegarde. |   |
| Mot de passe de sauvegarde du certificat : *******                                                                                                    |   |
| Mot de passe de sauvegarde du certificat (encore) : *******                                                                                                    |   |
| Important : si vous avez oublié votre mot de passe de sécurité, vous ne pourrez plus importer cette<br>sauvegarde plus tard. Veuillez le conserver en un lieu sûr.                                 |   |
| Mesure de la qualité du mot de passe :                                                                                                    |   |
|                                                                                                    |   |
| OK Annuler                                                                                                    |   |

Enter a password to restrict access to the PKCS#12 (.p12) file, then click on "OK".

| Alerte   |                                                     | × |
|----------|-----------------------------------------------------|---|
| <u>.</u> | Sauvegarde des certificats et clés privées réussie. |   |
|          | OK                                                  |   |

Your certificate, your private key, and the CA root certificate are exported to the generated file with the ".**p12**" extension.

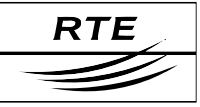

## 11.2 Exporting a certificate under Internet Explorer (Windows)

Under Internet Explorer, export of a certificate with the private key and the root certificate. Once finished, generation of a file in the PKCS#12 (.p12) format protected with a password.

Under Internet Explorer, open up: "Tools > Internet options..." and click on the "Contents" tab, then on the "Certificates..." button:

| Certificat <i>s</i>  |             |                           |                      |                             |                                                               | ? ×              |
|----------------------|-------------|---------------------------|----------------------|-----------------------------|---------------------------------------------------------------|------------------|
| Rôle prév <u>u</u> : | <           | (Tout>                    |                      |                             |                                                               | •                |
| Personnel            | Autres pers | onnes   Auto              | prités intermédiaire | es 🛛 Autorités pr           | incipales de cor                                              | ifiance          |
| Délivré à            | RTE 2       | Délivré par<br>RTE Autori | te de Certification  | Date d'expira<br>01/11/2007 | tion Nom.con<br><aucun)< th=""><th>vivial &gt;</th></aucun)<> | vivial >         |
|                      |             |                           |                      |                             |                                                               |                  |
|                      |             |                           |                      |                             |                                                               |                  |
|                      |             |                           |                      |                             |                                                               |                  |
|                      |             |                           |                      |                             |                                                               |                  |
|                      | 1 [         |                           | 1                    |                             |                                                               |                  |
| Importer             | Export      | er                        | upprimer             |                             |                                                               | <u>A</u> vancé   |
| <pre></pre>          | ertificat   |                           |                      |                             |                                                               |                  |
|                      |             | ۱. I                      |                      |                             | Af                                                            | fic <u>h</u> age |
|                      |             |                           |                      |                             |                                                               | Eermer           |

Select your certificate, then click on "Export...".

| Assistant Exportation de certifi | icat                                                                                                    | Assistant Exportation                                                                                  | ion de certificat                                                                                                    | × |
|----------------------------------|----------------------------------------------------------------------------------------------------|----------------------------------------------------------------------------------------------------|----------------------------------------------------------------------------------------------------|---|
|                                  | Bienvenue I<br>Cet Assistant vous aide à copier des certificats, des letes<br>de certificats de contiance et des letes de révocation de<br>cettificats depuis le magasin de certificates vers votre<br>disque dur.<br>Un certificat, émis par une Autorité de certification, est une<br>confirmation de votre identité et contient des informations<br>comersions réseau sécurisées. Le magasin de certificate<br>et la acore système où les certificats vont conservés.<br>Pour continuer, cliquez sur Suivant. | Exportation de l<br>Vous pouvez c<br>Les clés privée<br>avec le certific<br>Voulez-vous e:<br>C Non, r | la clé privée<br>choisir d'exporter la clé privée avec le certificat.<br>es sont protégées par mot de passe. Pour pouvoir exporter la clé privée<br>cat, vous devez entrer son mot de passe dans une des pages suivantes.<br>exporter la clé privée avec le certificat ?<br>exporter la clé privée<br>ne pas exporter la clé privée |   |
|                                  | < Précédent Suivant > Annuler                                                                                                    |                                                                                                    | < Précédent Suivant > Annuler                                                                                                    |   |

Click on the "Next" button.

Select "Yes, export the private key", then click on the "Next" button.

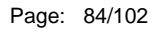

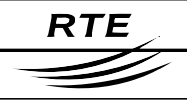

| Assistant Exportation de certificat                                                                         | Assistant Exportation de certificat                                                                                                    |
|----------------------------------------------------------------------------------------------------|----------------------------------------------------------------------------------------------------|
| Format de fichier d'exportation<br>Les certificats peuvent être exportés sous plusieurs formats de fichier. | Mot de passe<br>Pour maintenir la sécurité, vous devez protéger la clé privée en utilisant un mot de<br>passe.                                                                                                    |
| Sélectionnez le format à utiliser :                                                                         | Entrez et confirmez le mot de passe.                                                                                                    |
| C Binaire codé DER X.509 (.cer)                                                                             | Mot de passe :                                                                                                    |
| C Codé à base 64 <u>X</u> .509 (.cer)                                                                       | An and a second second s                                                                                                    |
| ${f C}$ Standard de syntaxe de message cryptographique - Certificats PKC5 #7 (.p7b)                         | <u>⊂</u> onfirmer le mot de passe :                                                                                                    |
| 🔲 Indure tous les certificats dans le chemin d'accès de certification si possible                           | Academic and a second second |
| Échange d'informations personnelles - PKCS #12 (.pfx)                                                       |                                                                                                    |
| Inclure tous les certificats dans le chemin d'accès de certification si possible                            |                                                                                                    |
| Activer la protection renforcée (nécessite IE 5.0, NT 4.0 SP4 ou supérieur)                                 |                                                                                                    |
| Supprimer la clé privée si l'exportation s'est terminée correctement                                        |                                                                                                    |
|                                                                                                    |                                                                                                    |
|                                                                                                    |                                                                                                    |
| < <u>Précédent</u> <u>Suivant</u> Annuler                                                                   | < Précédent Suivant > Annuler                                                                                                    |

Select the first two checkboxes, then click Enter a password to restrict access to on the "Next" button.

the PKCS#12 (.p12) file, then click on "Next".

| Assistant Exportation de certificat                                                                                                    | × | Assistant Exportation de certificat                                                                                                    |
|----------------------------------------------------------------------------------------------------|---|----------------------------------------------------------------------------------------------------|
| Fichier à exporter         Spécifiez le nom du fichier à exporter         Nom du fichier :         C:\Certificats\RTE2_client.rte@services.rte-france.com.pfx         Pargourir |   | Fin de l'Assistant Exportation de certificat         Vous avez terminé correctement l'Assistant Exportation de certificat.         Vous avez spécifié les paramètres suivants :         Vous avez spécifié les paramètres suivants :         Vous du fichier         Exporter les clés         Inclure tous les certificats dans le chemin d'accès de ce         Format de fichier |
| < Précédent Suivant > Annuler                                                                                                    |   | < <u>P</u> récédent Terminer Annule                                                                                                    |

Enter the name of the PKCS#12 file, then Lastly, click on the "Finish" button. click on the "Next" button.

You have just exported into a password protected PKCS#12 standard format file, a combination of your certificate, its private key, and the certificate of the CA root. These elements have therefore been exported, but are still present in the Internet Explorer store.

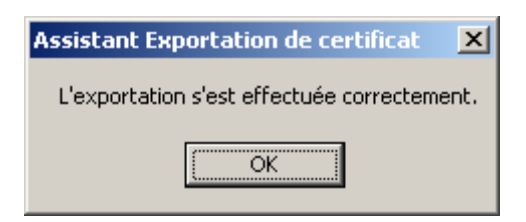

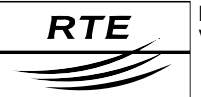

## 11.3 Importing a certificate into Mozilla Firefox

With Mozilla Firefox, import of a complete PKCS#12 file with the root certificate.

In the "Tools > Options..." menu, select the "Advanced" section and the "Security" tab:

| Options                    |                                                                          |                                             |                                                  |                                                |                                                                                                    |                            | X     |
|----------------------------|--------------------------------------------------------------------------|---------------------------------------------|--------------------------------------------------|------------------------------------------------|----------------------------------------------------------------------------------------------------|----------------------------|-------|
|                            | •                                                                        | $\langle \langle \rangle$                   |                                                  | <u> </u>                                       | Ser and a series of the series of the series |                            |       |
| Général                    | Vie privée                                                               | Contenu                                     | Onglets                                          | Téléchargements                                | Avancé                                                                                                    |                            |       |
| Général                    | Mises à jour                                                             | Sécurité                                    |                                                  |                                                |                                                                                                    |                            | 1     |
| Protoc                     | oles ———                                                                 |                                             |                                                  |                                                |                                                                                                    |                            | — I I |
| 🔽 Ut                       | iliser SSL <u>2</u> .0                                                   |                                             |                                                  | 🔽 Utiliser SSL                                 | <u>3</u> .0                                                                                                    |                            |       |
| 🔽 Ut                       | iliser TLS <u>1</u> .0                                                   |                                             |                                                  |                                                |                                                                                                    |                            |       |
| Certific<br>Lorsqu<br>C Er | tats<br>'un site Web n<br>n sél <u>e</u> ctionner (<br>ner les certifica | écessite un c<br>un automatiq<br>ats Listes | ertificat :<br>uement ()<br>: de <u>r</u> évocat | ● Me demander à ch<br>ion <u>V</u> érification | ague fois<br>Périphé                                                                                                    | rique <u>s</u> de sécurité |       |
|                            |                                                                          |                                             |                                                  | ОК                                             | Ar                                                                                                    | nuler Aid                  | e     |

Click on "Display the certificates".

| Č | Gestionnaire de cer                            | tificats           |                                         |           | _ 🗆 ×       |
|---|------------------------------------------------|--------------------|-----------------------------------------|-----------|-------------|
|   | Vos certificats Autres<br>Vous possédez des ce | personnes Sites We | b Autorités ations qui vous identifient | :         |             |
|   | Nom du certificat                              | Périphérique de    | Sujets                                  | Numéro de | Expire le 🖽 |
|   |                                                |                    |                                         |           |             |
|   | Voir Exp                                       | oorter Tout expo   | orter Importer                          | Supprimer |             |
|   |                                                |                    | 1                                       |           | ОК          |

Click on "Import".

Select the PKCS#12 file (with a ".p12" or ".pfx" extension):

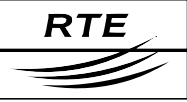

| Nom de fichier à         | mporter                       |                           |                  |           | ? ×     |
|--------------------------|-------------------------------|---------------------------|------------------|-----------|---------|
| Regarder <u>d</u> ans :  | Certificats                   |                           | . 🖸 🔊            | <b></b> • |         |
| Mes documents<br>récents | RTE_client.rte@service        | s.rte-france.com.p12      |                  |           |         |
| Mes documents            |                               |                           |                  |           |         |
| Doste de travail         |                               |                           |                  |           |         |
| Tavoris réseau           | Nom du fichier :              | E_client.rte@services.rte | e-france.com.p12 |           | ivrir 🔤 |
|                          | Fichiers de <u>type</u> : Fic | chiers PKCS12             |                  | ▼ Anr     | nuler   |

Enter the password to access the Mozilla Firefox certificate store:

| Invite | ×                                                                  |
|--------|--------------------------------------------------------------------|
| ?      | Veuillez saisir le mot de passe principal de Sécurité personnelle. |
|        | *****                                                              |
|        | OK Annuler                                                         |

Click on "OK".

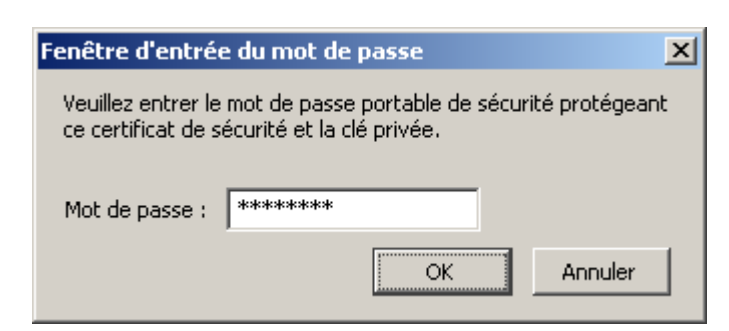

Enter the password restricting access to the PKCS#12 (.p12) file, then click on "OK".

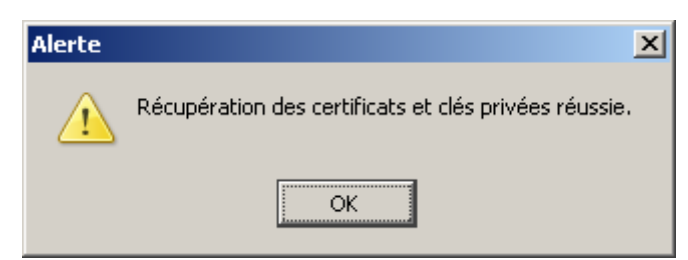

The holder's certificate is now in the Mozilla Firefox certificate store.

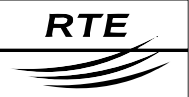

| Č | Gestionnaire de certificats                                                        |
|---|------------------------------------------------------------------------------------|
|   | Vos certificats Autres personnes Sites Web Autorités                               |
|   | Vous possédez des certificats de ces organisations qui vous identifient :          |
|   | Nom du certificat Périphérique de Sujets Numéro de Expire le 🖽                     |
|   | RESEAU DE TR                                                                       |
| • | Client RTE 1 Sécurité personnelle Client, Signature, Chiffr 39:2D:6B:2A 29/10/2007 |
|   |                                                                                    |
|   | Voir         Exporter         Tout exporter         Importer         Supprimer     |
|   | ОК                                                                                 |

Check that it's the right one by clicking on the "View" button.

| Détails du certificat :"Client I                                                    | RTE 1'S RESEAU DE TRANSPORT D ELECTRICITE ID"                                                                  | Détails du certificat :"Client RTE 1's RESEAU DE TRANSPORT D ELECTRICITE ID"             |
|-------------------------------------------------------------------------------------|----------------------------------------------------------------------------------------------------|------------------------------------------------------------------------------------------|
| Général Détails                                                                     |                                                                                                    | Général Détails                                                                          |
| Ce certificat a été vérifi                                                          | é pour les utilisations suivantes :                                                                            | Hiérarchie des certificats                                                               |
| Certificat client SSL                                                               |                                                                                                    | RTE Autorite de Certification                                                            |
| Certificat de signature de o                                                        | courrier                                                                                                    |                                                                                          |
| Certificat de réception de o                                                        | ourrier                                                                                                    |                                                                                          |
| Émis pour                                                                           |                                                                                                    | Champs du certificat                                                                     |
| Nom commun (CN)<br>Organisation (O)<br>Unité d'organisation (OU)<br>Numéro de série | Client RTE 1<br>TEST<br>50f: ID<br>39:2D:68:2A:16:28:90:33:D3:DE:86:49:08:80:C0:21                             | Clent RTE I'S RESEAU DE TRANSPORT D ELECTRICITE ID  Certificat  Version  Muméro de cérie |
| <b>Émis par</b><br>Nom commun (CN)<br>Organisation (O)<br>Unité d'organisation (OU) | RTE Autorite de Certification<br>RESEAU DE TRANSPORT D ELECTRICITE<br>«Ne fait pas partie du certificat»       | - Algorithme de signature des certificats<br>Émetteur<br>⊖ Validté<br>-Pas avant         |
| Validité<br>Émis le<br>Expire le                                                    | 28/10/2005<br>29/10/2007                                                                                       | Pas après Valeur du champ                                                                |
| Empreintes numériques<br>Empreinte numérique SHA1<br>Empreinte numérique MD5        | B2:98:A5:48:24:50:CD:D5:D1:68:5C:2F:3E:E3:18:49:B7:07:98:FC<br>49:2F:C8:E1:2F:76:0C:67:19:D1:60:86:CC:49:E5:1C | CN = RTE Autorite de Certification<br>O = RESEAU DE TRANSPORT D ELECTRICITE              |
|                                                                                     | Fermer                                                                                                    | Fermer                                                                                   |

The RTE CA certificate is also in the Mozilla Firefox store:

| Vos certificats Autres personnes Sites Web Autorités                             |        |
|----------------------------------------------------------------------------------|--------|
| Vous possédez des certificats enregistrés identifiant ces autorités de certifica | tion : |
| Nom du certificat Périphérique de sécurité                                       | E.     |
| RESEAU DE TRANSPORT D'ELECTRICITE                                                |        |
| <sup>i</sup> RTE Autorite de Certification Sécurité personnelle                  |        |
| 🖃 RSA Data Security, Inc.                                                        |        |
| Verisign/RSA Secure Server CA Builtin Object Token                               |        |
| Secure Server OCSP Responder Builtin Object Token                                | -      |
| Voir Modifier Importer Supprimer                                                 |        |

Copyright RTE. This document is the property of RTE. All communication, reproduction or publication, even partial, is prohibited without written authorisation from the Electricity Transport Network Operator (RTE)

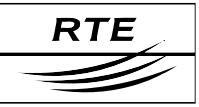

## 11.4 Importing a certificate into Internet Explorer (Windows)

# With Internet Explorer, import of a password protected PKCS#12 file with the root certificate.

Under Internet Explorer, open up: "Tools > Internet options..." and click on the "Contents" tab, then on the "Certificates..." button:

| Certificats          |                                     |                       | ?                  |
|----------------------|-------------------------------------|-----------------------|--------------------|
| Rôle prév <u>u</u> : | <tout></tout>                       |                       |                    |
| Personnel Autres     | personnes 🛛 Autorités intermédiaire | es Autorités principa | ales de confiance  |
| Délivré à            | Délivré par                         | Date d'expiration     | Nom convivial      |
|                      |                                     |                       |                    |
|                      |                                     |                       |                    |
|                      |                                     |                       |                    |
|                      |                                     |                       |                    |
|                      |                                     |                       |                    |
| Importer             | xporter Supprimer                   |                       | <u>A</u> vancé     |
| Détails de certifica | t                                   |                       |                    |
|                      |                                     |                       | Affic <u>h</u> age |
|                      |                                     |                       | Former             |

Click on the "Import" button.

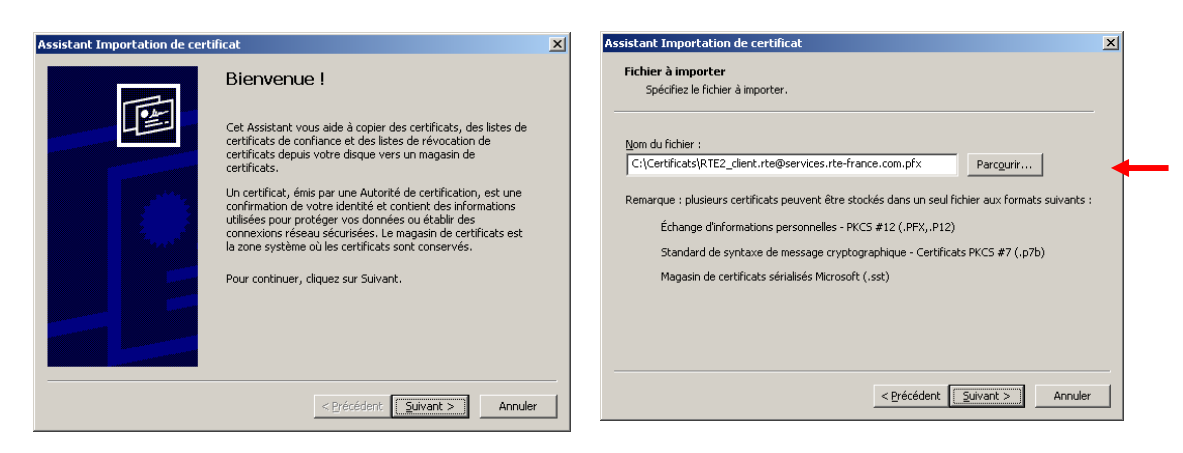

Click on the "Next" button.

Click on the "Browse" button to locate the **PKCS#12 file** (ext. ".p12" or ".pfx"), then click on "Next".

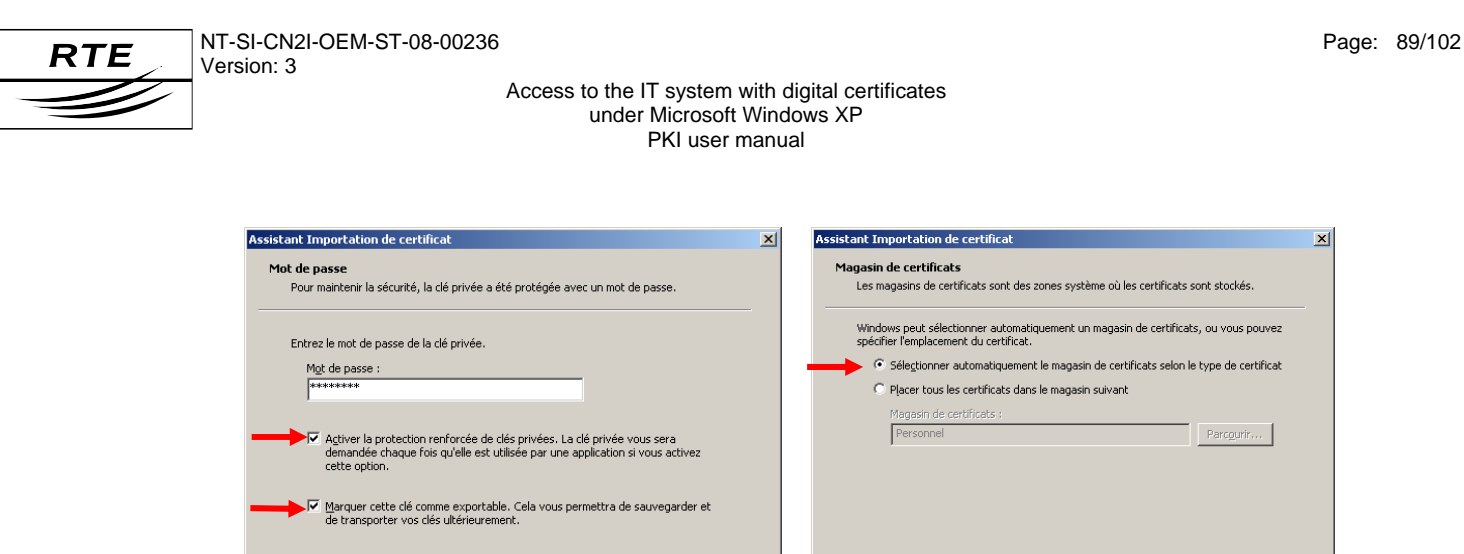

< Précédent Suivant > Annuler

Enter the PKCS#12 file password, check Select the first box, then click on "Next". the 2 boxes, then click on "Next".

| Assistant Importation de certific                                                                                     | at                                                                                                    | ×                                                                |  |  |  |  |  |  |
|----------------------------------------------------------------------------------------------------|----------------------------------------------------------------------------------------------------|------------------------------------------------------------------|--|--|--|--|--|--|
| Fin de l'Assistant Importation de certificat<br>Vous avez terminé correctement l'Assistant Importation de certificat. |                                                                                                    |                                                                  |  |  |  |  |  |  |
|                                                                                                    | Yous avez spécifié les paramètres su<br>Magasin de certificats sélectionné<br>Contenu<br>Nom du fichier | ivants :<br>Déterminé automatiq.<br>PFX<br>C:\Certificats\RTE2_c |  |  |  |  |  |  |
|                                                                                                    | <pre>&lt; Précédent []</pre>                                                                            | Terminer Annuler                                                 |  |  |  |  |  |  |

< Précédent Suivant > Annuler

Lastly, click on "Finish".

Select the security level of the private key that you are importing with the certificate.

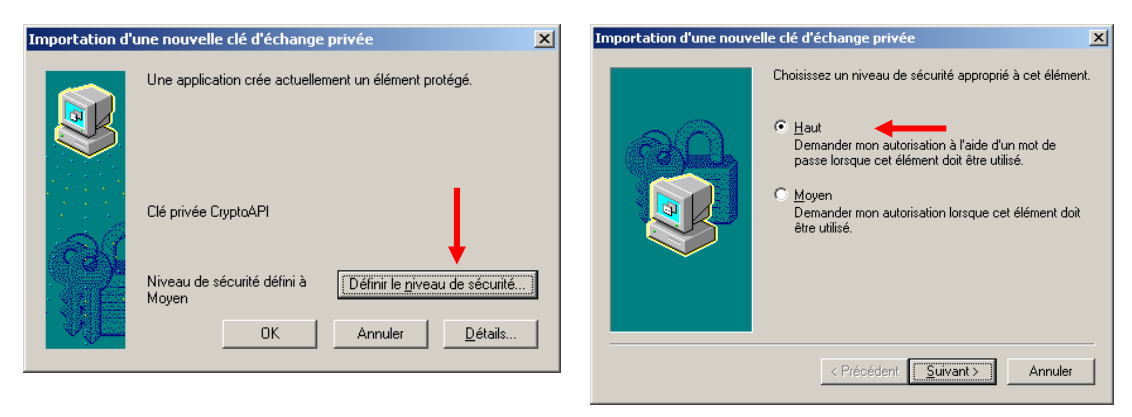

Click on the "Define the security level" Select the "High" option, then click on button.

the "Next" button.

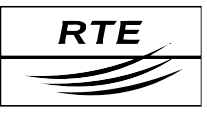

#### Access to the IT system with digital certificates under Microsoft Windows XP PKI user manual

| Importation d'une nouv | elle clé d'échange privée                                                                   | X Impo | rtation d'une nou |
|------------------------|---------------------------------------------------------------------------------------------|--------|-------------------|
| <u>a</u>               | Créer un mot de passe pour protéger cet élément.                                            |        | Une ap            |
|                        | Créer un nouveau mot de passe pour cet élément.<br>Mot de passe pour : Clé privée CryptoAPI |        | Clé priv          |
|                        | Mot de passe : •••••••<br>Confirmer : ••••••                                                |        | Niveau<br>Élevé   |
|                        | < Précédent Ierminer Annuler                                                                |        |                   |

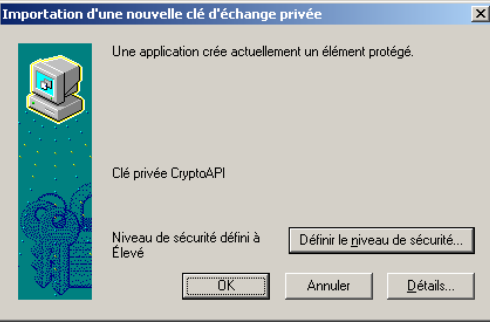

Enter a name for the "key pair" element to Click on the "**OK**" button. protect and a password, then click on the "Finish" button.

A dialogue box appears showing the elements of the CA root certificate that you are importing with your certificate.

| Magasin | de certificats principal 🔀                                                                                                    | Assistant | Importation de certificat 🛛 🔀              |
|---------|----------------------------------------------------------------------------------------------------|-----------|--------------------------------------------|
| 1       | Voulez-vous ajouter le certificat suivant au magasin principal ?<br>Objet : RTE Autorite de Certification, RESEAU DE TRANSPORT DELECTRICITE<br>Émetteur : auto-émis<br>Limite de validité : de mercredi 29 mai 2002 à marid 29 mai 2012<br>Numéro de série : 75220902 54AEC749 81042703 8CCC21EB<br>Empreinte numérique (sha) : A29AFA1 L'1742/S67 FA302D60 8F2C0237 37C7AE37<br>Empreinte numérique (md5) : S3426A2E AS10AE2A 2109EE88 1367A031<br>Qui Non | į)        | L'importation s'est terminée correctement. |

Click on the "Yes" button.

Click on the "OK" button.

Your certificate, your private key and the root certificate of the RTE CA have been imported into Internet Explorer.

| Certificats                                                                                                    | ? × Certifica  | t                                                             |                                                                    | <u>?</u> × |
|----------------------------------------------------------------------------------------------------|----------------|---------------------------------------------------------------|--------------------------------------------------------------------|------------|
| Rôle prév <u>u</u> : <pre></pre>                                                                                  | Généra         | Détails   Chemin d                                            | d'accès de certification                                           |            |
| Délivré à Délivré par Date d'ex… Nom convivia<br>⊡Client RTE 2 RTE Autorite de Certif… 01/11/2007 <aucun></aucun> |                | Informations<br>certificat est cons<br>outes les stratégies c | sur le certificat<br>çu pour les rôles suivants :<br>d'application | -          |
| Importer Exporter Supprimer                                                                                       | <u>A</u> vancé | Délivré à :                                                   | Client RTE 2                                                       | -          |
| <tout></tout>                                                                                                    | Affichage      | Délivré par :<br>Valide à partir d                            | RTE Autorite de Certification                                      |            |
|                                                                                                    | <u>E</u> ermer | Vous avez une clé                                             | privée qui correspond à ce certificat.                             |            |
| The image on the right shows that                                                                                 | the            |                                                               | Déclaration de l'émetteur                                          |            |

private key is indeed present.

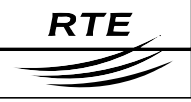

## 11.5 Importing a certificate into Mozilla Thunderbird

With Mozilla Thunderbird, import of a complete PKCS#12 file with the root certificate.

Open the "Tools > Options..." menu, the "Confidentiality" section and then the "Security" tab:

| Options                |                    |                    |                       |                 |                                | ×    |
|------------------------|--------------------|--------------------|-----------------------|-----------------|--------------------------------|------|
| W                      | 2                  |                    |                       | Ø               | <br>                           |      |
| Général                | Affichage          | Rédaction          | Confidentialité       | Pièces joint    | es Avancé                      |      |
| Général                | Courrier fraudu    | leux   Antiviru    | s Mots de passe       | Sécurité        |                                |      |
| Gérer les<br>sécurité. | certificats, les   | listes de révoc    | ation, la vérificatio | n des certifica | ats et les périphériques d     | e    |
| Vo                     | įr les certificats | List <u>e</u> s de | révocation V          | érification     | <u>P</u> ériphériques de sécur | ité  |
|                        | Î.                 |                    |                       |                 |                                |      |
|                        | •                  |                    |                       |                 |                                |      |
|                        |                    |                    |                       |                 |                                |      |
|                        |                    |                    |                       |                 |                                |      |
|                        |                    |                    |                       |                 |                                |      |
|                        |                    |                    |                       |                 |                                |      |
|                        |                    |                    |                       |                 |                                |      |
|                        |                    |                    |                       |                 | OK Anr                         | uler |

Click on the "View the certificates" button.

| 4 | Gestionnaire de certificats                                               |                                |          |                 |           |    |  |  |
|---|---------------------------------------------------------------------------|--------------------------------|----------|-----------------|-----------|----|--|--|
|   | Vos certificats Autres                                                    | personnes   Sites Web   Autori | tés      |                 |           |    |  |  |
|   | Vous possédez des certificats de ces organisations qui vous identifient : |                                |          |                 |           |    |  |  |
|   | Nom du certificat                                                         | Périphérique de sécurité       | Sujets   | Numéro de série | Expire le | E. |  |  |
|   |                                                                           |                                |          |                 |           |    |  |  |
|   |                                                                           |                                |          |                 |           |    |  |  |
|   | Voir Exp                                                                  | orter Tout exporter            | Importer | Supprimer       |           |    |  |  |
|   |                                                                           |                                | 1        |                 |           | ок |  |  |

Click on the "Import" button:

Select the **PKCS#12** file (with a ".p12" or ".pfx" extension):

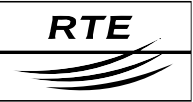

| Nom de fichier à        | importer                  |                         |              |          |       |   | ? ×            | 1 |
|-------------------------|---------------------------|-------------------------|--------------|----------|-------|---|----------------|---|
| Regarder <u>d</u> ans : | Certificats               |                         | •            | <b>G</b> | 1 🖻   | • |                |   |
|                         | BRTE_client.rte@sei       | rvices.rte-france.com.p | 012          |          |       |   |                |   |
| Mes documents           |                           |                         |              |          |       |   |                |   |
|                         |                           |                         |              |          |       |   |                |   |
| Bureau                  |                           |                         |              |          |       |   |                |   |
|                         |                           |                         |              |          |       |   |                |   |
|                         |                           |                         |              |          |       |   |                | I |
| mes documents           |                           |                         |              |          |       |   |                | I |
|                         |                           |                         |              |          |       |   |                | I |
| Poste de travail        |                           |                         |              |          |       |   |                | I |
|                         |                           |                         |              |          |       |   |                |   |
| Favoris réseau          | <u>N</u> om du fichier :  | RTE_client.rte@servi    | ices.rte-fra | nce.cor  | n.p12 | • | <u>O</u> uvrir |   |
|                         | Fichiers de <u>type</u> : | Fichiers PKCS12         |              |          |       | • | Annuler        |   |

Setting up the protection password for the Enter the password restricting access certificate store.

| Définir le mot de passe principal   | <u>×</u>      |
|-------------------------------------|---------------|
| Périphérique de sécurité : Sécurité | é personnelle |
| Ancien mot de passe                 | (non défini)  |
| Entrez le nouveau mot de passe      | ****          |
| Entrez-le à nouveau                 | ****          |
| Mesure de la qualité du mot de pa:  | sse :         |
|                                     | OK Annuler    |

to the PKCS#12 (.p12) file, then click on "OK".

| Fenêtre d'entrée du mot de passe                                                                              | ×  |
|----------------------------------------------------------------------------------------------------|----|
| Veuillez entrer le mot de passe portable de sécurité protégear<br>ce certificat de sécurité et la clé privée. | nt |
| Mot de passe : 🛛 ******                                                                                       |    |
| OK Annuler                                                                                                    |    |
| Alerte                                                                                                    | ×  |
| Récupération des certificats et clés privées réussie                                                          |    |
| OK                                                                                                    |    |

Click on "OK".

Note: if this password already exists, a field entry form will appear.

The holder's certificate is now in the Mozilla Thunderbird certificate store:

| 2 | Gestionnaire de certifi   | icats                         |                                                                                |                   |            |    |
|---|---------------------------|-------------------------------|--------------------------------------------------------------------------------|-------------------|------------|----|
|   | Vos certificats Autres pe | ersonnes   Sites Web   Autor  | ités                                                                           |                   |            |    |
|   | Vous possédez des certif  | icats de ces organisations qu | i vous identifiei                                                              | nt:               |            |    |
|   | Nom du certificat         | Périphérique de sécurité      | Sujets                                                                         | Numéro de série   | Expire le  | E. |
|   | E RESEAU DE TRAN          |                               |                                                                                |                   |            |    |
|   | <sup>i</sup> Client RTE 1 | Sécurité personnelle          | <ne fait<="" td=""><td>39:2D:6B:2A:16:28</td><td>29/10/2007</td><td></td></ne> | 39:2D:6B:2A:16:28 | 29/10/2007 |    |
|   |                           |                               |                                                                                |                   |            |    |
|   | Voir Expor                | rter Tout exporter            | Importer                                                                       | Supprimer         |            |    |
|   |                           |                               |                                                                                |                   |            | OK |

Check that it's the right one by clicking on the "View" button.

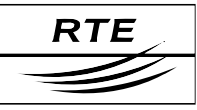

| Détails du certificat :"Client F<br>Général Détails                                                                                                    | RTE 1'S RESEAU DE TRANSPORT D ELECTRICITE ID"                                                                                                    | Détails du certificat :"Elient RTE 1's RESEAU DE TRANSPORT D ELECTRICITE ID"                                                                                                    |
|----------------------------------------------------------------------------------------------------|----------------------------------------------------------------------------------------------------|----------------------------------------------------------------------------------------------------|
| Incossible de vérifier co<br>Émis pour<br>Nom commun (CN)<br>Organisation (O)<br>Unité d'organisation (OU)<br>Numéro de série<br>Émis par<br>Nom commun (CN)<br>Organisation (O)<br>Unité d'organisation (OU)<br>Validité<br>Émis le<br>Expre le<br>Empreintes numérique SHA1<br>Empreinte numérique MD5 | e certificat car son émetteur n'est pas digne de confiance.<br>Clent RTE 1<br>TEST<br>Soft ID<br>39:20:68:24:16:28:90:33:D3:DE:86:49:08:80:C0:21<br>RTE Autorite de Certification<br>RESEAU DE TRANSPORT D ELECTRICITE<br>«Ne fait pas partie du certificat><br>28/10/2005<br>29/10/2007<br>82:98:A5:48:24:50:CD:05:D1:68:5C:2F:SE:E3:18:49:87:07:98:FC<br>49:2F:C8:E1:2F:76:0C:67:19:D1:6D:86:CC:49:E5:1C | Hiérarchie des certificats  RETE Autorite de Certification  Champs du certificat  Champs du certificat  Champs du certificat  Champs du certificat  Champs du certificat  Champs du certificat  Champs du certificat  Sujet  Fundo de publique du sujet  Agorithme dé publique du sujet  Agorithme dé publique du sujet  Champs du champ  E = client.rte@services.rte=france.com CN = client RTE 1  OU = ISO 6523 - 0000 0000  OU = Soft ID  O = TEST |
|                                                                                                    | Fermer                                                                                                    | C = FR                                                                                                    |

The RTE CA certificate is also in the Mozilla Thunderbird store:

| 🥞 Gestionnaire de certificats                    |                                        |    |
|--------------------------------------------------|----------------------------------------|----|
| Vos certificats Autres personnes Sites Web       | Autorités                              |    |
| Vous possédez des certificats enregistrés identi | fiant ces autorités de certification : |    |
| Nom du certificat                                | Peripherique de securite               |    |
| RTE Autorite de Certification                    | Sécurité personnelle                   |    |
| 🖻 RSA Data Security, Inc.                        |                                        |    |
| -Verisign/RSA Secure Server CA                   | Builtin Object Token                   |    |
| Secure Server OCSP Responder                     | Builtin Object Token                   | ▼  |
| Voir Modifier Importer                           | Supprimer                              |    |
|                                                  |                                        | ОК |

Click on the "Modify" button.

| Édition des paramètres de confiance de l'autorité de certification (CA) 🛛 🔀               |
|-------------------------------------------------------------------------------------------|
| Le certificat « RTE Autorite de Certification » représente une autorité de certification. |
| Modifier les paramètres de confiance :                                                    |
| Ce certificat peut identifier des sites Web.                                              |
| Ce certificat peut identifier des utilisateurs de courrier électronique.                  |
| <br>Ce certificat peut identifier des créateurs de logiciels.                             |
| OK Annuler                                                                                |

Check the three boxes shown above, then click on "OK".

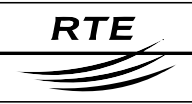

## You have now declared your trust in the RTE root certificate as shown below:

| ŝ, | Gestionnaire de certificats                                                                      | <u> </u> |
|----|--------------------------------------------------------------------------------------------------|----------|
|    | Vos certificats Autres personnes Sites Web Autorités                                             |          |
|    | Vous possédez des certificats de ces organisations qui vous identifient :                        |          |
|    | Nom du certificat         Périphérique de         Sujets         Numéro de         Expire le<br> | E        |
|    | Client RTE 1 Sécurité personnelle Client, Signature, Chiffrement 39:2D:6B:2A: 29/10/2007         |          |
|    |                                                                                                  |          |
|    | Voir         Exporter         Tout exporter         Importer         Supprimer                   |          |
|    |                                                                                                  | ок       |

| Certificat de signature de (                 | courrier                                                    |
|----------------------------------------------|-------------------------------------------------------------|
| Certificat de réception de o                 | courrier                                                    |
| Émis pour                                    |                                                             |
| Nom commun (CN)                              | Client RTE 1                                                |
| Organisation (O)                             | TEST                                                        |
| Unite d'organisation (UU)<br>Numéro de série | 39:2D:6B:2A:16:28:90:33:D3:DE:86:49:0B:80:C0:21             |
| Émic nor                                     | 572576524716267575757575757575757567575757575757575         |
| Nom commun (CN)                              | RTE Autorite de Certification                               |
| Organisation (O)                             | RESEAU DE TRANSPORT D ELECTRICITE                           |
| Unité d'organisation (OU)                    | <ne certificat="" du="" fait="" partie="" pas=""></ne>      |
| Validité                                     |                                                             |
| Émis le                                      | 28/10/2005                                                  |
| Expire le                                    | 29/10/2007                                                  |
| Empreintes numériques                        | ,                                                           |
| Empreinte numérique SHA1                     | B2:98:A5:4B:24:50:CD:D5:D1:68:5C:2F:3E:E3:18:49:B7:07:9B:F0 |
| Empreinte numérique MD5                      | 49:2F:C8:E1:2F:76:0C:67:19:D1:6D:86:CC:49:E5:1C             |
|                                              |                                                             |
|                                              |                                                             |
|                                              |                                                             |
|                                              |                                                             |

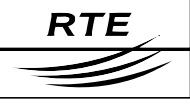

# 12. Appendix B – (PKI) secured environment

This appendix describes the secured environment in which the PKI system is implemented. It specifically addresses:

- the concepts of the secured environment and the corresponding computing objects managed by the PKI,
- the role of the different entities taking part in the PKI operational processes.

## 12.1 Concepts and objects generated by a PKI

This appendix presents the principal concepts needed to understand the role of the objects generated by a PKI:

- a presentation of the structural principles of a secured process,
- the role of the key pair,
- and the certificates.

## 12.1.1 What is a secured process?

## 12.1.1.1 Definition of a PKI

With a PKI (Public Key Infrastructure, or IGC in French for Infrastructure de Gestion de Clés), every certificate holder has a pair of keys – a private key, known only to its sole owner, and a public key – inter-connected with a complex mathematical relationship, which makes it almost impossible to determine the private key with only the public key. This means that the probability of determining the private key based on the public key in a **reasonable** period of time is **very low**.

Data encrypted with one key (typically the public key) can only be decrypted using the other one (typically the private key). This is the basis which forms the core operation that ensures the confidentiality of the exchanged messages.

#### 12.1.1.2 The four pillars of information communication security

This electronic identity card is designed to establish a trust environment based on the four following fundamental pillars:

- **authentication** confirms that the participant parties are indeed who they claim to be;
- confidentiality prevents non-recipients from reading the data;
- integrity ensures that the data have not been altered in transit;
- **non-repudiation** makes it impossible for either party to deny that the information has been transmitted.

## 12.1.1.3 The cryptographic solution

Because of the inherent nature of the technology used (i.e. public protocols, architectures, etc.), information circulating on the Internet is not

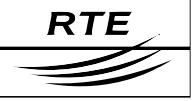

confidential. Neither do the technologies currently employed respond to the other three security requirements mentioned above.

In order to maintain the confidentiality of communications made over the Internet, the data must be rendered incomprehensible to anyone except the intended recipients. Encryption is a solution that meets these demands.

The encryption of the data is naturally accompanied by the authentication of the system users. In reality, if certain data are confidential, it is necessary that the senders and receivers of that data can authenticate each other in a certain and unambiguous manner in order to proceed with secured communications.

Authentication relies on the possession of a certificate. This certificate is delivered by a Certification Authority to which the participating parties of a transaction both assign confidence (in our case, the Certification Authority is the RTE). In addition, certificate holders can trust the information supplied to them, and RTE knows that only the assigned certificate holders have access to the information.

#### NOTE

Following an analogy in normal life, it is necessary to supply an identity document provided by an approved authority in order to have access to certain privileges reserved for citizens of a country (e.g. very expensive purchases, exercising voting rights, etc.).

## 12.1.2 The role of the key pair

Each certificate holder has a public key as well as a corresponding private key:

- The **private key** is the key that the certificate holder must keep confidential. He is the only person to **have that key** and **be able to use it**. He may not necessarily know it himself (for example, it might be stored on a card with a computer chip, from which it can be extracted, but access to the card is protected with a PIN code known only by its owner).
- The **public key**, as its name indicates, is public and may be communicated to everyone. The public keys of certificate holders are only used to encrypt messages intended for the certificate's holder. If an encrypted message is intercepted, there are no significant impacts to confidentiality because the message can not be decrypted (in a reasonable period of time) by a person who does not have the private key.

The private key enables its owner to sign messages that he sends out and to decrypt messages that are sent to him.

#### **12.1.2.1** Encryption and decryption of a message

Each message is encrypted with the public key of its recipient, who will decrypt that message with his private key.

When RTE sends a message to its customer A:

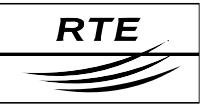

- 1. RTE knows the public key of customer A (from his certificate).
- 2. RTE automatically encrypts the message using customer A's public key and sends it to him using RTE's electronic email services.
- 3. Customer A receives the message and automatically decrypts it with his private key.

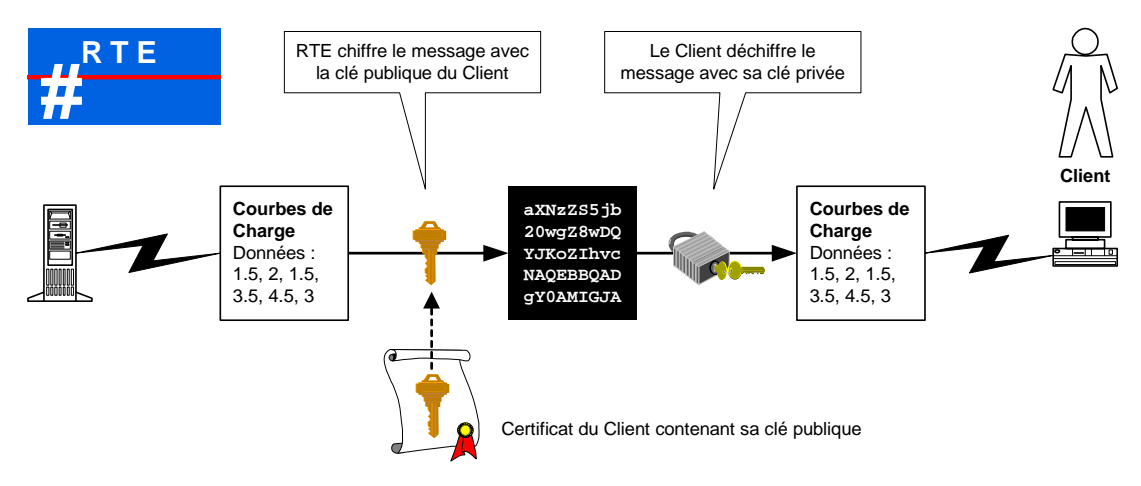

## Encryption and decryption with a key pair

## 12.1.2.2 Use of the keys for signing messages

Each message is signed with the private key of the sender. The source (i.e. the signature) of a message can be checked thanks to the sender's public key being openly available through his certificate.

To prove to customer A that the message he has received actually does come from RTE, RTE automatically signs its messages with its own private key before sending them to customer A.

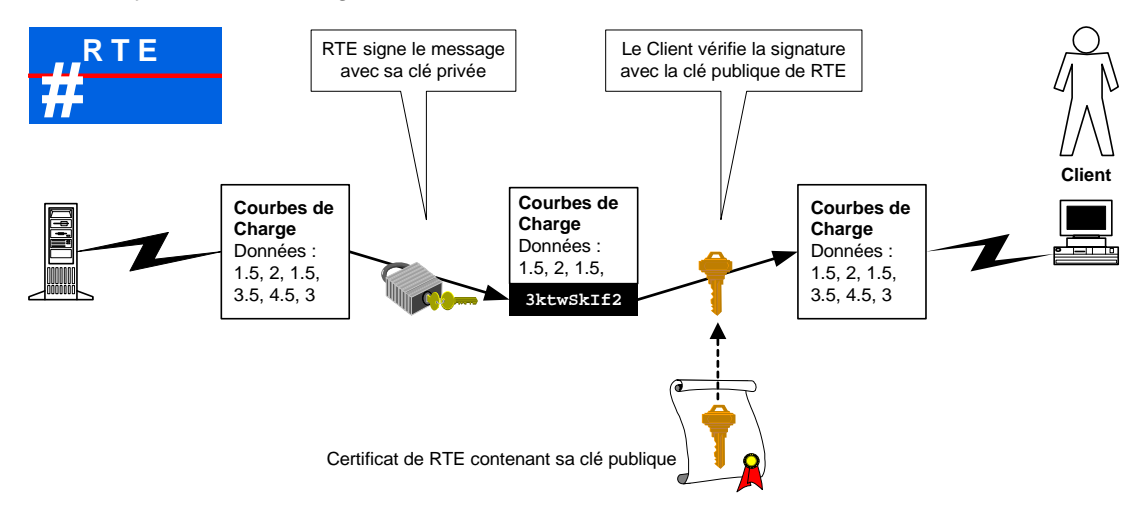

Signing and signature verification with a key pair

When customer A receives the message from RTE, he automatically verifies the signature on the received message with RTE's public key.

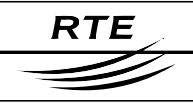

## 12.1.3 The certificates

## 12.1.3.1 Objectives of the digital certificate

Because the public keys are used to verify the electronic signatures and to encrypt messages, it is critical for every certificate holder to be certain about the identity of the owner of a public key: this is the role of the **certificate**.

## 12.1.3.2 Properties of a certificate

The certificate is an electronic proof of identity:

- which guarantees the identity of its holder,
- which contains data facilitating identification,
- which is resistant to counterfeits and is issued by a trusted third party: the Certification Authority.

A Certification Authority is an entity which creates and manages certificates. It defines the rules for registration in the PKI of the various certificate holders.

## 12.1.3.3 Structure of a certificate

A digital certificate contains:

- the **public key** of the owner,
- the **name of the owner** and other identification information (the email address of the person if it is a certificate to be used to sign emails),
- the validity period of the certificate,
- the **name of the certification authority** which generated this certificate,
- a unique serial number,
- and the **signature** of the certification authority.

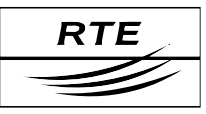

## 12.1.3.4 Certificate examples

| informations                                                                                                    | s sur le certificat                                                                                                    |
|----------------------------------------------------------------------------------------------------|----------------------------------------------------------------------------------------------------|
| Ce certificat est de                                                                                                    | stiné à :                                                                                                    |
| • Garantit Indentite du<br>Garantit votre identit<br>• Assure que le logiciel<br>• Protége le logiciel cor<br>• Protége le courrier él<br>• Permet aux données<br>• Vous permet de signe | A ordinateur distant<br>cé auprès d'un ordinateur distant<br>provenait d'un éditeur de logiciels<br>htre toute modification après sa publication<br>lectronique<br>d'être signées avec l'heure en cours<br>er numériquement une liste de certificats de |
| Délivré à :                                                                                                    | Evariste Akouegnon                                                                                                    |
| Délivré par :                                                                                                    | RTE Autorite de Certification                                                                                                    |
|                                                                                                    |                                                                                                    |
| ¥alide à partir (                                                                                                    | <b>du</b> 01/08/2002 <b>jusqu'au</b> 02/08/2003                                                                                                    |

## A digital certificate in Internet Explorer

| J Certificat de signature de courrier<br>Certificat de réception de courrier<br>Émis pour<br>Nom commun (CN) Client RTE 1<br>Organisation (O) TEST<br>Unité d'organisation (OU) Soft ID<br>Numéro de série 39:20:68:2A:16:28:90:33:D3:DE:B6:49:0B:BC                           |                                |
|----------------------------------------------------------------------------------------------------|--------------------------------|
| Émis pour           Kom commun (CN)         Client RTE 1           Organisation (O)         TEST           Unité d'organisation (OU)         Soft ID           Numéro de série         39:2D:6B:2A:16:28:90:33:D3:DE:B6:49:0B:BC                                               |                                |
| Émis pour         Client RTE 1           Nom commun (CN)         Client RTE 1           Organisation (O)         TEST           Unité d'organisation (OU)         Soft ID           Numéro de série         39:2D:6B:2A:16:28:90:33:D3:DE:B6:49:0B:BC                          |                                |
|                                                                                                    | :CD:21                         |
| Émis par         RTE Autorite de Certification           Nom commun (CN)         RTE Autorite de Certification           Organisation (O)         RESEAU DE TRANSPORT D ELECTRICITE           Unité d'organisation (OU) <ne certificat="" du="" fait="" partie="" pas=""></ne> |                                |
| Validité           Émis le         28/10/2005           Expire le         29/10/2007                                                                                                    |                                |
| Empreintes numériques           Empreinte numérique SHA1         B2:98:A5:48:24:50:CD:D5:D1:68:5C:2F:3E:E3           Empreinte numérique MD5         49:2F:C8:E1:2F:76:0C:67:19:D1:6D:86:CC:49                                                                                 | 8:18:49:87:07:98:FC<br>9:E5:1C |

## A digital certificate in Mozilla Firefox

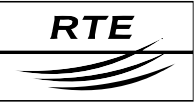

## 12.2 Documentation

#### **Reference documents:**

- The RTE Certification Policy,
- The subscription contract for the RTE's secured IT system.

#### Web sites:

- http://www.legifrance.gouv.fr/
- Legislation from March 13th 2000 bearing modifications on legal proofs of information technologies relative to electronic signatures:

#### http://www.assemblee-nat.fr/

• Directive 1999/93/CE from December 13th 1999 concerning an EU community framework for electronic signatures:

#### http://europa.eu.int/

• The regulatory working group on electronic signatures:

## http://www.internet.gouv.fr/

• Keynectis:

http://www.keynectis.com/

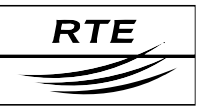

# 13. Appendix C – Glossary

When certificate holders approach their new secure environment, they will be confronted with specific terminology, the terms of which are explained in this section.

## Authentication

Verification of the validity of identity as declared by a user, by a device or by another entity in an information or communications system.

## • Certification Authority

A Certification Authority (CA) is an entity which issues digital certificates for use by other parties as electronic equivalents of identity documents. In distributing digital certificates, the Certification Authority or Trust Authority serves as an ethical guarantor by asserting a person's identity through the certificate provided to that person. According to the scope accorded to the Certification Authority, this certificate will have a field of application of varying range: limited to internal communications in a company (like a company security badge) or for use in communications with other organisations and administrative bodies (like a national identity card or passport).

## • Certificate

A digital certificate plays the role of an electronic ID card (electronic passport). It guarantees the identity of its owner in electronic transactions and contains all the information required to permit such identification (surname, first name, possibly company, address, etc.). A digital certificate consists of a public key and personal information about the holder, all signed by a Certification Authority.

## • Confidentiality

A property of data or information which are neither actively nor passively available nor disclosed to unauthorised persons.

## • Cryptography

The practice, study and techniques of transforming data with the aim of hiding its semantic content, establishing its authenticity, preventing its unobserved modification, warning of its repudiation, and preventing its unauthorised use.

## • Private Key

A secret digital value assigned to one person, allowing that person to either successfully decipher messages encrypted with the corresponding public key or to affix an authenticating signature to the foot of messages sent.

## • Public key

A digital value, assigned to one person, but distributed to others so that these others are able to either securely send the person encrypted data or to verify that person's signature.

## • Encryption / Decryption

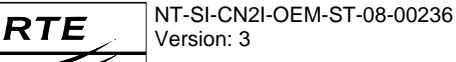

The transformation of data through cryptographic techniques to make that data unintelligible in order to ensure its confidentiality / The inverse transformation of encrypted data.

#### • Integrity

The assurance that the data or information have not been modified or altered in an unauthorised manner.

## • Non-repudiation

A property obtained with cryptographic methods to prevent a person from denying having performed a particular action on the data (for example, source non-repudiation; attestation of obligations, intentions or commitments; establishment of ownership).

### Revocation

Revocation is the procedure which leads to the deletion of the guarantee provided by the Certification Authority for a given certificate, made upon the request of the subscriber or any other suitably authorised person. The request may be the consequence of various types of events, such as the compromise or destruction of the private key, the modification of information contained in the certificate, or non-respect of the certificate's usage rules.

## • Electronic signature

The electronic signature of a document consists of signing a digital "summary" of that document with one's private key, which can then not be modified without such modification being visible. As with a handwritten signature, it commits the signatory to certain responsibilities.

## END OF DOCUMENT